# Leica TPS400 Series Instrukcja obsługi

Wersja 3.0 Polska

- when it has to be **right** 

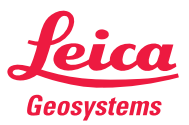

# Tachimetr elektronicznv

Gratulujemy zakupu nowego tachimetru elektronicznego firmy Leica Geosystems.

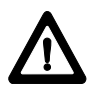

Ninieisza instrukcia zawiera wskazówki istotne dla bezpiecznego użytkowania iak również opis ustawiania i obsługi urządzenia. Dalsze informacje uzyskasz w rozdziale "Bezpieczeństwo obsługi". Przed właczeniem instrumentu przeczvtai uważnie Instrukcie obsługi.

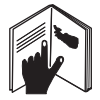

# Identyfikator produktu

Informacie o typie i numerze servinym instrumentu znaiduja sie na tabliczce znamionowej.

Prosimv wpisać poniżej te informacje i zawsze podawać ie podczas kontaktu z dealerem lub autorvzowanym warsztatem serwisowym Leica Geosystems.

Тур: \_\_\_\_\_

Nr serviny: \_\_\_\_\_

# Znaczenie stosowanych symboli

Symbole użyte w niniejszej instrukcji maja nastepuiace znaczenie:

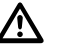

## NIEBEZPIECZEŃSTWO:

Wskazanie sytuacji bezpośredniego zagrożenia, które może doprowadzić do śmierci lub poważnych obrażeń.

# **OSTRZEŻENIE:**

Wskazanie sytuacji potencjalnie niebezpiecznei, która może spowodować śmierć lub poważne obrażenia.

# IIWAGA.

Wskazanie sytuacji potencjalnie niebezpiecznei, która może spowodować mniej lub bardziej poważne obrażenia lub wyrządzić szkody materialne, straty finansowe badź też doprowadzić do zanieczvszczenia środowiska naturalnego.

Ważne wskazówki, które należy stosować w ഭ praktyce, zapewniające wydajne i technicznie prawidłowe użytkowanie instrumentu.

# Znaki handlowe

- Windows jest zastrzeżonym znakiem handlowym Firmy Microsoft
- Bluetooth jest zastrzeżonym znakiem handlowym Bluetooth SIG, Inc.

Wszystkie inne znaki handlowe są własnością odpowiednich właścicieli.

# Przegląd rozdziałów

| Przegląd rozdziałów         | 4  |
|-----------------------------|----|
| Spis treści                 | 5  |
| Wprowadzenie                | 8  |
| Obsługa instrumentu         | 17 |
| Przygotowanie do pomiaru    | 25 |
| Klawisz funkcji FNC         |    |
| Programy                    |    |
| Ustawienia                  |    |
| Ustawienia dalmierza        |    |
| Zarządzanie bazą danych     | 89 |
| Sekwencja startowa          |    |
| Kalibracja instrumentu      |    |
| Parametry transmisji danych |    |
| Transmisja danych           |    |

| Informacje o Systemie         | 100          |
|-------------------------------|--------------|
| Ochrona instrumentu kodem PII | <b>N</b> 101 |
| Przechowywanie                | 102          |
| Bezpieczeństwo obsługi        | 111          |
| Dane techniczne               | 135          |
| Skorowidz                     | 145          |

# Spis treści

| Wprowadzenie                    |    |
|---------------------------------|----|
| Charakterystyka                 | 9  |
| Główne podzespoły               |    |
| Terminologia i skróty           | 11 |
| Zastosowanie                    | 14 |
| Pakiet programowy               |    |
| Leica Survey Office (LGO-Tools) | 14 |
| Instalacja na PC                | 14 |
| Moduły programu                 | 14 |
|                                 | 15 |
| Zasilanie                       |    |
| Obsługa instrumentu             | 17 |
| Klawiatura                      |    |
|                                 |    |

|                                  | ••• |
|----------------------------------|-----|
| Klawisze stałe                   | 18  |
| Klawisz wyzwalacz                | 18  |
| Pomiar odległości                | 19  |
| Klawisze-operatory               | 22  |
| Symbole                          | 23  |
| Śymbol stanu "Typ EDM"           | 23  |
| Symbol stanu "Pojemność baterii" | 23  |
| Symbol stanu "Kompensator"       | 23  |
| Symbol stanu "mimośród celu"     | 23  |
|                                  |     |

| Struktura menu                                                                                                    | 24                                            |
|----------------------------------------------------------------------------------------------------|-----------------------------------------------|
| Przygotowanie do pomiaru<br>Rozpakowanie<br>Włożenie / Wymiana baterii<br>Zasilania tachimatru z baterii                                                                                                    | 25<br>25<br>26                                |
| zewnętrznych<br>Ustawianie statywu<br>Centrowanie instrumentu<br>Poziomowanie przy pomocy libelli                                                                                                    | 27<br>28<br>30                                |
| elektronicznej krok po kroku<br>Intensywność lasera<br>Wskazówki do centrowania<br>Wprowadzanie danych – metoda 1<br>Wprowadzanie danych – metoda 2<br>Tryb edycji<br>Usuwanie znaków<br>Wstawianie znaków<br>Wprowadzanie numeryczne i alfanumerycz | 31<br>33<br>34<br>34<br>35<br>35<br>36<br>2ne |
| Szukanie punktów<br>Szukanie z użyciem znaków                                                                                                    | 39                                            |
| globalnych                                                                                                    | 40                                            |

| Pomiar                           | 41 |
|----------------------------------|----|
| Klawisz funkcji FNC              | 42 |
| Włącz / wyłącz oświetlenie       | 42 |
| Libella / Pionownik              | 42 |
| Przełacz IR / RL                 | 42 |
| Plamka lasera                    | 42 |
| Kodowanie                        | 43 |
| Jednostki                        | 43 |
| Usuń ostatni zapis               | 43 |
| Blokada PIN                      | 43 |
| Mimośród celu                    | 44 |
| Przeniesienie wysokości          | 45 |
| Punkt ukryty                     | 46 |
| Programy                         | 48 |
| Listawienia programów startowych | 48 |
| Ustawienie obiektu               | 48 |
| Ustawienie stanowiska            | 49 |
| Orientacja                       | 50 |
| Programy użytkowe                | 54 |
| Wprowadzenie                     | 54 |
| Tachimetria (tylko TPS400)       | 54 |
| Tyczenie punktów                 | 55 |
| Wcięcie wstecz (tylko TPS400)    | 58 |
|                                  | 64 |
| UZ010WKI                         |    |

| Powierzchnia i Objętość<br>Wysokość niedostępnego punktu (tylko TPS40<br>73        | <b>72</b><br>)0) |
|------------------------------------------------------------------------------------|------------------|
| Tyczenie od prostej<br>Kodowanie                                                   | 74<br>76         |
| Jstawienia                                                                         | 79               |
| Jstawienia dalmierza                                                               | 84               |
| Zarządzanie bazą danych                                                            | 89               |
| Sekwencja startowa                                                                 | 92               |
| <b>Kalibracja instrumentu</b><br>Błąd kolimacji Hz<br>Błąd indeksu kręgu pionowego | 93<br>94<br>94   |
| Parametry transmisji danych                                                        | 98               |
| Fransmisja danych                                                                  | 99               |
| nformacje o Systemie                                                               | 00               |
| Ochrona instrumentu kodem PIN                                                      | 101              |
| Przechowywanie<br>Transport<br>W terenie                                           | 02<br>102<br>102 |

| Wewnątrz pojazdu<br>Wysyłka<br>Przechowywanie<br>Baterie<br>Czyszczenie<br>Sprawdzenie statywu i libelli pudełkowej<br>Statyw<br>Libella pudełkowa<br>Libella pudełkowa w spodarce<br>Pionownik laserowy<br>Dalmierz do pomiaru bez reflektora | 103<br>103<br>104<br>105<br>106<br>106<br>106<br>107<br>107 |
|----------------------------------------------------------------------------------------------------|-------------------------------------------------------------|
| Bezpieczeństwo obsługi<br>Zastosowania dopuszczalne                                                                                                    | 111<br>111                                                  |
| Zastosowania dopuszczalne                                                                                                    | 111                                                         |
| Zastosowania niedozwolone                                                                                                    | 111                                                         |
| Zakros odpowiadzialpości                                                                                                    | 112                                                         |
| Gwarancia miedzvnarodowa. Umowa                                                                                                    | 115                                                         |
| licencyina na oprogramowanie                                                                                                    | 114                                                         |
| Sytuacje niebezpieczne                                                                                                    | 115                                                         |
| Klasyfikacja lasera                                                                                                    | 119                                                         |
| Dalmierz zintegrowany,                                                                                                    |                                                             |
| podczerwien niewidzialna                                                                                                    | 119                                                         |
| Diody tyczenia EGI                                                                                                    | 122                                                         |
| Pionownik laserowy                                                                                                    | 128                                                         |
| Kompatybilność elektromagnetyczna                                                                                                    | 131                                                         |

| Wymagania FCC<br>(obowiązujące w U.S.A)                       | 133               |
|---------------------------------------------------------------|-------------------|
| Dane techniczne<br>Poprawka atmosferyczna<br>Wzory redukcyjne | 135<br>141<br>143 |
| Skorowidz                                                     | 145               |

# Wprowadzenie

Leica TPS400 jest wysokiej jakości tachimetrem elektronicznym, przeznaczonym do pomiarów inżynieryjno-budowlanych.

Zastosowanie nowoczesnej technologii zdecydowanie przyspiesza wykonywanie codziennych prac geodezyjnych.

Instrument nadaje się przede wszystkim do pomiarów inżynierskich, a także do geodezyjnych prac budowlanych oraz realizacyjnych.

Zasady obsługi instrumentu są proste i mogą być przyswojone w krótkim czasie.

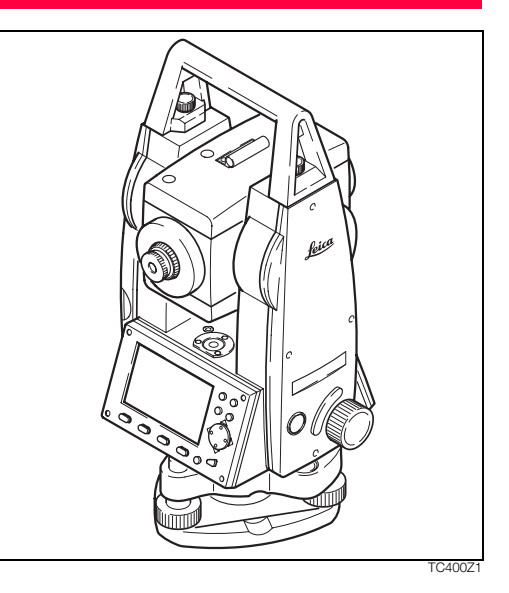

# Charakterystyka

- Łatwe i do nauki zasady obsługi !
- Uproszczona klawiatura; duży i przejrzysty wyświetlacz LCD.
- Małych rozmiarów lekki oraz prosty w użyciu instrument.
- Pomiar bez reflektora z wykorzystaniem widzialnej wiązki dalmierza laserowego (wersja TCR).
- Dodatkowy klawisz wyzwalacza na boku instrumentu.
- Bezzaciskowe śruby leniwe (obrót osiowy "bez końca").
- Standardowo z pionownikiem laserowym.

# Główne podzespoły

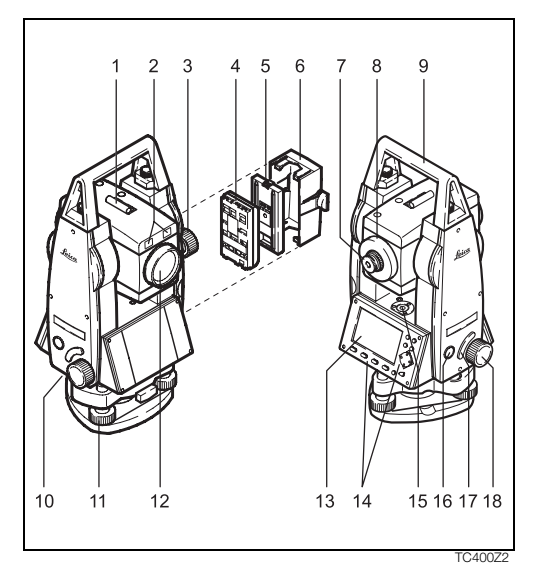

- 1) Celownik przeziernik
- 2) Wbudowane diody tyczenia EGL (opcja)
- 3) Śruba leniwa ruchu pionowego
- 4) Bateria
- 5) Ogranicznik do baterii GEB111
- 6) Uchwyt baterii
- 7) Okular; ogniskowanie krzyża kresek
- 8) Pokrętło ogniskowania
- 9) Uchwyt odłączalny ze śrubami mocującymi
- 10) Port szeregowy RS232
- 11) Śruba poziomująca
- Luneta ze zintegrowanym dalmierzem (EDM); Wyjście wiązki
- 13) Wyświetlacz
- 14) Klawiatura
- 15) Libella pudełkowa
- 16) Klawisz włączania
- 17) Klawisz-wyzwalacz pomiaru
- 18) Śruba leniwa ruchu poziomego

# Terminologia i skróty

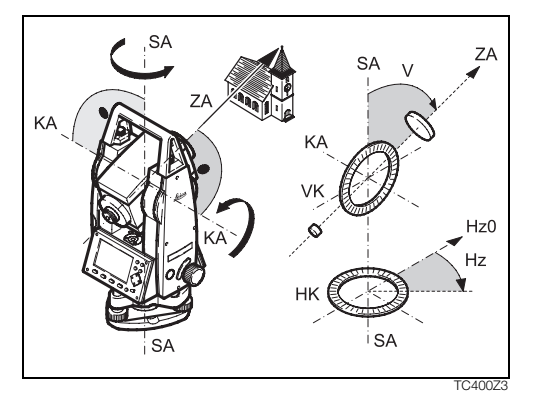

#### ZA = Oś celowa

Oś celowa = linia przechodząca przez środek krzyża kresek oraz środek obiektywu.

#### SA = Oś główna instrumentu

Oś obrotu poziomego instrumentu.

#### KA = Oś obrotu lunety

Pozioma oś obrotu lunety .

#### V = Kąt pionowy / kąt zenitalny

#### VK = Krąg pionowy

Z podziałką kodową do odczytu kąta pionowego V.

#### Hz = Kierunek poziomy

#### HK = Krąg poziomy

Z podziałką kodową do odczytu kierunku poziomego Hz.

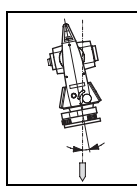

Wychylenie osi głównej instrumentu Kąt pomiędzy osią główną instrumentu a linią pionu. Wychylenie to nie jest błędem instrumentalnym i nie jest eliminowane przez pomiar w dwóch położeniach lunety. Każdy wpływ tego wychylenia na kierunek Hz i kąt V jest eliminowany poprzez zastosowanie dwuosiowego kompensatora.

# · ·

#### Błąd kolimacji

Błąd ten jest odchyleniem kąta zawartego pomiędzy osią obrotu lunety i osią celową od wartości kąta prostego. Eliminacja błędu następuje przez pomiar w dwóch położeniach. lunety.

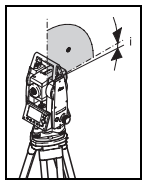

#### Błąd indeksu kręgu pionowego

Przy poziomej osi celowej odczyt kąta pionowego powinien wynosić dokładnie 90° (100 g.). Odchylenie od tej wartości określa błąd indeksu-V (i).

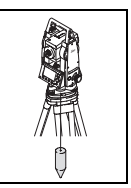

#### Linia pionu / Kompensator

Kierunek siły ciężkości. Kompensator określa w instrumencie linię pionu.

# Ø

#### Zenit

Punkt na linii pionu leżący nad obserwatorem.

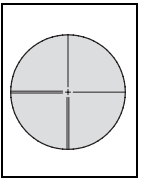

#### Krzyż kresek

Płytka szklana z krzyżem kresek zamocowana w lunecie.

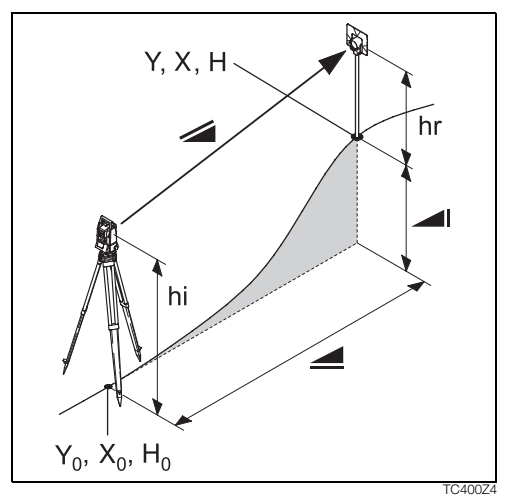

- Odległość skośna pomiędzy osią obrotu lunety a środkiem reflektora lub plamki lasera (TCR) po uwzględnieniu poprawki atmosferycznej.
- Odległość zredukowana (pozioma) po uwzględnieniu poprawki atmosferycznej.
- Różnica wysokości pomiędzy stanowiskiem a celem.
- hr (ap) Wysokość reflektora nad punktem celu
- hi (ai) Wysokość instrumentu na stanowisku
- Y0 Współrzędna stanowiska (Wschodnia)
- X0 Współrzędna stanowiska (Północna)
- H0 (Z0) Wysokość stanowiska
  - Współrz. wschodnia punktu celu
- X Współrz. północna punktu celu
- H (Z) Wysokość punktu celu

Υ

# Zastosowanie

Niniejsza instrukcja obowiązuje do wszystkich typów instrumentów serii TPS400.

Instrumenty TC są wyposażone w dalmierz działający w zakresie podczerwieni, a instrumenty TCR dodatkowo w widzialny czerwony laser do pomiarów odległości bez reflektora.

Fragmenty instrukcji, które odnoszą się tylko do instrumentów TCR są w tekście odpowiednio oznaczone.

# Pakiet programowy Leica Survey Office (LGO-Tools)

Oprogramowanie LGO-Tools służy do wymiany danych pomiędzy tachimetrem oraz komputerem PC. Zawiera również programy pomocnicze, które ułatwiają pracę z instrumentem.

## Instalacja na PC

Program instalacyjny znajduje się na dołączonym CD. Program LGO-Tools może być zainstalowany na komputerach z systemem operacyjnym MS Windows 98, 2000 lub XP.

Przed zainstalowaniem nowej wersji LGOTools musisz najpierw odinstalować poprzednie wersje. W celu zainstalowania uruchom program "**setup.exe**" z katalogu **\LGO-Tools** na CD-ROM i postepuj zgodnie z wyświetlanymi wskazówkami.

## Moduły programu

Po prawidłowej instalacji dostępne są następujące składniki programu:

## Tools

#### Data Exchange Manager

Przesyłanie współrzędnych, obserwacji, list kodów i plików formatów wyjściowych, pomiędzy instrumentem a PC.

#### Coordinate Editor

Import/Export oraz tworzenie i obróbka plików ze wspó

#### Codelist Manager

Do tworzenia i edycji list kodów.

#### Software Upload

Do ładowania oprogramowania wewnętrznego instrumentu i dalmierza - EDM.

Dla poprawnego ładowania oprogramowania EDM można użyć tylko programu LGO/LGO-Tools wersja 3.0 lub wyższa.

<u>Użycie nie właściwego oprogramowania do ładow-</u> ania może doprowadzić do uszkodzenia instrumentu.

Przed wybraniem Software Upload, zawsze włóż do instrumentu naładowaną baterię.

## Format Manager

Do tworzenia własnych, specjalnych formatów dla plików danych wyjściowych.

Configuration Manager
 Import/Export plików konfiguracji oraz tworzenie
 konfiguracji instrumentu.

Dalsze informacje o programie LGO-Tools uzyskasz w Pomocy programu.

# Zasilanie

Aby zapewnić prawidłowe działanie instrumentu używaj baterii, ładowarek i akcesoriów firmy Leica Geosystems, lub akcesoriów polecanych przez Leica Geosystems.

Instrument może być zasilany zewnętrznie lub z zewnątrz. Bateria zewnętrzna jest dołączona do instrumentu przy użyciu kabla LEMO.

Bateria wewnętrzna:

W przedziale baterii mieści się jedna bateria GEB111 lub 121.

Bateria zewnętrzna :

Jedna bateria GEB171 dołączana kablem.

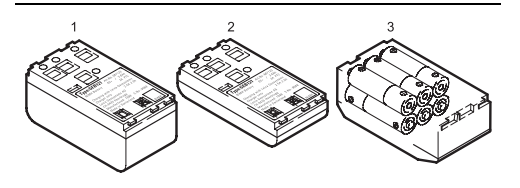

- 1 GEB121
- 2 GEB111
- 3 Pojedyncze baterie w adapterze GAD39

Instrument jest zasilany bateriami wielokrotnego ładowania. Dla tego instrumentu zalecana jest bateria podstawowa (GEB111) lub Pro (GEB121). Opcjonalnie można użyć 6 pojedynczych baterii typu AA, w adapterze baterii GAD39. Sześć baterii AA (1.5 V każda) daje napięcie 9 Volt. Woltomierz w instrumencie jest zaprojektowany dla napięcia 6 Volt (GEB111/ GEB121).

Gdy używane są baterie AA stan naładowania nie wyświetla się prawidłowo. Używaj baterii AA jako zasilania, tylko w sytuacjach wyjątkowych. Zaletą baterii AA jest wolniejsze rozładowywanie nawet w długich okresach czasu.

# Obsługa instrumentu

Klawisz włącznika instrumentu jest umieszczony na bocznej obudowie TPS400.

Wszystkie przedstawione widoki ekranów są przykładowe. Lokalne wersje oprogramowania mogą się nieznacznie różnić od wersji podstawowej.

# Klawiatura

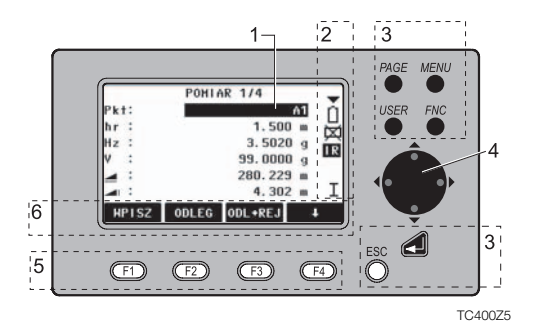

- Linia wyboru Uaktywnia pole do wpisu lub wyboru danych.
- 2) Symbole
- Klawisze stałe Klawisze z przyporządkowanymi na stałe funkcjami.
- Klawisze nawigacyjne W trybie wprowadzania i edycji danych kontrolują Linię wyboru lub pole wpisu danych.
- Klawisze funkcyjne Mają przyporządkowane różne operatory wyświetlane w dolnej linii wyświetlacza.
- Klawisze-operatory Wyświetlane funkcje, które można wywołać odpowiadającymi klawiszami funkcyjnymi.

#### Klawisze stałe

- [PAGE] Przejście do następnej strony, gdy okno dialogu zawiera wiele stron.
- [MENU] Udostępnia programy, ustawienia, bazę danych, wyznaczenie błędów, parametry transmisji, informacje o systemie i transfer danych.
- [USER] Klawisz programowalny funkcjami z menu FNC.
- [FNC] Funkcje szybkiego dostępu wspomagające wykonywanie pomiaru.
- [ESC] Wyjście z dialogu lub z trybu edycji z pozostawieniem "poprzedniej" wartości. Powrót do menu wyższego poziomu.
   Zatwierdzenie wprowadzenia; kontynuacja w następnym polu wprowadzania.

# Klawisz wyzwalacz

Wyzwalacz pomiaru może mieć trzy ustawienia (ODL+REJ, ODLEG, Wyłącz). Klawisz można uaktywnić w menu Ustawienia systemowe.

# Pomiar odległości

Instrumenty serii TPS400 posiadają wbudowany dalmierz laserowy (EDM).

We wszystkich wersjach instrumentu, odległość może być mierzona przy wykorzystaniu niewidzialnej wiązki podczerwieni, która jest emitowana współosiowo poprzez obiektyw lunety.

#### Należy wystrzegać się pomiarów wiązką podczerwieni, bez użycia pryzmatu do celów o silnych właściwościach odblaskowych takich jak światła i oznakowanie uliczne. Mierzone odległości mogą być błędne lub niedokładne.

Dla pomiarów bez użycia reflektora, wersja TCR, używa także widocznej wiązki lasera czerwonego, emitowanej w podobny sposób. Specjalna konstrukcja dalmierza i właściwe ułożenie torów wiązek promieni, zapewniają pomiar odległości ponad pięć kilometrów na standardowy pryzmat. Używane mogą być minipryzmaty, reflektory 360°, folie odblaskowe i możliwe sa pomiary bez reflektora.

#### Po uruchomieniu pomiaru, odległość jest mierzona do obiektu, który znajduje się na drodze biegu wiązki promieni.

To znaczy, że jeżeli w momencie pomiaru, poprzez wiązkę lasera przechodzą ludzie, samochody, zwierzęta itp., część wiązki jest rozpraszana co może prowadzić do otrzymania błędnych odległości. Należy unikać przerwań wiązki lasera podczas pomiarów bez reflektora lub pomiarów z użyciem folii odblaskowych. Powyższe dotyczy pomiarów na reflektor jeżeli wiązka jest przerwana w odległości 0 do 30m a mierzona odległość jest większa niż 300m. W praktyce, ponieważ czas pomiaru jest bardzo krótki, użytkownik zawsze może znaleźć sposób na uniknięcie wyżej opisanych sytuacji.

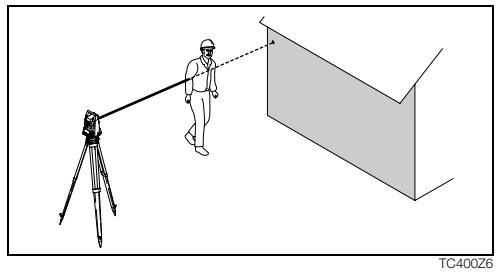

Błędny wynik

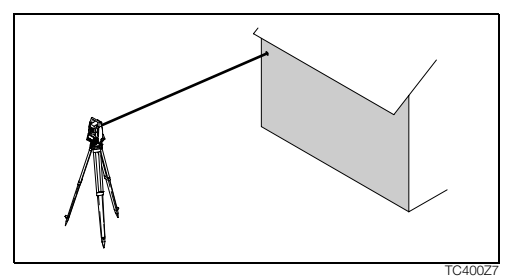

Pomiar bez reflektora

(P) Upewnij sie, że wiazka lasera nie jest odbijana przez żadna przeszkode w pobliżu osi celowei (np. Silnie odblaskowe przedmioty).

Po uruchomieniu pomiaru, dalmierz (P) wykonuje pomiar do objektu, który w tym momencie znajduje sie na drodze biegu wiazki lasera. Gdy pojawi sie chwilowa przeszkoda (np. jadacy pojazd, ulewny deszcz, gesta mała lub śnieg) dalmierz może mierzyć do przeszkody.

Przy pomiarze większych odległości, każde odchylenie wiązki lasera czerwonego od osi celowej, może prowadzić do obniżenia dokładności pomiaru. Zachodzi to ponieważ wiazka lasera nie iest odbijana w miejscu wskazywanym przez krzyż kresek instrumentu.

Dlatego zalecamy sprawdzenie współosiowości wiazki czerwonego lasera z osia celowa lunety (patrz rozdział "Sprawdzenie i rektyfikacja").

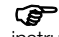

Nie należy mierzyć równocześnie dwoma instrumentami na ten sam cel.

Wvnik prawidłowy

#### Czerwony laser na pryzmaty

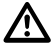

#### OSTRZEŻENIE:

Ze względu na wymogi bezpieczeństwa oraz dokładność pomiaru, użycie widocznego czerwonego lasera (RL) jest dopuszczalne jedynie na pryzmaty oddalone ponad 1000 m.

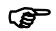

Dokładne pomiary odległości na pryzmaty, powinny być wykonywane z użyciem trybu standardowego (Tryb podczerwieni IR).

#### Czerwony laser na folie odblaskowa

Widoczny czerwony laser może być także używany do pomiaru na folie odblaskowe. Aby zagwarantować dokładność, wiązka lasera musi padać prostopadle do folii odblaskowej i być współosiowa z optyka lunety (patrz rozdział "Sprawdzenie i rektyfikacia").

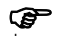

Upewnij się, że ustawiona jest właściwa dla danego celu (reflektora) stała pryzmatu.

# Klawisze-operatory

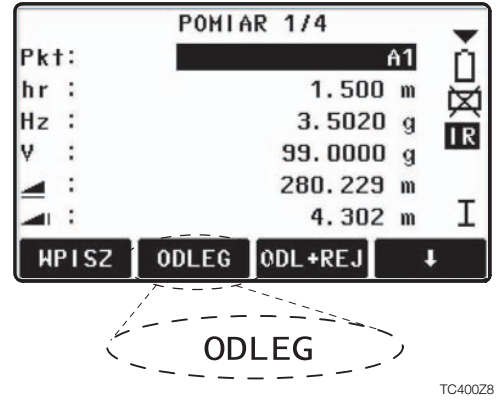

Klawisze operatory są zestawem poleceń wyświetlanym w dolnej linii ekranu. Można je uaktywnić przez wybór odpowiadającego im klawisza funkcyjnego. Rodzaj dostępnych operatorów jest zależny od bieżącego programu użytkowego / funkcji.

#### Operatory ogólne: [ODL+REJ] Pomiar odległości oraz rejestracja pomierzonych odległości i katów. [ODLEG] Pomiar odległości bez reiestracji wielkości. [REJ] Rejestracja wyświetlanych wielkości. [ENTER] Usuniecie bieżacej wielkości i gotowość do wprowadzania nowei. [XYH] Tryb wprowadzania współrzędnych. [LISTA] Wyświetlenie listy dostępnych punktów. [SZUK] Wyszukiwanie podanego punktu. [DALM] Wyświetlenie ustawień dalmierza. [IR/RL] Przełacza pomiedzy trybami pomiaru na reflektor i bez reflektora IWRÓĆ1 Powrót do ostatniego okna dialogowego. [NAST] Przeiście do nastepnego dialogu. Powrót do najwyższego poziomu operatorów. Do nastepnego poziomu operatorów. [OK] Zatwierdzenie komunikatu lub dialogu i wyjście.

Dalsze informacje o menu/operatorach programów użytkowych znajdziesz w kolejnych rozdziałach.

# Symbole

W zależności od wersji oprogramowania wyświetlane zostają różne symbole, określające stan i funkcjonalność instrumentu.

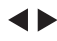

- Podwójna strzałka wskazuje pola wyboru.
  - Odpowiedni element można wybrać klawiszami nawigacyjnymi.

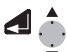

Wyjście z wyboru klawiszem enter lub nawigacyjnymi.

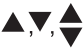

- Wskazuje na istnienie wielu stron możliwych do wyboru klawiszem [PAGE].
- I, II Wskazuje położenie lunety l lub II.
  - Wskazuje, że kierunek odczytu Hz jest lewostronny (przeciwny do ruchu wskazówek zegara).

# Symbol stanu "Typ EDM"

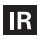

- Podczerwień EDM (niewidoczna) do pomiarów na pryzmaty i folię odblaskową.
- RL
- Reflectorless EDM (widoczna) do pomiaru na wszystkie powierzchnie.

# Symbol stanu "Pojemność baterii"

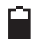

Symbol baterii wskazuje poziom naładowania baterii (przykład obok pokazuje 75% pojemności).

## Symbol stanu "Kompensator"

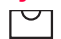

Kompensator jest włączony.

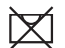

Kompensator jest wyłączony.

# Symbol stanu "mimośród celu"

Mimośród celu jest aktywny

# Struktura menu

[MENU] > **(F1** - **(F4**) Wybór pozycji menu. [PAGE] Przejście do następnej strony.

W zależności od wersji menu, kolejność i układ pozycji menu może się różnić.

#### Menu (strona 1)

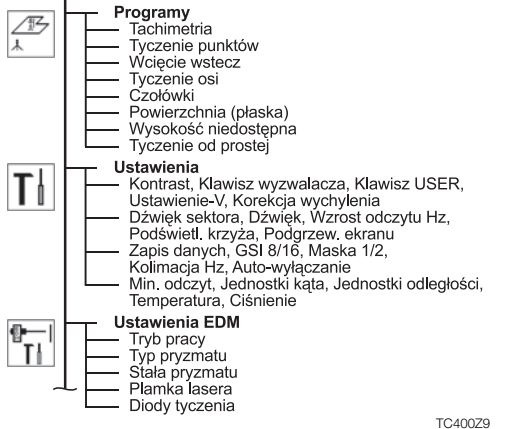

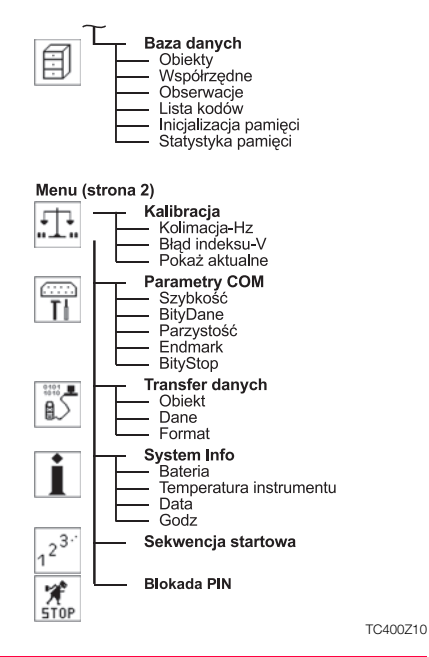

TPS400-3.0.0pl

# Przygotowanie do pomiaru

# Rozpakowanie

Wyjmij TPS400 z pojemnika transportowego i sprawdź ukompletowanie:

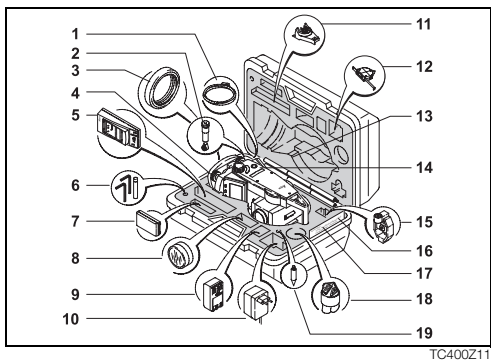

- 1) Kabel transmisji danych (opcja)
- 2) Okular zenitalny lub okular do stromych celowych (opcja)

- Przeciwwaga dla okularu do stromych celowych (opcja)
- 4) Spodarka odłączalna (opcja)
- 5) Ładowarka baterii z akcesoriami (opcja)
- 6) Dwa klucze Allena, igły rektyfikacyjne
- 7) Bateria GEB111 (opcja)
- 8) Filtr przeciwsłoneczny (opcja)
- 9) Bateria GEB121 (opcja)
- 10) Zasilacz do ładowarki baterii (opcja)
- 11) Uchwyt GHT 196 dla miarki do pomiaru wysokości instrumentu (opcja)
- 12) Miarka GHM007 do pomiaru wysokości instrumentu (opcja)
- 13) Mini tyczka (opcja)
- 14) Tachimetr
- 15) Mini pryzmat + uchwyt (opcja)
- 16) Mini tarcza celownicza (tylko dla instrumentów TCR)
- 17) Instrukcja obsługi
- 18) Pokrowiec ochronny / Osłona obiektywu
- 19) Końcówka do mini pryzmatu (opcja)

# Włożenie / Wymiana baterii

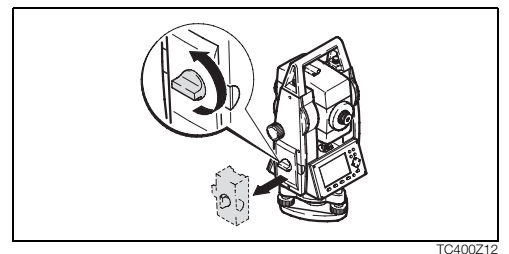

1. Wyjmij uchwyt baterii.

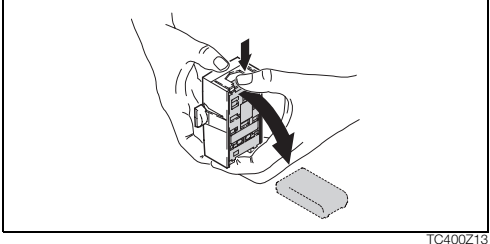

2. Wyjmij i wymień baterię.

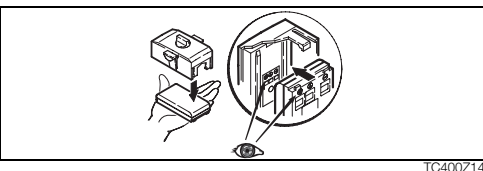

3. Włóż baterię do uchwytu baterii.

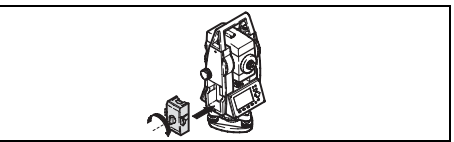

- TC400Z15
- 4. Wsuń uchwyt baterii do instrumentu.
- Włóż baterię prawidłowo (zgodnie ze oznaczeniem biegunów wewnątrz uchwytu baterii) uchwyt baterii do instrumentu odpowiednią stroną.
- Jak ładować baterię przeczytaj w rozdziale "Ładowanie baterii".
- O rodzajach baterii przeczytaj w rozdziale "Dane techniczne".

W celu użycia baterii GEB121, usuń ogranicznik stosowany dla baterii GEB111.

#### Ŧ

æ

#### Użycie baterii/ładowanie

- Ponieważ bateria jest dostarczona z minimalnym stanem naładowania, przed pierwszym użyciem należy ją naładować.
- Dla nowych baterii lub baterii, które były przechowywane przez długi czas (> trzy miesiące), efektywne jest wykonanie 2 - 5 cykli ładowania/rozładowania.
- Dozwolony zakres temperatury ładowania baterii wynosi od 0°C do +35°C. Zalecana temperatura przy magazynowaniu wynosi od +10°C to +20°C.

#### Działanie/Rozładowanie

Baterie mogą działać w temperaturze od -20°C do +55°C.

Niskie temperatury obniżają pojemność baterii; bardzo wysokie temperatury ograniczają żywotność.

# Zasilanie tachimetru z baterii zewnętrznych

Aby spełnić wymagania w zakresie zgodności elektromagnetycznej przy zasilaniu TPS400/410C z baterii zewnętrznej, użyty kabel zasilający musi mieć dołączony rdzeń ferrytowy.

Wtyczka Lemo z rdzeniem zawsze musi być dołączana do instrumentu.

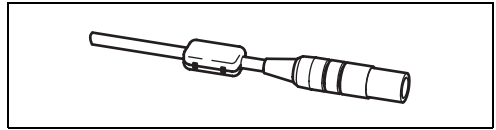

TC400Z16

Standardowy kabel dostarczany z instrumentem zawsze posiada rdzeń ferrytowy.

Jeżeli użyty jest kabel starszego typu, bez rdzenia ferrytowego, należy taki rdzeń dołączyć do kabla.

Jeżeli potrzebujesz taki rdzeń, skontaktuj się z lokalnym dealerem firmy Leica Geosystems. Numer fabryczny tego produktu jest 703 707.

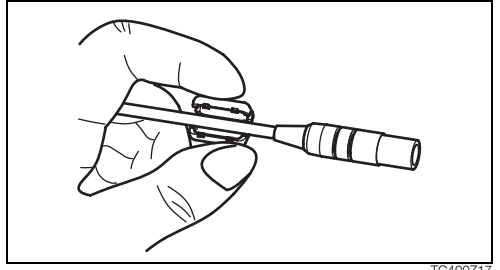

TC400717

Dołączenia dokonaj przed pierwszym użyciem kabla zasilającego, otwierając rdzeń ferrytowy i zatrzaskując go na kablu około 2cm od wtyczki Lemo.

# Ustawianie statywu

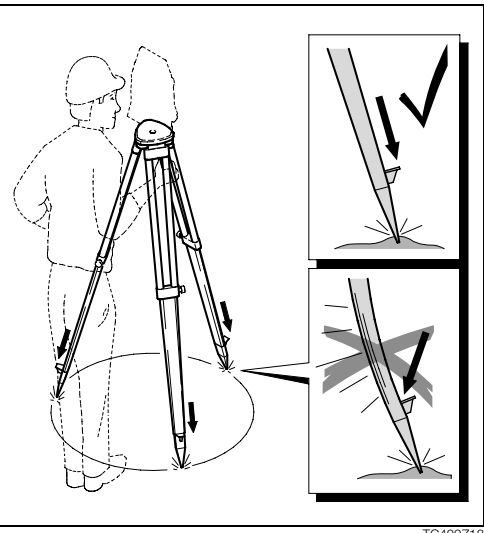

TC400Z18

- 1. Poluzuj śruby zaciskowe nóg statywu, wysuń je na odpowiednią długość i zaciśnij śruby.
- By zapewnić stabilność położenia, wciśnij nogi statywu w podłoże. Wciskając pamiętaj by siła skierowana była wzdłuż nóg statywu.

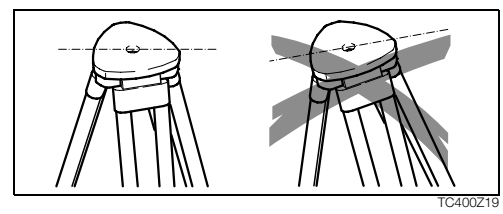

Ustawiając statyw zwróć uwagę by głowica statywu była w pozycji poziomej.

Duże odchylenia od pionu muszą zostać skorygowane śrubami poziomującymi spodarki.

Gdy stosowana jest spodarka z pionownikiem optycznym, nie można użyć pionownika laserowego.

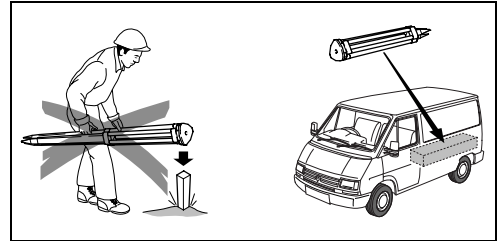

TC400Z20

#### Właściwe używanie statywu

- Sprawdź dokręcenie wszystkich śrub i nakrętek.
- Podczas transportu używaj zawsze pokrywki na głowice statywu.
- Używaj statywu tylko do celów pomiarowych.

# Centrowanie instrumentu

#### Opis

Ten temat opisuje centrowanie instrumentu nad punktem przy użyciu pionownika laserowego. Możliwe jest ustawianie instrumentu w dowolnym punkcie.

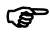

#### Uwagi:

- Zaleca się osłonić instrument przed bezpośrednim wpływem słońca i różnic temperatur.
- Pion laserowy wbudowany jest w pionową oś instrumentu. Wyświetla czerwoną wiązkę w kierunku ziemi, co pozwala na łatwiejsze centrowanie instrumentu.
- Pion laserowy nie może być wykorzystywany przy zastosowaniu spodarki z pionem optycznym.

#### Centrowanie krok po kroku

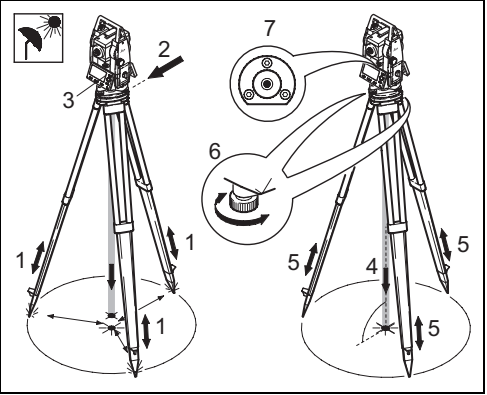

TC400Z21

- Należy rozłożyć nogi statywu aby zapewnić wygodną pracę z instrumentem. Należy ustawić statyw nad punktem centrując wstępnie.
- 2. Umocuj spodarkę i instrument na statywie.

- Po włączeniu instrumentu należy włączyć pionownik i libellę elektroniczną [FNC] > [Libella/Pionownik].
- Poruszając nogami statywu (1) i używając śrub ustawczych spodarki (6) scentruj pionownik (4) nad punktem.
- 5. Regulując nogi statywu doprowadź libellę pudełkową do górowania (7).
- 6. Do precyzyjnego spoziomowania instrumentu użyj śrub spodarki i libelli elektronicznej (6).

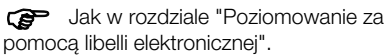

- Scentruj dokładnie przesuwając instrument po głowicy statywu (2).
- 8. Powtórz kroki 6. i 7. aż do osiągnięcia dokładnego scentrowania.

# Poziomowanie przy pomocy libelli elektronicznej krok po kroku

Libella elektroniczna może byc wykorzystywana do dokładnego poziomowania instrumentu przy pomocy śrub ustawczych spodarki.

- Włącz instrument i libellę elektroniczną [FNC] > [Libella/ Pionownik].
- 2. Spoziomuj instrument wstępnie za pomocą libelli pudełkowej oraz śrub ustawczych.
  - Bąbelek libelli elektronicznej i strzałki śrub nie pokażą się przed wstępnym spoziomowaniem i osiągnięciem zakresu poziomowania.
- 3. Obróć instrument równolegle do dwóch śrub ustawczych.

 Spoziomuj libellę elektroniczną w osi tych dwóch śrub, kręcąc zgodnie ze strzałkami na wyświetlaczu. Kiedy oś zostanie

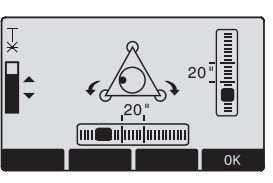

spoziomowana, strzałki zastąpi znak oznaczenia.

 Doprowadź bąbelek libelli elektronicznej do górowania kręcą ostatnią śrubą ustawczą zgodnie ze strzałką na wyświetlaczu.

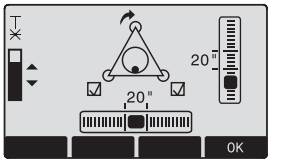

Jeśli na wyswietlaczu widoczne są trzy symbole oznaczenia - instrument jest spoziomowany

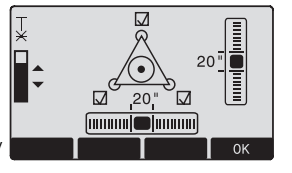

6. Potwierdź klawiszem OK.

# Intensywność lasera

#### Zmiana intensywności lasera

Warunki zewnętrzne oraz rodzaj powierzchni mogą wymagać dopasowania intensywności lasera. Intensywność lasera może być zmieniana w przedziałach po 25%.

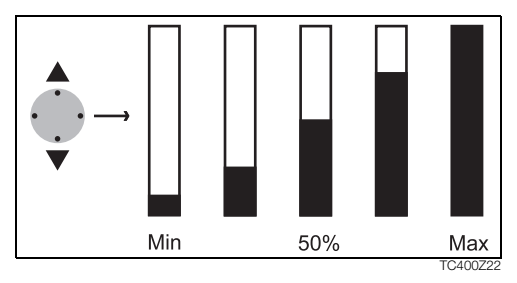

# Wskazówki do centrowania

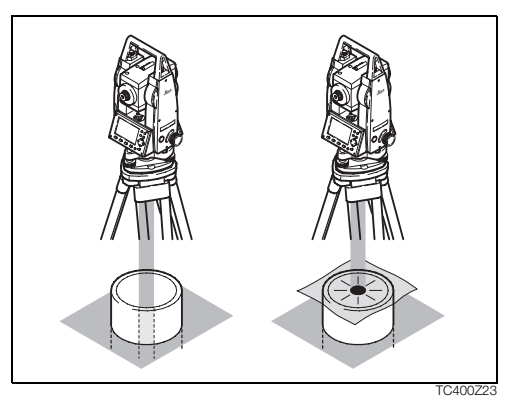

#### Ustawianie nad rurami lub zagłębieniami terenu

W niektórych sytuacjach plamka lasera jest niewidoczna (np. nad rurą). W tym przypadku można uwidocznić plamkę kładąc przezroczystą płytę co pozwoli na łatwiejsze scentrowanie instrumentu na środku rury.

# Wprowadzanie danych – metoda 1

W trybie tym pola są wypełniane tekstem lub cyframi.

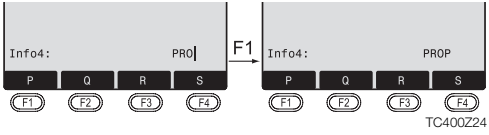

- [WPISZ] 1. Usuwa wprowadzenia, wyświetla numeryczne/ alfanumeryczne znaki na klawiszach operatorach. Kursor wskazuje, że instrument jest gotowy do wprowadzania danych.
- (F1) (F3)
   2. Wybór zakresu znaków/ zakresu cyfr.

   [>>>]
   Dalsze znaki/ cyfry.
- F1 F4 3. Wybór żądanego znaku. Znak przesuwa się w lewo.
  - 4. Potwierdzenie wprowadzeń.
  - Usunięcie wpisu i przywrócenie poprzedniej wartości.

# Wprowadzanie danych – metoda 2

W trybie tym pola są wypełniane tekstem lub cyframi.

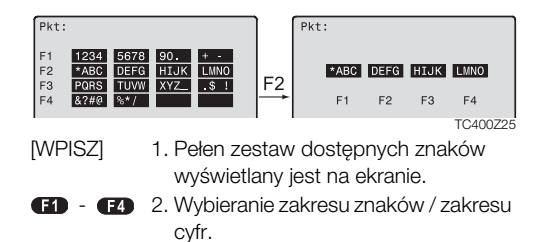

Dalej podobnie jak kroki 3 i 4 z metody 1.

Metoda jaką preferujesz może być ustawiona w Ustawieniach.

Α

[ESC]

# Tryb edycji

[ESC]

W trybie edycji istniejące znaki zostają usunięte lub zmienione.

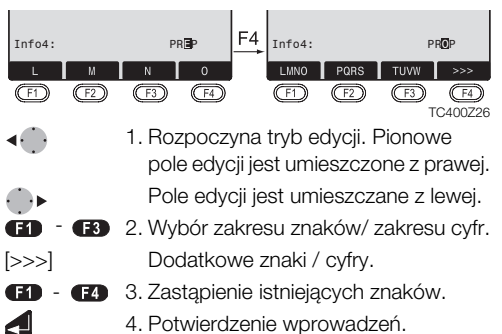

- 4. Potwierdzenie wprowadzeń.
- Usuwa zmiany I przywraca poprzednia wartość.

### Usuwanie znaków

Ť

[ESC]

- 1 Umieść kursor na znaku do skasowania
- 2. Naciśniecie klawisza nawigacyjnego usuwa odpowiedni znak.
- 3. Potwierdzenie wprowadzeń.

Usuwa zmiany I przywraca poprzednią wartość.

### Wstawianie znaków

Opuszczone znaki (np. -15 zamiast -125) można wstawić w dowolnym momencie.

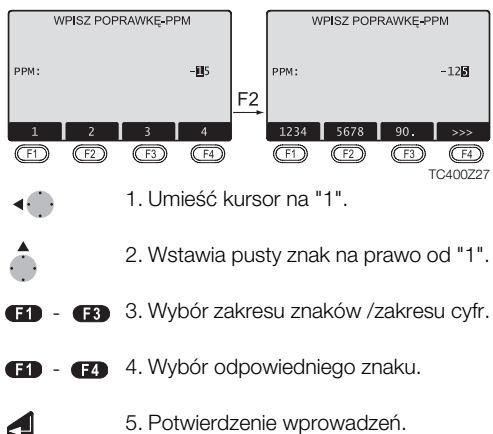

5. Potwierdzenie wprowadzeń.
### Wprowadzanie numeryczne i alfanumeryczne

Wpisywanie znaków jest realizowane przez wybór operatora i odpowiadającego mu klawisza funkcyjnego.

Linię wyboru należy umieścić w polu.

[>>>]

- [WPISZ] 1. Wywołuje okno wprowadzania danych.
- (F1) (F4) 2. Wybór zakresu znaków /zakresu cyfr.
  - Dodatkowe znaki / cyfry.
  - 3. Potwierdzenie wprowadzeń.

Wybieranie jest ograniczone do dopuszczalnych dla danego parametru zakresu wartości (np. kąty w stopniach).

#### Wprowadzanie numeryczne

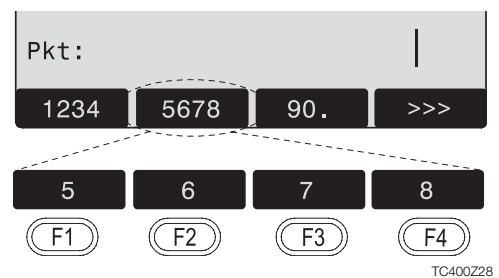

### Wprowadzanie alfanumeryczne

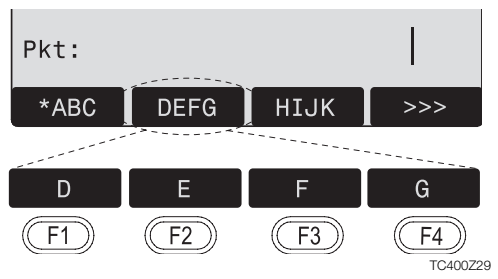

#### Zestaw znaków

W trybie wprowadzania dostępne są następujące znaki numeryczne i alfanumeryczne.

| Num                         | eryczne                                                   | Alfanumeryczne                                       |                                                                                                    |  |
|-----------------------------|-----------------------------------------------------------|------------------------------------------------------|----------------------------------------------------------------------------------------------------|--|
| * + *<br>* - *<br>* 0 - 9 * | (ASCII 43)<br>(ASCII 45)<br>(ASCII 46)<br>(ASCII 48 - 57) | $\begin{array}{cccccccccccccccccccccccccccccccccccc$ | (ASCII 32) [spacja]<br>(ASCII 33)<br>(ASCII 35)<br>(ASCII 36)<br>(ASCII 36)<br>(ASCII 40)<br>(ASCII 40)<br>(ASCII 40)<br>(ASCII 42)<br>(ASCII 43)<br>(ASCII 44)<br>(ASCII 46)<br>(ASCII 46)<br>(ASCII 46)<br>(ASCII 60)<br>(ASCII 61)<br>(ASCII 62)<br>(ASCII 64)<br>(ASCII 64)<br>(ASCII 6590)<br>(ASCII 6590)<br>(ASCII 96) |  |

Znak "\*" może być używany w polach określania wyszukiwanych punktów I kodów .

### Znaki liczb

+/- W zestawie alfanumerycznym znaki "+" i "-" są traktowane jako zwykłe znaki bez znaczenia matematycznego.

#### Znaki dodatkowe

 Znacznik miejsca przy szukaniu punktu metodą znaków globalnych-Wildcard

"+" / "-" pojawiają się tylko na początkowej pozycji wprowadzanej wartości.

W trybie edycji nie można zmienić pozycji kropki dziesiętnej. Jest ona pomijana.

### Szukanie punktów

Szukanie punktu jest funkcją ogólną programów pozwalającą odnaleźć w pamięci pomierzone punkty lub współrzędne. Możliwe jest zawężenie zakresu poszukiwań do jednego obiektu lub też szukania w całej pamięci.

Wyszukiwanie punktów odbywa się najpierw w grupie punktów ze współrzędnymi. Jeżeli kilka punktów spełnia stawiane kryteria, wyświetlenie następuje według "wieku" punktów. Najpierw zostaje wyszukany najmłodszy punkt.

### Szukanie bezpośrednie

Po wprowadzeniu numeru punktu (np. "P13") zostają wyszukane wszystkie punkty o tym numerze.

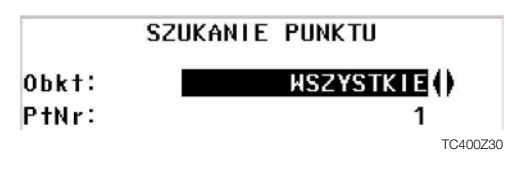

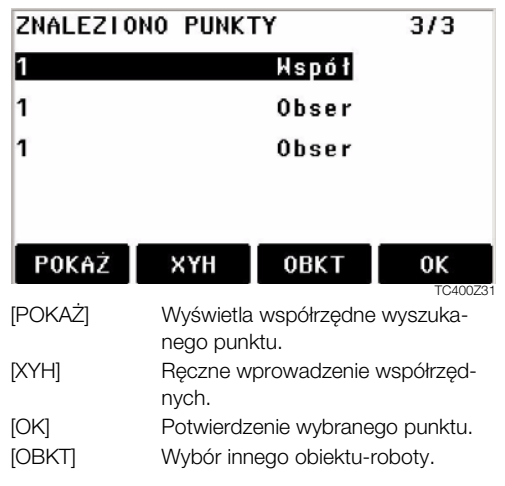

# Szukanie z użyciem znaków globalnych

Znak globalnego wyszukiwania jest oznaczony poprzez "\*". Symbol ten określa fragment numeru punktu złożony z dowolnej ilości znaków.

Metoda powyższa jest przydatna gdy nie znamy dokładnie numeru punktu lub ma być wyszukana grupa punktów.

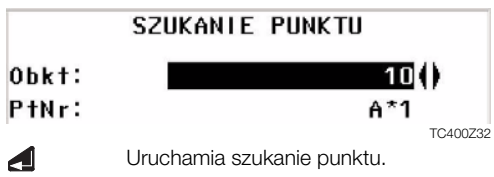

### Przykłady:

- \* Wszystkie punkty o dowolnym numerze.
- A Wszystkie punkty o numerze "A" .
- A\* Wszystkie punkty o numerze rozpoczynającym się od "A" (np.: A9, A15, ABCD).

- \*1 Wszystkie punkty z "1" na drugim miejscu (np.: A1, B12, A1C).
- A\*1 Wszystkie punkty rozpoczynające się na "A" I z "1" na trzecim miejscu.
  - (np.: AB1, AA100, AS15).

### Pomiar

Po włączeniu oraz ustawieniu instrument jest natychmiast gotowy do wykonania pomiaru.

W trybie pomiaru dostępne są klawisze stałe i funkcyjne oraz klawisz wyzwalacza pomiaru

Pokazane wyświetlacze są przykładowe. Lokalne wersje systemu mogą się nieznacznie różnić od wersji podstawowej.

#### Przykład ekranu w trybie pomiaru:

|     |      | POMIA | NR 1/4  |                | •        |
|-----|------|-------|---------|----------------|----------|
| Pkt | t:   |       |         | <del>1</del> 1 | ń        |
| hr  | 0    |       | 1.500   | m              | 쎂        |
| Ηz  | 2    |       | 3.5020  | g              | ŝ        |
| ٧   | :    |       | 99.0000 | g              | ΙK       |
| 4   | :    |       | 280.229 | m              |          |
| -   | 0    |       | 4.302   | m              | I        |
| М   | PISZ | ODLEG | ODL+REJ |                | t        |
|     |      |       |         |                | TC400733 |

E

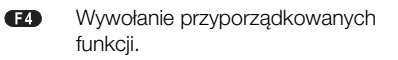

# Klawisz funkcji FNC

Klawisz [FNC] pozwala wywołać szereg funkcji. Ich opis zamieszczono poniżej.

Funkcje można także uruchamiać bezpośrednio z różnych programów użytkowych.

Każda funkcja z menu FNC może być przyporządkowana do klawisza [USER] (patrz rozdział "Ustawienia").

### Włącz / wyłącz oświetlenie

Włącza i wyłącza podświetlenie wyświetlacza.

### Libella / Pionownik

Funkcja ta udostępnia libellę elektroniczną i regulację intensywności plamki pionownika laserowego.

### Przełącz IR / RL

Zmiana pomiędzy typami dalmierza IR (infrared-podczerwień) oraz RL (reflectorless- bez reflektora, czerwony laser). Nowe ustawienie zostaje wyświetlone i przyjęte.

IR: Podczerwień: Pomiary odległości na pryzmaty.

RL: Laser widzialny:

Pomiary odległości bez pryzmatu.

Więcej informacji w rozdziale "Ustawienia EDM".

### Plamka lasera

Włączanie i wyłączanie widzialnej wiązki czerwonego lasera dla uwidocznienia punktu celowania. Komunikat o ustawianiu jest wyświetlany przez ok. jedną sekundę i zostaje ono przyjęte jako obowiązujące.

### Kodowanie

Wybór kodu z listy kodów lub wprowadzenie nowego kodu.

### Jednostki

Wyświetlenie aktualnych iednostek katów i odległości i możliwość ich zmiany.

### Usuń ostatni zapis

Ta funkcia kasuje ostatnio zapisany blok danych. Może to być zarówno pomiar jak i kod. NIFODWRACAI NF!

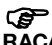

Kasowanie ostatniego zapisu jest NIEODW-**BACAL NE** 

P Kasowane mogą być jedynie zapisy wykonane w "Tachimetria" | "Pomiar".

### **Blokada PIN**

Ta funkcja pozwala na ograniczenie możliwości nieautoryzowanego użycia instrumentu. Pozwala na

zablokowanie instrumentu w każdej aplikacji po wciśnieciu [FNC] > [Blokada PIN] bez wyłączania instrumentu. Nastepnie w celu kontvnuowania pracv należy wprowadzić kod PIN.

Ta funkcja pozwala na ograniczenie możliwości nieautoryzowanego użycia instrumentu. Pozwala na zablokowanie instrumentu w każdei aplikacji po wciśnięciu [FNC] > [Blokada PIN] bez wyłaczania instrumentu. Nastepnie w celu kontynuowania pracy należy wprowadzić kod PIN.

### Mimośród celu

Jeżeli nie jest możliwe ustawienie reflektora lub bezpośrednie wycelowanie na punkt celu, można wprowadzić wartości przesunięć punktu celu (podłużne, poprzeczne i/ lub wysokościowe). Obliczone zostaną kąt i odległość odnoszące się bezpośrednio do przesuniętego punktu celu.

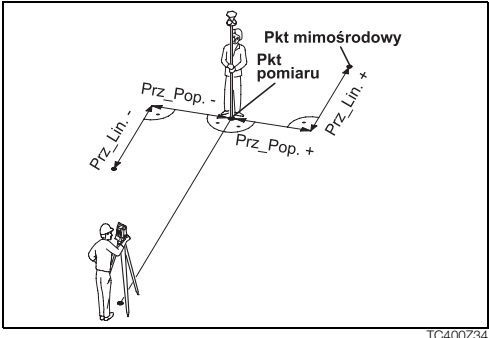

Przes\_H +: Punkt mimośrodowy jest wyżej niż mierzony

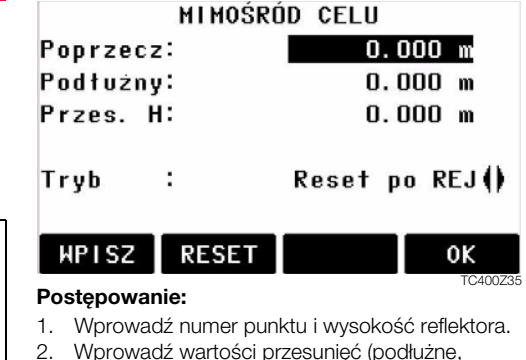

- Wprowadź wartości przesunięć (podłużne, poprzeczne i/lub wysokościowe) jak pokazano na szkicu.
- 3. Określ okres, w którym przesunięcie będzie stosowane.

[RESET]: Zeruje wartości przesunięć.

 [OK]: oblicza poprawione wartości i przechodzi do programu, z którego wywołano funkcję mimośród. Poprawione wartości odległości i kąta zostają wyświetlone zaraz po poprawnym pomierzeniu odległości.

#### Okres stosowania może być następujący:

| Reset po REJ | Wielkości przesunięć są zerowane<br>po zarejestrowaniu punktu.        |
|--------------|-----------------------------------------------------------------------|
| Na stałe     | Wielkości przesunięć są stosowane<br>do wszystkich dalszych pomiarów. |

Wielkości przesunięć są zawsze zerowane gdy następuje przerwanie działania funkcji.

### Przeniesienie wysokości

Przykład:

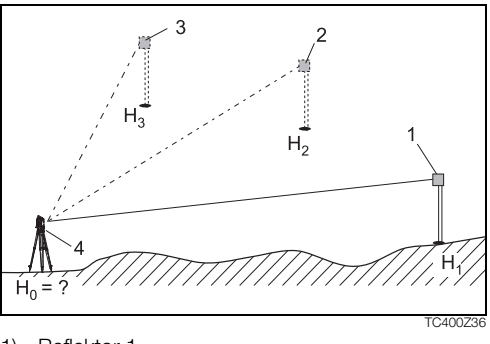

1) Reflektor 1

2) Reflektor 2

- 3) Reflektor 3
- 4) Instrument

Funkcja ta pozwala wyznaczyć wysokość instrumentu z pomiarów w dwóch położeniach lunety, do maximum 5\* punktów o znanych wysokościach. Poprzez pomiar do wielu punktów uzyskujemy dokładniejszą wartość przewyższenia.

### Postępowanie:

- 1. Wybierz znany punkt i wprowadź wysokość reflektora.
- Po wykonaniu pomiaru klawiszem [ODL+REJ], zostaje obliczona i wyświetlona wysokość H<sub>0</sub>.
  - [DodPkt] Dodanie kolejnego punktu o znanej wysokości.
  - [POŁOŻ] Pomiar do tego samego punktu w drugim położeniu lunety.
- 3. [OK] Zapis zmian i ustawienie wysokości stanowiska.

### Punkt ukryty

#### Przykład:

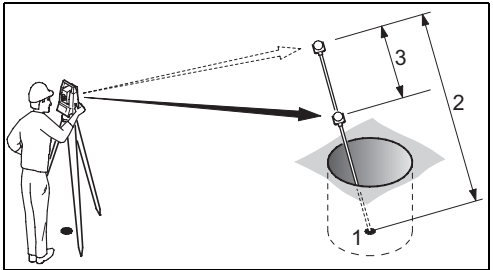

- Y, X, H punktu ukrytego
- 2 Długość tyczki
- 3 Odległość R1-R2

Program pozwala na pomiar punktu, który nie jest widoczny za pomocą specjalnej tyczki.

#### Procedura:

1. Mierz na pierwsze lustro (P1).

[ODL+REJ] Rozpoczyna pomiar i idzie do punktu 2.

[TYC/EDM] Pozwala na zdefiniowanie tyczki i EDM.

### Dług. tyczki

Całkowita długość tyczki.

### Odleg. R1-R2

Odległość miedzy centrami luster R1 i R2.

### Toler. Pom.

Dopuszczalna różnica pomiędzy daną a pomierzoną odległością między lustrami. Jeśli różnica jest większa program wyświetli ostrzeżenie.

### Tryb Dalm.

Zmienia ustawienia dalmierza.

### Typ pryzm.

Zmienia typ pryzmatu.

### Stał. Pryzm.

Wyświetla stałą pryzmatu.

- [ODL+REJ] Rozpoczyna pomiar i idzie do wyników.
- 3. Wyniki są wyświetlane.

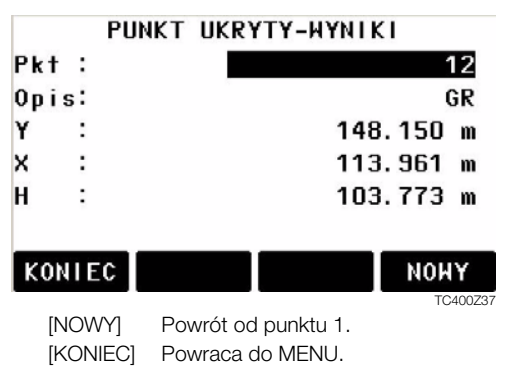

## Programy

### Ustawienia programów startowvch

Programy startowe poprzedzaja programy użytkowe i służa do ustawienia parametrów stanowiska i organizacji pomiaru. Wyświetlane są zaraz po wybraniu programu użytkowego. Użytkownik może uruchomić osobno każdy z programów startowych.

### TACHIMETRIA

- **Г•**1 F1 Ustaw Objekt
- [+1] F2 listaw Stanowisko
- [] F3 Ustaw Orientację
  - Start F4

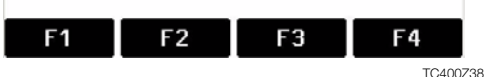

- Ustawienia wykonane.
- Ustawienia nie wykonane.

æ Dalsze informacje o poszczególnych programach startowych znaiduja się w kolejnych rozdziałach

### Ustawienie obiektu

Wszystkie dane sa zapisywane w obiektach, podobnych do katalogów plików. Obiekty zawierają dane pomiarowe różnego rodzaju (np. wyniki pomiaru, kody, współrzedne punktów, dane stanowisk ...) i sa każdy z osobna przegladane, poprawiane lub kasowane.

- [NOWY] Tworzenie nowego obiektu.
- Ustawienie obiektu i powrót do menu [OK] programów startowych.

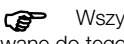

Wszystkie dane pomiarowe beda zapisywane do tego obiektu/katalogu.

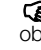

Jeżeli nie został jeszcze zdefiniowany żaden æ obiekt a w trybie pomiaru naciśnieto klawisz [ODL+REJ] lub [REJ]. system automatycznie tworzy objekt o nazwie "DEFAULT".

TPS400-3.0.0pl

### Ustawienie stanowiska

Każde obliczone współrzędne odnoszą się do aktualnie ustawionego w instrumencie stanowiska. Wymagane są conajmniej współrzędne płaskie (Y, X) stanowiska. Wprowadzanie wysokości jest opcjonalne.

Współrzędne stanowiska mogą być pozyskane z pamięci instrumentu lub zostać wprowadzone ręcznie.

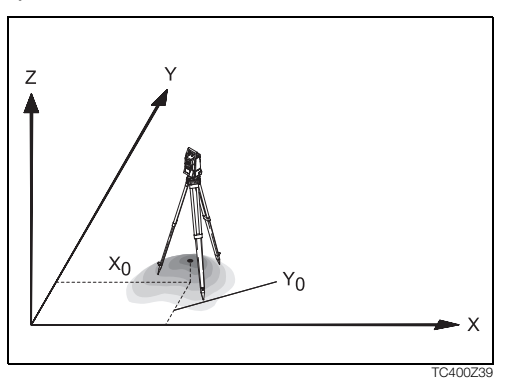

### Punkt znany

- 1. Wybierz numer punktu z pamięci wewnętrznej.
- 2. Wprowadź wysokość instrumentu.
  - [OK] Ustawia dane stanowiska.

### Ustawienie ręczne

- 1. [XYH] Wywołuje okno wprowadzania współrzędnych punktu.
- 2. Wprowadź numer i współrzędne.
- [ZAPIS] Zapis współrzędnych stanowiska. Kontynuacja-wprowadzenie wysokości instrumentu.
- 4. [OK] Ustawia dane stanowiska.

Jeżeli nie zostało ustawione żadne stanowisko, nie uruchamiano żadnego programu a w trybie pomiarowym użyto [ODL+REJ] lub [REJ] wtedy jako aktualne ustawiane jest ostatnie ze stanowisk.

### Programy

### Orientacja

Program ten umożliwia ręczne wprowadzenie azymutu (Hz) lub określenie nawiązania przez pomiar bezpośredni do punktów o znanych współrzędnych.

### Metoda 1: Wpisanie orientacji

- 1. **F1** Wprowadzenie orientacji Hz.
- 2. Wprowadź kierunek-Hz, wysokość reflektora i numer punktu.
- 3. [ODL+REJ] Pomiar i ustawienie orientacji.
  - [REJ] Zapis kierunku-Hz i ustawienie orientacji.

### Metoda 2: na punkty ze współrzędnymi

Dla określenia orientacji można także wykorzystać punkty o znanych współrzednych.

- 1. **F2** Orientacja na współrzędne.
- 2. Wprowadź numer punktu orientacji dla jego odnalezienia.
- 3. Wprowadź i zatwierdź wysokość reflektora.

Do określenia orientacji stanowiska można użyć do 5\* punktów o znanych współrzędnych.

\*) TPS410C: 1 punkt celu

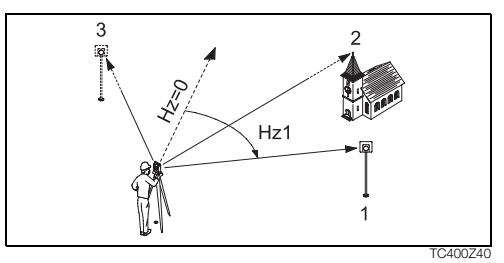

- 1) 1. Punkt znany
- 2) 2. Punkt znany
- 3) 3. Punkt znany

Współrzędne punktów orientacji mogą być pozyskane z pamięci wewnętrznej instrumentu lub wprowadzone klawiatury.

Obsługa programu jest podobna jak w programie Wcięcie wstecz.

Po każdym pomiarze następuje pytanie czy go zatwierdzić czy nie. Potwierdzenie powoduje powrót do ekranu pomiarowego i możliwość wykonania dodatkowego pomiaru. Odpowiedź "nie" powoduje przejście do ekranu Wyników.

- [OBLICZ] Obliczenie i wyświetlenie wyników orientacji.
- [NastPt] Wprowadzenie kolejnego punktu orientacji.
- 1/I Wskaźnik stanu; pokazuje, że punkt 1 został pomierzony w I położeniu lunety.
- 1/I II Punkt 1 pomierzono w położeniach I i II.
- ▲Hz: Po pierwszym pomiarze, celowanie na kolejne punkty (lub ten sam punkt w drugim położeniu lunety) jest łatwiejsze, gdyż wyświetlana jest różnica kątowa malejąca do 0°00'00" przy obrocie instrumentu na punkt celu.

 Różnica pomiędzy odległością poziomą do celu obliczoną ze współrzędnych i odległością pomierzoną.

### Wyświetlenie wyników orientacji

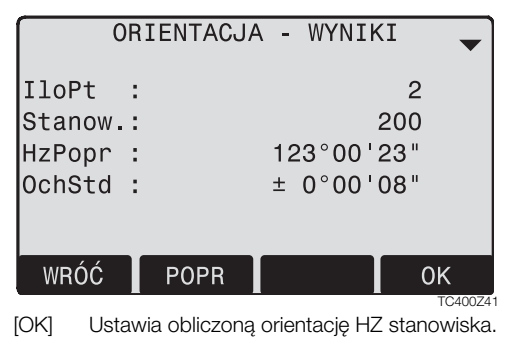

Przy obliczaniu orientacji na kilka punktów, dokonywane jest wyrównanie obserwacji metodą najmniejszych kwadratów.

### Wyświetlenie poprawek

[POPR] Wyświetlenie poprawek obserwacji.

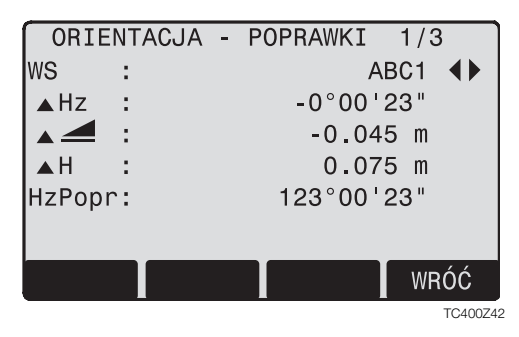

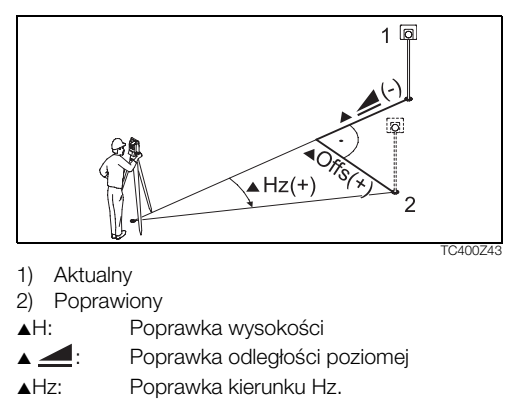

### Informacje pomocnicze

- Jeżeli pomiary orientacji były wykonane tylko w II położeniu lunety, orientacja bazuje na II położeniu lunety. Jeżeli tylko w I położeniu lub zarówno w I i w II, orientacja bazuje na I położeniu lunety.
- Wysokość reflektora nie może być zmieniana pomiędzy pomiarem punktu w pierwszym i drugim położeniu lunety.
- Jeżeli ten sam punkt jest mierzony kilkakrotnie w tym samym położeniu lunety, to ostatni poprawny pomiar zostaje przyjęty do obliczeń.

Jeżeli nie ustawiono żadnej orientacji i nie uruchamiano programu to jeżeli w trybie pomiaru użyto [ODL+REJ] lub [REJ], jako orientacja przyjmowany jest bieżący kierunek Hz i kąt V.

### Programy użytkowe

### Wprowadzenie

Programy użytkowe umożliwiają wykonywanie szerokiego zakresu codziennych prac geodezyjnych i ułatwiają pomiary terenowe.

### Dostępne są następujące programy:

- Tachimetria
- Tyczenie punktów
- Czołówki
- Powierzchnia i Objętość
- Wcięcie wstecz
- Tyczenie osi
- Wysokość niedostępnych punktów
- Tyczenie od prostej
- [MENU] 1. Naciśnij stały klawisz [MENU]
- (F1) 2. Wybierz pozycję "Program".
- (F1) (F4) 3. Wywołanie programu i aktywacja programów startowych.
   [PAGE] Przejście do następnej strony.

### Tachimetria (tylko TPS400)

Program "Tachymetria" pozwala na pomiar nieograniczonej liczby punktów. Jest on porównywalny do zwykłego trybu pomiarowego, lecz zawiera ustawienie stanowiska, orientacji i kodowanie.

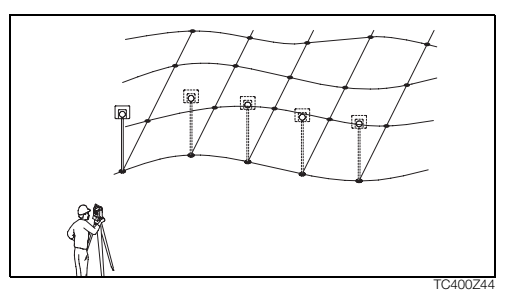

### Postępowanie:

- Wpisz numer punktu, i jeżeli potrzeba kod i wysokość reflektora.
- [ODL+REJ] Pomiar i rejestracja obserwacji.
  [IndywNR] Umożliwia wprowadzenie indywidualnego numeru punktu.

### Dostępne są dwie metody kodowania:

1. Uproszczone:

Wpisz kod w odpowiednie pole. Kod jest rejestrowany wraz z następnie wykonanym pomiarem.

2. Rozszerzone:

Naciśnij operator [KOD]. Wpisany kod wyszukiwany jest na liście kodów i możliwe jest dodanie do niego atrybutów.

### Tyczenie punktów

Program pozwala na wyznaczenie w terenie punktów, na podstawie ich współrzędnych lub ręcznie wprowadzonych wartości azymutu, odległości poziomej i wysokości. Odchyłki tyczenia mogą być wyświetlane w sposób ciągły.

### Tyczenie punktów z pamięci instrumentu

### Postępowanie:

 Wybierz punkt.
 [ODLEG] Uruchomienie pomiaru i obliczenie danych do tyczenia.
 [REJ] Zapis wyświetlanych wartości.
 [Az&D] Wpis kierunku-azymutu i odległości poziomej do tyczonego punktu.
 [WPISZ] Pozwala wprowadzić skrócone dane tyczenia bez numeru punktu i bez zapisu danych punktu.

### Tyczenie biegunowe

Tradycyjne wyświetlanie odchyłek tyczenia ▲Hz,

▲ 🛃 , ▲ 📶 .

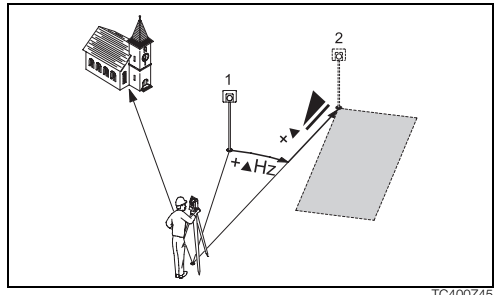

TC400745

- Aktualny 1)
- 2) Punkt do wytyczenia
- ▲Hz: Odchvłka kata: dodatnia jeżeli punkt tyczony jest na prawo od aktualnego kierunku.
- Odchyłka liniowa: dodatnia jeżeli punkt tvczony jest dalej niż aktualny.
- Odchyłka wysokości: dodatnia jeżeli punkt tyczony jest wyżej niż punkt aktualnv.

### Tyczenie ortogonalne

Różnica położenia punktu tyczonego i aktualnego wyrażana jest przez odchyłki podłużna i poprzeczna.

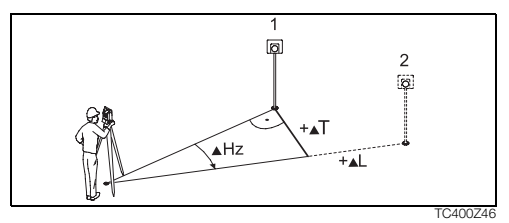

- 1) Aktualny
- 2) Punkt do wytyczenia
- Odchvlka podłużna: dodatnia ieżeli punkt **▲**I : tyczony jest dalej niż aktualny.
- **▲**T: Odchvłka poprzeczna, prostopadła do osi celowej: dodatnia jeżeli punkt tyczony iest po prawei stronie od punktu aktualnego.

### W odniesieniu do układu współrzędnych (tylko TPS400)

Tyczenie bazuje na układzie współrzednych a odchyłki są wyrażone jako przyrosty współrzędnych.

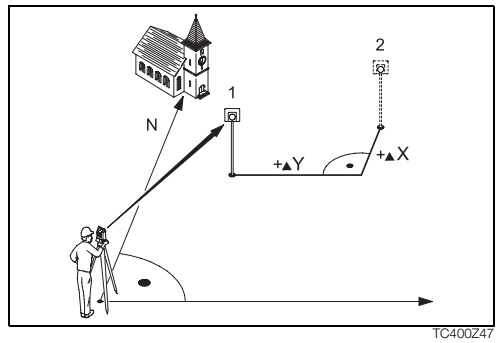

- 1) Aktualny
- 2) Punkt do wytyczenia
- ▲Y Przyrost współrzędnej Y między punktem tyczonym i aktualnym.
- ▲X Przyrost współrzednej X między punktem tyczonym i aktualnym.

```
Programy
```

### Wcięcie wstecz (tylko TPS400)

Program "Wcięcie" jest wykorzystywany do określenia

współrzędnych stanowiska z pomiaru minimum dwóch do maksimum pięciu punktów o znanych współrzędnych .

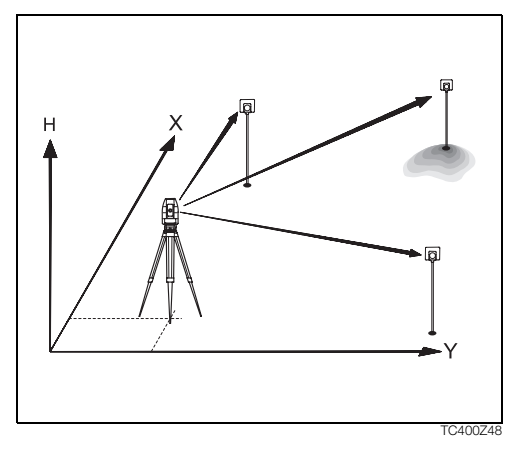

# Możliwe są następujące metody pomiaru do punktów znanych:

- 1. Tylko kąty Hz i V
- 2. Odległości i kąty Hz i V
- Kąty Hz i V do pewnych punktów i Hz i V wraz z odległością do innych punktów.

Wynikiem są współrzędne X, Y i H stanowiska instrumentu oraz orientacja kręgu Hz.

Dodatkowo dla oceny dokładności wyświetlane są odchylenia standardowe współrzędnych stanowiska i poprawki do orientacji.

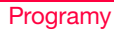

### Uwagi wstępne

Zawsze możliwy jest pomiar w I lub II lub obydwu I + II położeniach lunety. Nie wymagana jest żadna specjalna kolejność obserwowania punktów lub położeń lunety.

Poprzez pomiar w dwóch położeniach lunety wykonywane jest sprawdzenie błędów grubych pomiaru gwarantujące, że w obydwu położeniach celowano na ten sam punkt.

Jeżeli punkt został pomierzony wiele razy w tym samym położeniu lunety to do obliczeń jest użyty ostatni prawidłowy pomiar.

#### Wymagania dodatkowe:

- pomiar w dwóch położeniach lunety Przy pomiarze w dwóch położeniach, wysokość reflektora nie może być zmieniana pomiędzy położeniami lunety.
- Punkty celu o wysokości 0.000
  Punkty celu o wysokości 0.000 są wyłączone z obliczenia wysokości. Jeżeli wysokość punktu wynosi naprawdę 0.000 m, należy wprowadzić 0.001 m aby punkt był użyty do obliczeń.

### Sposób wykonania obliczeń

Sposób wykonania pomiaru określa metodę obliczenia wcięcia, np. kątowe, kątowo-liniowe. Jeżeli wykonano więcej pomiarów niż jest to wymagane, wykonywane jest wyrównanie wyników metodą najmniejszych kwadratów dla współrzędnych płaskich oraz uśrednienie wyników orientacji i wysokości.

- 1. Do obliczeń brane są średnie z l i ll położenia lunety.
- 2. Wszystkie pomiary są traktowane jako jednakowo dokładne bez względu czy są wykonane w jednym czy w dwóch położeniach lunety.
- X i Y są wyznaczone metodą najmniejszych kwadratów, z dołączonymi odchyleniami standardowymi i poprawkami do kierunków poziomych i odległości poziomych.
- Wysokość (H) jest obliczana ze średniej z przyrostów wysokości obliczonych z pomiarów.
- Orientacja kręgu Hz jest obliczana ze średnich z I i II położenia lunety i obliczonych ostatecznych współrzędnych płaskich stanowiska.

#### Procedura:

### WCIĘCIE WSTECZ

- [◆] F1 Ustaw Obiekt
  - F2 Ustaw dokładność
  - F4 Start

TC400Z49

(F2) Określenie dokładności granicznej.

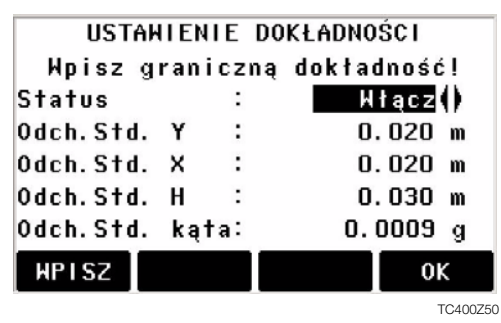

Tutaj można wprowadzić wartość graniczną odchylenia standardowego. Jeżeli wartość obliczona wykracza poza wartość graniczną, pojawia się odpowiedni komunikat, który pozwala zadecydować czy przyjąć rozwiązanie czy nie.

- 1. Wprowadź numer stanowiska i wysokość instrumentu.
- 2. Wprowadź numer celu i wysokość reflektora.

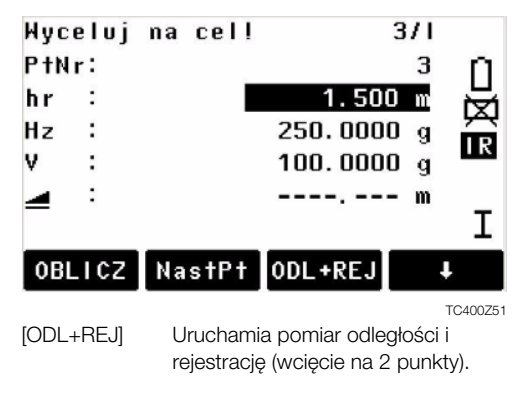

| [REJ]    | Rejestracja kierunku Hz i kąta V |
|----------|----------------------------------|
|          | (wcięcie kątowe).                |
| [NoctDt] | Wprowadź pactoppy pupkt colu     |

[NastPt] Wprowadz następny punkt celu. [OBLICZ] Oblicza i wyświetla współrzędne stanowiska, jeżeli pomierzono conajmniej 2 punkty z conajmniej jedną

- odległością. **3 / I** Wskazuje, że trzeci punkt pomierzono w I położeniu lunety .
- 3/I II Wskazuje, że trzeci punkt pomierzono w I i II położeniu lunety.

### Wyniki

Wyświetlenie obliczonych współrzędnych stanowiska:

|        | WSP  | ÓŁRZEDNE                                                                             | STANOWISKA                   |          |
|--------|------|--------------------------------------------------------------------------------------|------------------------------|----------|
| Stan   | OW.  |                                                                                      | Ø.                           | /B       |
| hi     |      | :                                                                                    | 1.400                        | m        |
| YO     |      | :                                                                                    | -0.003                       | m        |
| XO     |      | 5                                                                                    | -0.001                       | m        |
| HO     |      | :                                                                                    | -0.000                       | m        |
|        |      |                                                                                      |                              |          |
| WR     | ÓĆ   | POPR                                                                                 | OdchStd O                    | к        |
|        |      | · · · · ·                                                                            |                              | TC400Z52 |
| [NastP | t]   | Przejście d<br>nych punk                                                             | lo ekranu pomiaru r<br>tów . | następ-  |
| [POPR  | ]    | Wyświetler                                                                           | nie poprawek obser           | wacji.   |
| [Odch8 | Std] | Wyświetler<br>dowych.                                                                | nie odchyleń standa          | ar-      |
| [OK]   |      | Ustawienie wyświetlanych<br>współrzednych jako współrzedne<br>aktualnego stanowiska. |                              |          |

Programy

Jeżeli na początku wysokość instrumentu została ustawiona na 0.000, wtedy wysokość stanowiska jest równa z wysokością osi obrotu lunety.

#### Wyświetlenie odchyleń standardowych:

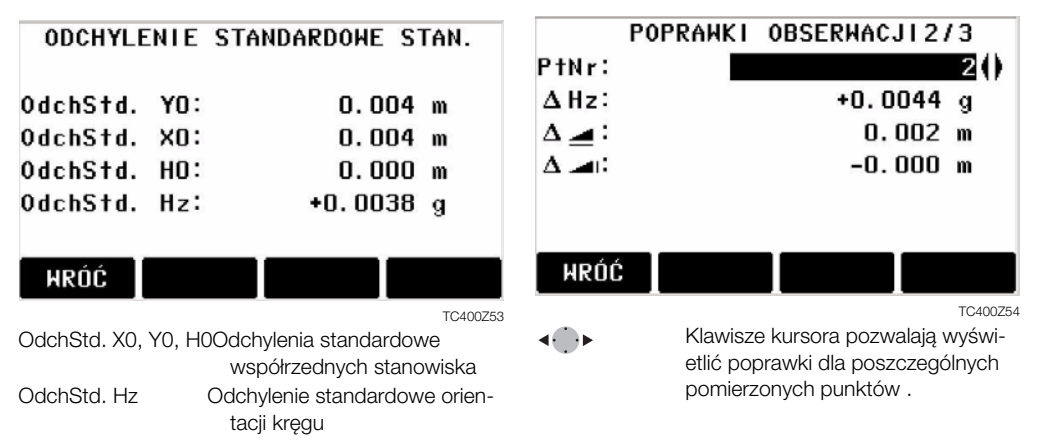

Poprawka = Wartość obliczona – Wartość pomierzona

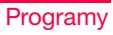

### Komunikaty błędów

| Komunikat                                             | Znaczenie                                                                                                    |  |  |
|-------------------------------------------------------|----------------------------------------------------------------------------------------------------|--|--|
| Brak danych dla wybranego punktu !                    | Komunikat ten pojawia się jeżeli wybrany punkt nie ma współrzędnych.                                                           |  |  |
| Max 5 punktów !                                       | Jeżeli pomierzono już 5 punktów i wybrano kolejny do pomiaru. Może być<br>maximum 5 punktów celu                               |  |  |
| Błędne dane – pozycja nie obliczona !                 | Z wykonanych pomiarów nie można obliczyć współrzędnych stanowiska.                                                             |  |  |
| Błędne dane – wysokość nie obliczona !                | Wysokość celu jest błędna lub niewystarczająca jest ilość pomiarów aby obliczyć wysokość stanowiska.                           |  |  |
| Brak pamięci w obiekcie !                             | Wybrany aktualnie obiekt jest zapełniony i nie można rejestrować w nim dalszych danych.                                        |  |  |
| Hz (I - II) > 0.9 stopni, pomierz punkt<br>ponownie ! | Błąd występuje jeżeli pomiary Hz wykonane w dwóch położeniach lunety różnią się więcej niż 180° $\pm 0.9^\circ.$               |  |  |
| V (I - II) > 0.9 stopni, pomierz punkt<br>ponownie !  | Błąd występuje jeżeli pomiary V wykonane w dwóch położeniach lunety różnią się więcej niż 180° $\pm 0.9^\circ.$                |  |  |
| Wymagane więcej punktów lub odległości !              | Brak wystarczającej ilości danych pomiarowych do obliczenia pozycji . Za mało<br>punktów lub za mało pomierzonych odległości . |  |  |

### Linia Bazowa

Ten program umożliwia łatwe tyczenie i sprawdzanie linii budynków sekcji dróg, prostego kopania, itp. Linia bazowa może być definiowana w odniesieniu do linii znanej. Linia bazowa może być przesuwana po długości, równolegle , pod kątem prostym, lub być obracana wokół pierwszego punktu.

### Procedura:

### 1. Definiowanie linii bazowej:

Linia bazowa może być wprowadzana za pomocą trzech metod:

- Pomierzone punkty
- Współrzędne wprowadzone na klawiaturze
- Wybór punktów z pamięci.
- a) Pomiar punktów:

Wprowadź nr punktu i mierz za pomocą [ODL+REJ].

- b) Punkty bazowe ze współrzędnymi:
  - [SZUKAJ] Wyszukuje przez wprowadzony punkt.
  - [XYZ] Ręczne wprowadzanie współrzędnych.

#### [LISTA] Wyświetla listę dostępnych punktów.

Analogicznie przy drugim punkcie.

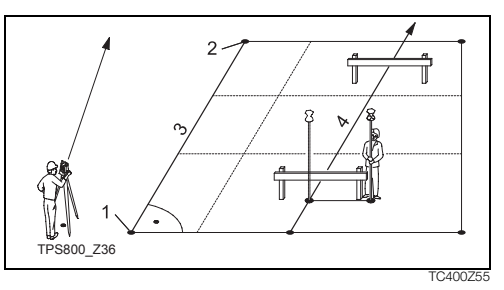

- 1) 1szy punkt linii
- 2) 2gi punkt linii
- 3) Linia bazowa
- 4) Linia referencyjna

### 2. Tyczenie osi głównych 1/2

Linia bazowa może być przesuwana liniowo wzdłuż, równolegle, wysokościowo i obracana. Nowa linia nazwana jest linią referencyjną. Wszystkie pomierzone wartości odnoszą się do linii referencyjnej.

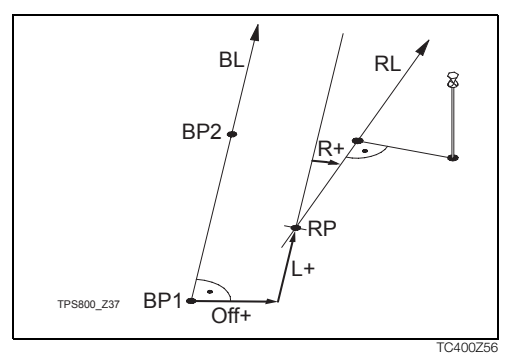

- BP: Punkt bazowy
- BL: Linia bazowa
- RP: Punkt referencyjny
- RL: Linia referencyjna

- Off: Offset równoległy
- L: Przesuniecie wzdłużne
- R: Parametr obrotu

#### Wprowadzanie wartości:

- Klawiszami nawigacyjnymi wybiera się
  - parametry przesunięcia i obrotu.

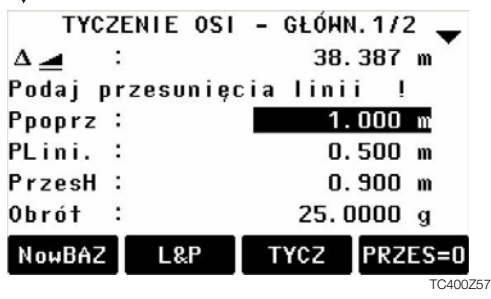

#### Możliwości wprowadzania:

Ppoprz+:

Przesunięcie równoległe linii w prawo, w odniesieniu do kierunku linii bazowej (BP1-BP2).

Programy

- Plini+: Przesuniecie liniowe punktu startowego w kierunku punktu drugiego BP2.
- Obrot+: Obrót linii bazowej zzgodnie z ruchem wskazówek zegara wokół punktu bazowego.
- PrzezH+: Przesunięcie pionowe; Linia referencyjna jest wyżej niż bazowa.

### 3. Tyczenie osi głównych 2/2

- [L&P] Rozpoczyna aplikację Linia odniesienia - wyniki (podpunkt 4).
- [TYCZ] Rozpoczyna aplikacje tycz (podpunkt 5).

### 4. "Linia odniesienia-wyniki"

Oblicza z pomiarów lub współrzędnych miary ortogonalne celu w stosunku do linii odniesienia.

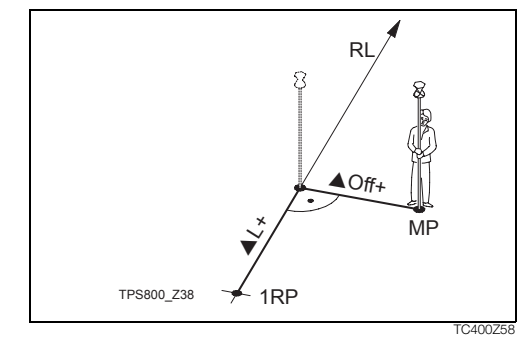

- 1RP: 1szy punkt referencyjny
- MP: Mierzony punkt (cel)
- RL: Linia referencyjna
- ▲L: przesunięcie wzdłuż (rzędna)
- ▲Off: Przesunięcie boczne (odcięta)

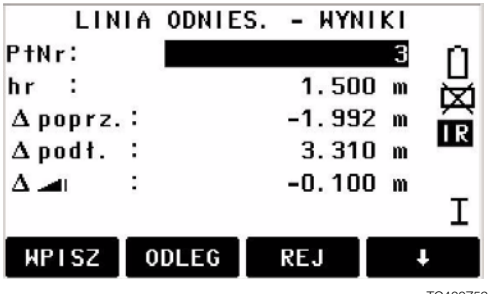

TC400Z59

Wysokość pierwszego punktu odniesienia jest używana jako podstawa do obliczania różnic wysokości (

#### Przykład "względem pierwszego punktu"

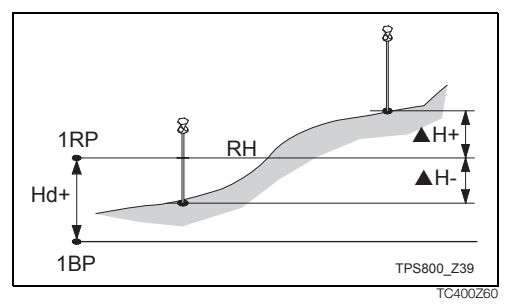

- 1RP: 1szy punkt referencyjny
- 1BP: 1szy punkt bazowy
- RH: Wysokość odniesienia
- Hd: Różnica wysokości między punktem referencyjnym a bazowym
- ▲H: Różnica wysokości od poziomu odniesienia

### 5. "Tyczenie osi głównych"

Można wprowadzić rzędna, odciętą i zmianę wysokości celu w stosunku do osi w celu jego wytyczenia w terenie. Program oblicza różnicę między punktem pomierzonym i obliczonym. Program wyświetla miary ortogonalne, lub poligonowe. (pLine,

 $\triangle$ Offset,  $\triangle$   $\blacksquare$ ) lub ( $\triangle$ Hz,  $\triangle$   $\blacksquare$ ,  $\triangle$   $\blacksquare$ ).

#### Procedura:

- 1. Wprowadź miary ortogonalne ręcznie lub wybierz punkt z pamięci instrumentu.
- 2. [OK] Potwierdź i rozpoczyna się process obliczenia.

#### Przykład "tyczenie ortogonalne"

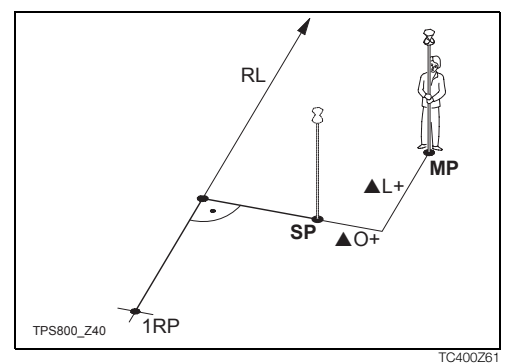

- 1RP: 1szy punkt referencyny
- RL: Linia referencyjna
- MP: Pomierzony punkt
- SP: Tyczony punkt
- ▲L: Przesuniecie
- ▲Off: Przesunięcie

Ekran "tyczenia ortogonalnego":

| TYCZ         | ENL | E ORT    | OGONALNE | 173 | 2 🗸      |
|--------------|-----|----------|----------|-----|----------|
| PtNr∶        |     |          |          | 4   | ň        |
| hr :         |     |          | 1.500    | m   | 斑        |
| ΔHz:         |     | <b>→</b> | +0.6549  | g   | IR       |
| Δ 🖪 :        |     | +        | 0.837    | m   | _        |
| Δ 🖃          |     | +        | 0.100    | m   | I        |
| <b>WPISZ</b> | 00  | DLEG     | REJ      |     | ŧ.       |
|              |     |          |          |     | TC400Z62 |
| Δ poprz.     | :   | <b>→</b> | 0.293    | m   | IR       |
| A nodł.      | :   | +        | -0.789   | m   |          |
| Δ 🛋          | :   | Ť        | 0.100    | m   | Ι        |
|              |     |          |          |     | TC400Z63 |

The signs for the distance and angle differences are correction values (required minus actual).

+▲Hz Turn telescope clockwise to the stake out point.

- +▲ 🛃
- The stake out point is further away than the point measured.
- + A The stake out point is higher than the measured point.

### Ostrzeżenia / Komunikaty

| Komunikat             | Znaczenie                                                                                                    |  |  |
|-----------------------|----------------------------------------------------------------------------------------------------|--|--|
| Zapis przez RS232 !   | Ustawiono wyjście danych (menu<br>Ustawienia) na port RS232. Dla<br>programu Tyczenie osi należy<br>zmienić to ustawienie na<br>"PamWewn". |  |  |
| Baza jest za krótka ! | Linia bazowa krótsza niż 1 cm.<br>Punkty należy dobrać tak, aby<br>różnica położenia punktów<br>wynosiła przynajmniej 1 cm.                |  |  |
| Błędne współrzędne!   | Brak współrzędnych punktów lub<br>współrzędne są błędne. Upewnij<br>się, że użyty punkt ma conajmniej<br>współrzędne X, Y.                 |  |  |

### Czołówki

Program Czołówki pozwala na pomiar odległości skośnej i poziomej, przewyższenia oraz azymutu pomiędzy dwoma punktami. Pomiar odbywa się w trybie online, na podstawie danych wybranych z pamięci lub wprowadzonych ręcznie z klawiatury. Można skorzystać z dwóch dostępnych metod:

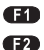

Poligonowo (A-B, B-C)

Radialnie (A-B, A-C)

### Metoda poligonowa:

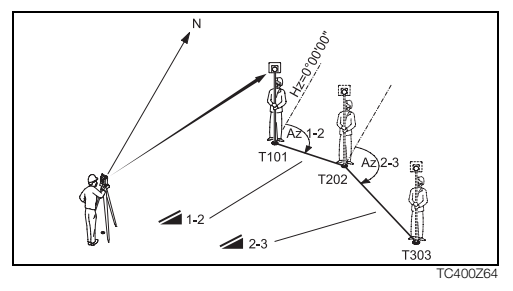

### Metoda radialna:

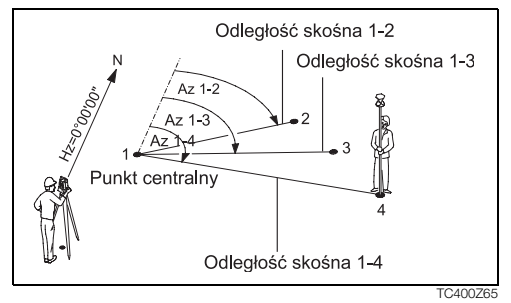

Ogólne zasady obydwu metod są takie same. Wystepujące różnice zostaną opisane poniżej.

### Procedura:

1. Określ pierwszy punkt celu.

[ODL+REJ] Uruchamia pomiar punktu celu. [SZUKAJ] Szukanie podanego punktu w pamięci.

### 2. Określ drugi punkt celu.

Czynności jak dla pierwszego punktu.

### 3. Wyświetlenie wyników.

AzymutAzymut pomiędzy punktem 1 i 2.

- Odległość skośna pomiędzy punktem 1 i 2.
- ▲ \_\_\_\_ Odległośc pozioma pomiędzy punktem 1 i 2.
- A Różnica wysokości pomiędzy punktem 1 i 2.
- Nachyl. Nachylenie [%] pomiędzy punktem 1 i punktem2.

#### Operatory – metoda poligonowa:

- [NowPt 1] Obliczenie kolejnej czołówki. Program działa od poczatku (od punktu 1).
- [NowPt 2] Punkt 2 jest ustawiany jako punkt początkowy nowej czołówki. Należy pomierzyć nowy punkt (Pt 2) .
- [RADIAL] Przejście do metody radialnej.

#### Operatory - metoda radialna:

 [NowPt 1] Określenie nowego punktu centralnego.
 [NowPt 2] Określenie nowego punktu radialnego.
 [POLIGON] Przejście do metody poligonowej.

### Powierzchnia i Objętość

Aplikacja Powierzchnia służy do pomiaru pól powierzchnia figur złożonych z max 50 punktów połączonych prostymi. Punkty muszą zostać pomierzone, wybrane z pamięci lub wprowadzone z klawiatury zgodnie z ruchem wskazówek zegara. Obliczona powierzchnia jest zrzutowana na płaszczyznę poziomą (2D). Dodatkowo obliczona może zostać objętość ze stałą wysokością.

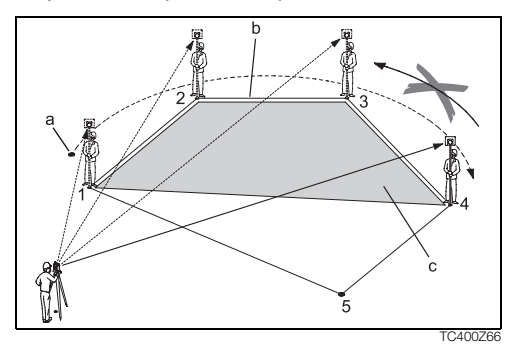

- P0 Stanowisko P1 Punkt startowy
- P3 Cel P4 Cel

- P2 Cel
- a) Obwód, Długość poligonu od punktu startowego do aktualnie mierzonego punktu.
- b) Obliczona powierzchnia zawsze od ostatnio pomierzonego punktu do punktu startowego zrzutowana na płaszczyznę poziomą.

### 1. Określ pierwszy punkt wieloboku

- [ODL+REJ] Rozpoczyna pomiar[SZUKAJ] / Szuka punktu w pamięci[LISTA] wewnetrznej.[XYH] Ręczne wprowadzanie współrzęd-<br/>nych.
- [1PtWST] Cofa ostatnio pomierzony lub wprowadzony punkt.

Powierzchnia jest obliczana i wyświetlana dopiero po pomierzeniu lub wprowadzeniu trzech punktów.

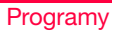
#### 2. Wyniki

[OBJĘTOŚĆ] Aby obliczyć objętość ze stałą wysokością punktów. Wysokość musi zostać pomierzona lub wprowadzona.

[WYNIKI] Aby wyświetlić I zapisać wyniki dodatkowe - obwód, objetość.

Obwód i objętość zostaną odświeżone po wprowadzeniu lub pomierzeniu dodatkowych punktów.

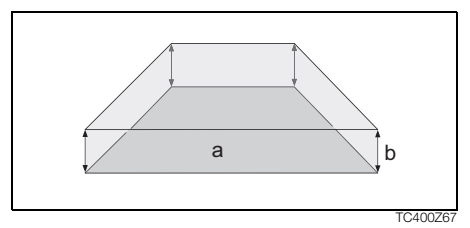

- a Obliczona powierzchnia zawsze zamkniêta pu nktem pocz<sup>1</sup>tkowym, zrzutowana na p<sup>3</sup>aszczyznê poziom<sup>1</sup>.
- b Sta<sup>3</sup>a wysokoϾ.

# Wysokość niedostępnego punktu (tylko TPS400)

Punkty znajdujące się nad reflektorem można określić bez ustawiania na nich reflektora.

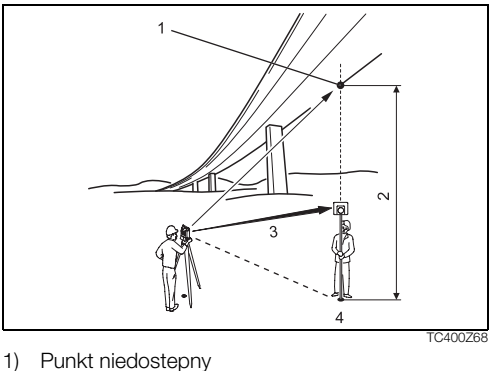

- 2) Różnica wysokości
- Odległość skośna
- 4) Punkt bazowy

Programy

#### Procedura:

- 1. Wprowadź numer punktu i wysokość reflektora
  - [ODL+REJ] Pomiar do punktu bazowego i kontynuacja patrz pkt. 2.
  - [hr?] Wywołuje program wyznaczenia nieznanej wysokości reflektora.
  - 1.1 [ODL+REJ] Pomiar do punktu bazowego.
  - 1.2 Cel na reflektor i zatwierdzenie [V\_Set].

#### 2. Wycelowanie na punkt niedostępny

- [ZAPIS] Zapis danych z pomiaru.
- [Baza] Wprowadzenie i pomiar nowego punktu bazowego.

## Tyczenie od prostej

Program ten umożliwia określanie osi konstrukcyjnych budowli poprzez zdefiniowanie stałej prostej w stosunku do której wykonywane są pomiary i tyczenie punktów.

# Po uruchomieniu programu dostępne są dwie opcje:

- a) nowa linia prosta lub
- b) kontynuuj poprzednie stanowisko (pomija określenie prostej)

#### Procedura:

#### Definiowanie nowej prostej:

- 1. Pomiar punktu początkowego linii [ODL+REJ], [ODLEG]+[REJ]
- 2. Pomiar końca linii [ODL+REJ], [ODLEG]+[REJ]

W przypadku, gdy uprzednio wprowadzono współrzędne YXH, po wykonaniu pomiaru do punktów, program dla kontroli wyświetla długość obliczoną ze współrzędnych, długość pomierzoną i różnicę.

#### Pomiar odchyłek od prostej:

Na ekranie tym wyświetlane są odchyłki ▲Podł., ▲Poprz. i ▲H mierzonego punktu w stosunku do prostej.

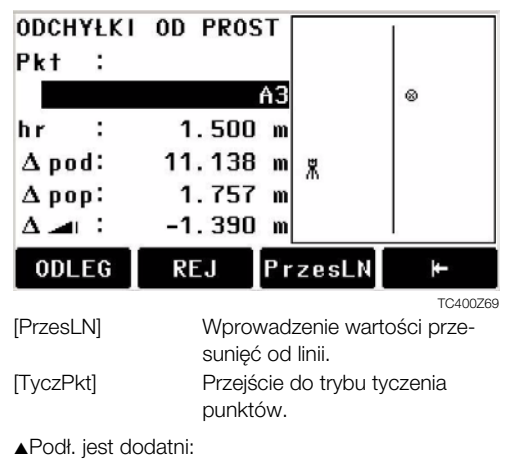

Mierzony punkt jest przesunięty w kierunku od początku do końca linii.

▲Poprz. jest dodatni:

Mierzony punkt znajduje się na prawo od linii.

▲H jest dodatni:

Mierzony punkt jest wyżej niż punkt początkowy linii.

Jako wysokość odniesienia, zawsze używana jest wysokość punktu początkowego!

#### Tyczenie

Można tutaj wyszukać z pamięci lub wprowadzić punkty do wytyczenia w stosunku do zdefiniowanej prostej.

|             | TYC | ZENIE  | Γ |     |         |
|-------------|-----|--------|---|-----|---------|
| Pkt         | :   |        |   |     |         |
|             |     | A      | 1 |     | ×       |
| hr          | :   | 1.500  | m |     | @       |
| $\Delta$ po | d : | 2.965  | m | t   | 4.711 m |
| $\Delta$ po | p:  | 0.047  | m | +   | 0.000 m |
| Δ 🗖         | Ĉ;  | -1.970 | m | t   | 2.440 m |
| WP I        | SZ  | L&P    | D | L+R | EJ 🕴    |

TC400Z70

Programy

| [PrzesLN] | Wprowadzenie wartości prze-<br>sunięć od linii. |
|-----------|-------------------------------------------------|
| [L&P]     | Przejście do trybu pomiaru odchyłek od prostej. |

Na rysunku pokazano pozycję pryzmatu w stosunku do tyczonego punktu. Wyświetlane wartości odchyłek do tyczenia, wraz ze strzałkami pokazują kierunki przesunięć pryzmatu.

▲podł. dodatni (strzałka w górę):

Punkt tyczony jest dalej niż punkt mierzony.

▲poprz. dodatni (strzałka w prawo):

Punkt tyczony jest na prawo od punktu mierzonego.

▲H dodatni (strzałka w górę):

Punkt tyczony jest wyżej niż punkt mierzony.

Jako wysokość odniesienia, zawsze używana jest wysokość punktu początkowego linii!

Dla lepszego zobrazowania rysunki są przeskalowane. A zatem możliwe jest, że na rysunku stanowisko jest przesunięte.

Należy mieć świadomość, że punkty początkowy i końcowy linii są pomierzone w poprzednim układzie współrzędnych. Podczas tyczenia tych punktów, ukazują się w starym układzie i wyglądają jak przesunięte.

Podczas użycia tego programu, poprzednie ustawienia Stanowiska i orientacji zostaną zastąpione przez te nowo obliczone.

## Kodowanie

Kody zawierają informacje dotyczące zapisywanych punktów. Przy pomocy kodowania można dokonać odpowiedniego grupowania tematycznego, ułatwiających dalszą obróbkę danych. Więcej informacji o kodowaniu uzyskasz w "Zarządzanie danymi".

#### Kodowanie-GSI

- Kod: Nazwa kodu
- Opis: Dodatkowe objaśnienia
- Info1: dalsze, możliwe do edycji

.. linie

Info8: informacji

#### Procedura:

Przesuń kursor na pole "Kod".

Wpisz kod.

[ODL+REJ] Pomiar odległości i rejestracja pomiarów wraz z wpisanym kodem.

[KOD] Szukanie wpisanego kodu i umożliwienie dodania atrybutów.

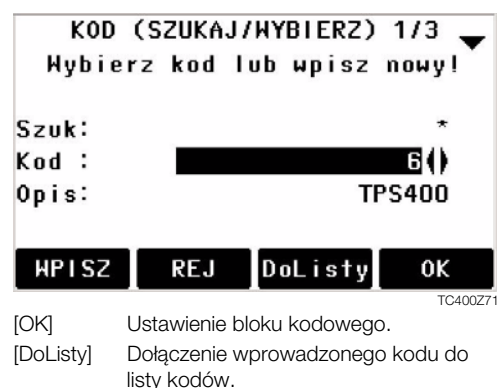

[REJ] Kończy wprowadzanie lub wybór kodu i rejestruje blok kodowy.
Reczne wpisanie kodu

Pojedyńcze kody mozna wpisać bezposrednio z klawiatury.

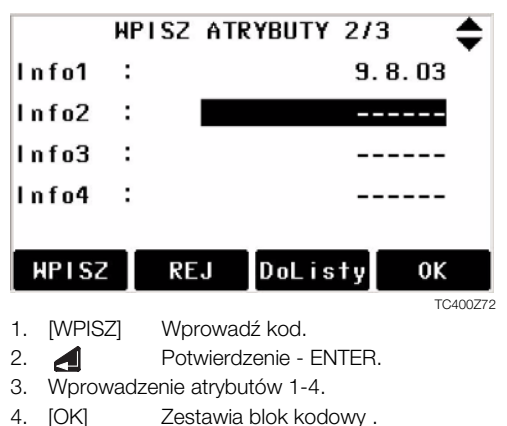

Programy

#### Uzupełnianie / edycja kodu

- 1. Wywołaj kod z listy kodów.
- Atrybuty mogą być dowolnie zmieniane.
   Wyjatki:

W edytorze listy kodów programu LGO/LGO-Tools można określić status atrybutów.

- Atrybuty o tzw. "stałym" statusie (patrz LGO/ LGO-Tools) są chronione przed edycją. Nie można ich zmieniać.
- Dla atrybutów o statusie "obligatoryjny" niezbędne jest wprowadzenie wartości.
- Status "normalny" pozwala na dowolną edycję atrybutu.

#### Rejestracja bloku kodowego

Po wyjściu operatorem [OK] z funkcji kodowania, blok kodowy jest ustawiany chwilowo w systemie jako blok aktualny. Rejestracja następuje tylko wraz z pomiarem i zawsze w odniesieniu do aktualnego numeru punktu.

#### Ostrzeżenia / Komunikaty

| Komunikat                           | Znaczenie                                                                                                   |  |
|-------------------------------------|----------------------------------------------------------------------------------------------------|--|
| Atrybut nie może być<br>zmieniony ! | Atrybut ma status "stały" i nie może być zmieniany.                                                         |  |
| Brak listy kodów !                  | Brak listy kodów w pamięci.<br>Automatycznie wywołane zostaje<br>ręczne wprowadzenie kodu i atry-<br>butów. |  |
| Uzupełnij dane !                    | Brak kodu. Uzupełnij atrybut.                                                                               |  |

Indywidualnie wpisane kody nie są dołączane do listy kodów.

#### Leica Geo Office/LGO-Tools

Listy kodów można łatwo utworzyć i załadować do instrumentu przy użyciu dołączonego programu "LGO-Tools".

## Ustawienia

Menu to umożliwia użytkownikowi dokonanie ustawień systemu instrumentu stosownie do jego potrzeb.

#### Kontrast

Ustawienie kontrastu wyświetlacza w przedziałach co 10%.

#### Klawisz Wyzwalacz

Konfiguracja klawisza wyzwalacza pomiaru umieszczonego na bocznej obudowie instrumentu.

Wyłącz Klawisz wyłączony.

- ODL+REJ Klawisz działa identycznie jak operator [ODL+REJ].
- ODLEG Klawisz działa identycznie jak operator [ODLEG].

#### Klawisz-USER

Przypisanie funkcji z menu FNC do klawisza USER.

#### Ustawienie-V

Orientacja kręgu pionowego może być ustawione na "0" w zenicie lub horyzoncie lub wskazywanie nachylenia w %.

- Zenit: Zenit=0°; Horyzont=90°
- Horyz.: Zenit=90°; Horyzont=0°
- Nach.-(%):45°=100%; Horyzont=0°

Przyrost nachylenia w % wzrasta gwałtownie. Wartość "--.--%" pojawia się przy nachyleniu ponad 300%.

#### Kompensacja wychylenia

- Wyłącz Kompensacja wychylenia wyłączona. 1-oś Kompensacja wychylenia podłużnego, Kąty –V odniesione do pionu.
- Skąty V i Hz poprawiane ze względu na podłużne i poprzeczne wychylenie osi głównej.

Jeżeli instrument jest ustawiony na niestabilnym podłożu (np. ruchoma platforma, statek, itp.), należy wyłączyć kompensator.

Pozwoli to uniknąć przekroczenia zakresu pracy kompensatora i przerywania procesu pomiarowego.

Ustawienia kompensatora są zachowywane również po wyłączeniu instrumentu.

#### Dźwięk sektora

Wyłącz Dźwięk wyłączony

Włącz Dźwięk sygnalizuje osiągniecie kąta (0°, 90°, 180°, 270° lub 0, 100, 200, 300 gradów)

Przykład sygnalizacji sektora:

W przedziale kąta 95.0 do 99.5 grada (lub od 105.0 do 100.5), słyszalny jest tzw. "szybki" dźwięk, podczas gdy w przedziale 99.5 do 99.995 grada (lub 100.5 do 100.005) tzw. "ciągły".

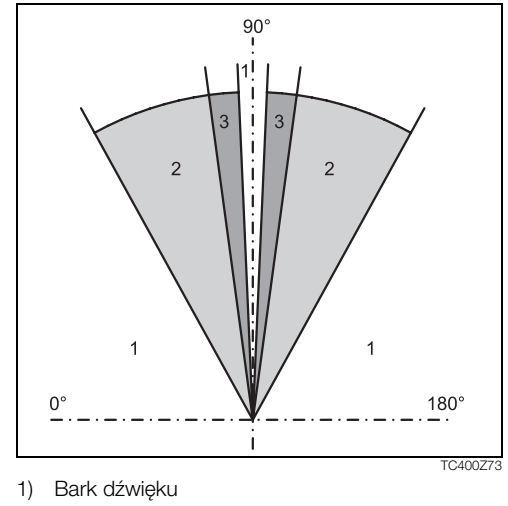

- 2) Szybki dźwięk (przerywany)
- 3) Dźwięk ciągły

#### Dźwięk

Dźwięk przy każdym naciśnięciu klawisza.

- Wyłącz Dźwięk wyłączony
- Normal Dźwiek włączony
- Głośny Większa głośność

#### Wzrost odczytu Hz

- Prawo Przyrost Hz prawostronny "zgodny z ruchem wskazówek zegara".
- Lewo Ustawia przyrost kąta Hz na "lewostronny", przeciwnie do ruchu wskazówek zegara. "Lewostronnie mierzone kąty" są pokazywane jedynie na wyświetlaczu.W pamięci instrumentu rejestrowane są one jako "prawostronne".

#### Podświetlenie krzyża kresek

Podświetlenie krzyża kresek jest tylko wtedy aktywne, gdy wyświetlacz jest również podświetlony.

- Słabe przyciemniony
- Średnie średnia jasność
- Silne silne podświetlenie

#### Podgrzewanie wyświetlacza

Włącz automatyczna aktywacja ogrzewania jeżeli podświetlenie jest włączone i temperatura instrumentu jest ≤ 5°C.

#### Zapis danych

- RS232 Dane są zapisywane poprzez port szeregowy. Przy tym ustawieniu niezbedny jest rejestrator zewnętrzny.
- PamWew dane są zapisywane w pamięci wewnętrznej.

#### Format GSI 8/16

Wybór długości słowa danych w formacie GSI.

- GSI 8: 81..00+12345678
- GSI 16: 81..00+1234567890123456

#### Maski rejestracji 1/2

Wybór formatu bloku danych GSI.

Maska 1: NrPt, Hz, V, SD, ppm+mm, hr, hi

Maska2: NrPt, Hz, V, SD, Y, X, H, hr

#### Poprawka za kolimację

Włącz Uwzględnianie błędu kolimacji włączone.

Wyłącz Uwzględnianie błędu kolimacji wyłączone.

#### Gdy opcja "Hz-Kolimacja"jest włączona , każda wartość kąta Hz jest poprawiana o wartość błędu kolimacji (zależnie od kąta V).

Przy normalnym użyciu uwzględnianie kolimacji Hz jest włączone.

Wiecej informacji o kolimacji mozna znaleźć w "Kalibracja".

#### Auto-Wyłączanie

- Aktywne Instrument wyłącza się samoczynnie po 20 minutach nieużywania (= żaden klawisz nie naciśnięty; odchylenie kąta V i  $Hz \le \pm 3' \circ / \pm 600cc$ ).
- Nieaktyw Instrument włączony na stałe. Bateria może rozładować się szybciej.
- Sen Oszczędzanie baterii. Instrument można uaktywnić dowolnym klawiszem.

#### Odczyt minimalny

Wyświetlane kąty mogą być przedstawione w trzech zakresach dokładności .

- Dla 360°'": 0° 00' 01" / 0° 00' 05" / 0° 00' 10"
   zawsze wyświetlane.
- Dla 360°:
   0.0005° / 0.001° / 0.0001°
- Dla gradów: 0.0005 grada / 0.001 grada / 0.0001 grada
- Dla tysięcznych: 0.01 tys. / 0.05 tys. / 0.10 tys.

#### Wprowadzanie danych

Należy wybrać metodę wprowadzania znaków alfanumerycznych.

- Metoda 1 Standardowe
- Metoda 2 Rozszerzone

#### Jednostki kąta

° ' " (stopnie sześćdziesiętne) możliwe wartości: 0° do 359°59'59''

| stop.dzi. | (stopnie dziesiętne)     |
|-----------|--------------------------|
|           | możliwe wartości:        |
|           | 0° do 359.999°           |
| grady     | możliwe wartości:        |
|           | 0 grada do 399.999 grada |
| tys.      | możliwe wartości:        |

0 do 6399.99 tysięcznych

Ustawienie jednostek kątów można zmienić w każdej chwili.

Aktualnie wyświetlana wartość kąta zostanie przeliczona odpowiednio do wybranej jednostki.

#### Jednostki odległości

- metry Metry
- ft-in1/16 US-stopy-cale1/16 cala
- stopy-US stopy USA
- stopy-INT stopy międzynarodowe

#### Temperatura

| °C         | Stopnie Celsiusza |
|------------|-------------------|
| ~ <b>-</b> |                   |

°F Stopnie Fahrenheita

#### Ciśnienie

| mbar | Millibary              |
|------|------------------------|
| hPa  | Hekto Pascale          |
| mmHg | Milimetry słupka rtęci |
| inHg | Cale słupka rtęci      |

## Ustawienia dalmierza

Ustawienia dalmierza obejmują pozycje menu z parametrami z polami wyboru określonych wartości.

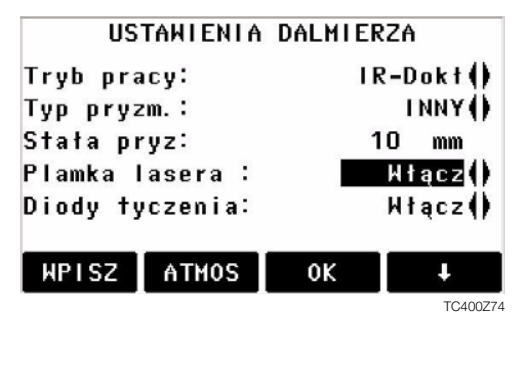

#### Tryb pomiaru odległości

W instrumentach typu TCR możliwe są różne ustawienia trybu pomiaru odległości dla dalmierza z widzialną wiązką lasera (RL) i niewidzialną (IR). Zależnie od wybranego trybu wybór reflektora zostaje odpowiednio dopasowany.

| IR-Dokł.  | Tryb dokładny dla precyzyjnego<br>pomiaru odległości na pryzmat<br>(2mm + 2 ppm)     |  |
|-----------|--------------------------------------------------------------------------------------|--|
| IR-Szybki | Tryb do pomiarów z dużą<br>szybkością przy mniejszej<br>dokładności<br>(5mm + 2 ppm) |  |
| IR-Track  | Ciągły pomiar odległości<br>(tracking)<br>(5mm + 2 ppm)                              |  |
| IR-Folia  | Pomiar na folię odblaskową<br>(5mm + 2 ppm)                                          |  |

| RL-Short   | Krótki zasięg. Do pomiarów<br>odległości bez reflektora do 80m<br>(3mm + 2 ppm) |  |
|------------|---------------------------------------------------------------------------------|--|
| RL-Track   | Ciągły pomiar odległości, bez<br>reflektora<br>(5mm + 2 ppm)                    |  |
| RL-Pryzmat | Duży zasięg. Do pomiarów<br>odległości z reflektorem.<br>(5mm + 2 ppm)          |  |

W trybie RL, dalmierz mierzy odległość do każdego obiektu znajdującego się na linii wiązki lasera (również gałęzi, pojazdów itp.).

#### Typ reflektora

Parametr dostępny w Ustawieniach dalmierza.

| Pryzmaty<br>Leica                                   | Stałe<br>[mm] |  |
|-----------------------------------------------------|---------------|--|
| Pryzmaty<br>standardowe<br>(Okrągły)<br>GPH1 + GPR1 | 0.0           |  |

| Pryzmat 360°<br>GRZ4          | +23.1 | 86 60                                                                                     |
|-------------------------------|-------|-------------------------------------------------------------------------------------------|
| Minipryzmat<br>360°<br>GRZ101 | +30.0 | 15 15                                                                                     |
| Minipryzmat<br>GMP101/102     | +17.5 |                                                                                           |
| JPMINI                        | +34.4 | Mini pryzmat                                                                              |
| Folie<br>odblaskowe           | +34.4 | $\bigoplus$                                                                               |
| USER                          |       | Ustawić w "Stała pryzm."<br>(-mm + 34.4; np.: mm = 14 -><br>wprowadź = -14 + 34.4 = 20.4) |
| RL                            | +34.4 | Bez reflektora (ReflectorLess)                                                            |

#### Stała pryzmatu

Parametr dostępny w ustawieniach dalmierza. Wprowadzenie odpowiedniego parametru dla danego reflektora. Wartość może być wprowadzona tylko w [mm].

Zakres wartości: -999.9 mm do +999.9 mm

#### Plamka lasera

Wyłącz: Widoczność wiązki lasera jest wyłączona. Włącz: Widoczność wiązki lasera jest włączona.

#### Diody tyczenia

Osoba z reflektorem zostaje naprowadzana na oś celową instrumentu. Pulsujące światło diód jest widoczne w odległości do 150 metrów od instrumentu. Funkcja ta jest wykorzystywana do tyczenia punktów.

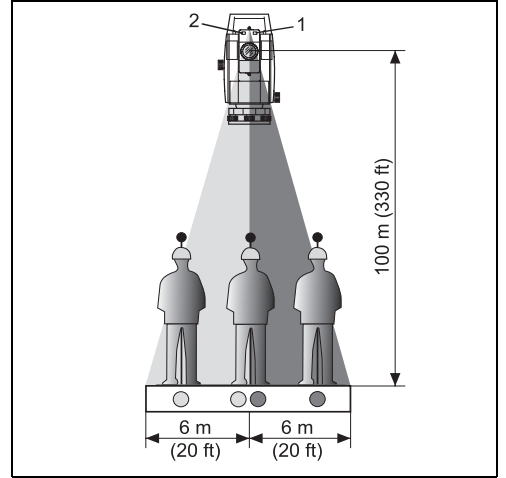

TC400Z75

Pulsująca dioda czerwona
 Pulsująca dioda żółta

Zakres pracy: 5 - 150 m Rozbieżność: 12 m na odl. 100 m

#### [SKALA]

Poprawka odwzorowawcza.

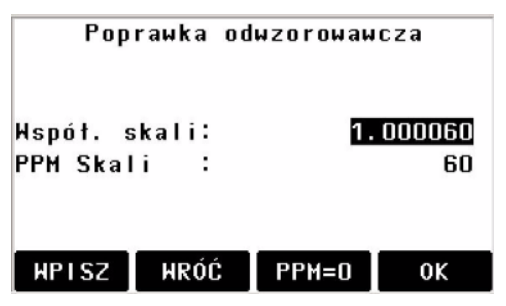

#### PPM skali:

Wprowadzenie współczynnika skali odwzorowania. Pomierzone wielkości i współrzędne są poprawiane o wpływ parametru PPM.

[PPM=0] Ustawienie 0 jako wartości domyślnej.

#### Poprawka atmosferyczna PPM

Wprowadzenie poprawki atmosferycznej do odległości.

#### Ciśnienie/Temperatura

Wprowadzenie danych atmosferycznych.

Poprawka atmosferyczna (ppm):

Warunki atmosferyczne środowiska, w którym pomiar jest wykonywany mają wpływ na pomiar odległości.

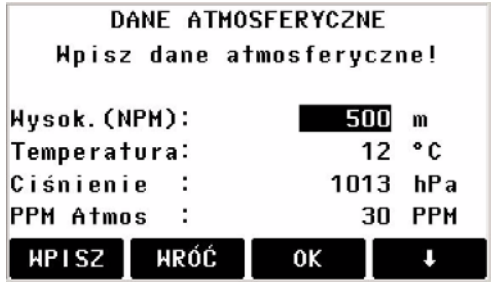

TC400Z76

Aby uwzględnić wpływ warunków atmosferycznych, pomiar odległości jest poprawiany o wartość PPM obliczona z podanych parametrów.

Wysok. (NPM)
 Wysokość stanowiska nad poziomem morza .

- Temperatura Temperatura powietrza na stanowisku.
- Ciśnienie
   Ciśnienie powietrza na stanowisku .
- PPM atmosf:

Obliczona lub podana poprawka atmosferyczna.

#### Moc sygnału dalmierza

[SYGNAŁ] Wyświetla moc sygnału zwrotnego dalmierza, w przedziałach co 1%. Umożliwia wycelowanie na reflektor przy słabej jego widoczności.

## Zarzadzanie baza danych

Baza danych obeimuje wszystkie funkcie terenowego wprowadzania, edvcii i kontroli zapisvwanych danych.

## **OBSELIGA DANYCH 1/2**

- F1 Obiekty
- F2 **Współrzędne**
- F3 Obserwacje
- F4 Lista kodów

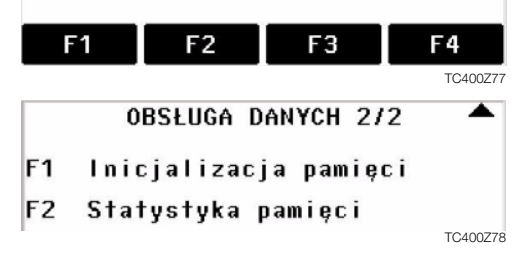

#### Obiektv

Objekty obeimuja zbiory różnego rodzaju danych, np. współrzędne osnowy, obserwacje, kody, wyniki itp. Definicia obiektu obeimuie nazwe obiektu i nazwisko obserwatora

Dodatkowo system dołacza date i godzine utworzenia obiektu

Szukanie obiektu:

| <b>∢</b> ∰► | Prze |
|-------------|------|
| ÷           | obie |
| [USUŃ]      | Usu  |
| [OK]        | Usta |
| [NOWY]      | Defi |
|             |      |

ealad dostepnych nazw ektów.

iwa wybrany obiekt.

awienie obiektu jako aktualny.

inicia nowego obiektu.

#### Współrzędne

Punkt musi posiadać conajmniej PtNr i współrzędne (X, Y) lub (H).

[USUŃ] Usuwa wybrany punkt.

- [SZUKAJ] Wyszukiwanie punktu. Wprowadzić można pełny numer punktu lub użyć znaku \* globalnego wyszukiwania.
- [NOWY] Wprowadzenie nowego PtNr i współrzednych.

#### Obserwacje

Zarejestrowane w pamięci wewnetrznej instrumentu obserwacje można wyszukiwać i wyświetlać oraz usuwać.

- [SZUKAJ] Dialog wyszukiwania punktu.
- [POKAŻ] Wyświetla wszystkie obserwacje.

#### Lista kodów

Do każdego kodu można dołączyć max. 8 atrybutów do 16 znaków każdy.

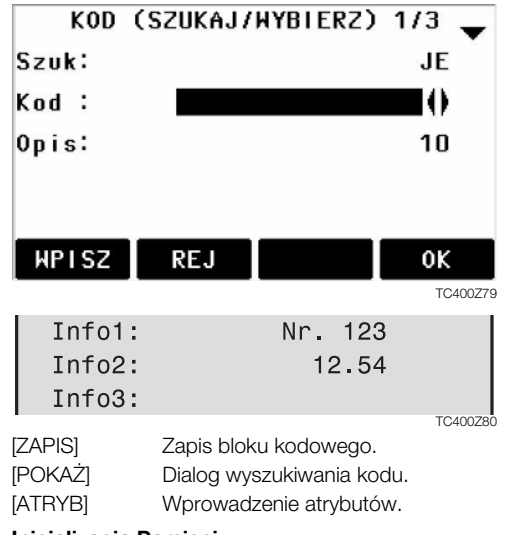

#### Inicjalizacja Pamięci

Usuwanie obiektów, obszarów poszczególnych rodzajów danych lub wszystkich danych.

- [USUŃ] Usuwanie wybranego obszaru danych.
- [WSZYST] Usuwanie wszystkich danych z pamięci. Dane usuwane są nieodwracalnie !

Usuwanie danych z pamięci nie może zostać odczynione. Po potwierdzeniu komunikatu wszystkie są nieodwracalnie kasowane.

#### Statystyka pamięci

Wyświetlenie informacji o zawartości pamięci wewnętrznej:

- Ilość punktów ze współrzędnymi.
- Ilość zarejestrowanych bloków danych (pomiary, kody, itp.).
- Ilość wolnych nie zdefiniowanych jeszcze obiektów.

## Sekwencja startowa

Ustawienie ekranu, wyświetlanego po włączeniu instrumentu. Np. zawsze wyświetlać ekran z libellą elektroniczną.

| SEKWENCJA STARTOWA                                                  |                |                |              |  |
|---------------------------------------------------------------------|----------------|----------------|--------------|--|
| Stan:                                                               |                | Ak             | tywna()      |  |
| Naciśnij TWÓRZ aby<br>rozpocząć zapis nowej<br>sekwencji klawiszy ! |                |                |              |  |
| THÓRZ                                                               | POKAŻ          |                | 0К           |  |
|                                                                     |                |                | TC400Z81     |  |
| [OK]                                                                | Zachowuje bie  | żące ustawie   | nia.         |  |
| TIWORZI                                                             | Definiowanie s | sekwencii klav | visza. która |  |

/ORZ] Definiowanie sekwencji klawisza, która jest wykonywana automatycznie po włączeniu. [POKAŻ] Uruchamia odtwarzanie zapisanej sekwencji.

#### Procedura:

Po zatwierdzeniu ekranu wstępnego wyświetlany jest ekran "Pomiar i rejestracja". Od tego momentu zachowywana jest sekwencja 16 naciśniętych klawiszy. Sekwencja kończy się po naciśnięciu [ESC]. Jeżeli sekwencja jest aktywna to po włączeniu instrumentu jest ona automatycznie wykonywana.

Automatycznie wykonana sekwencja startowa daje taki sam rezultat jak naciskanie klawiszy. Oczywiście w ten sposób nie można dokonywać ustawień parametrów instrumentu. Automatyczna zmiana parametrów takich jak "IR-DOKŁ" nie jest w ten sposób możliwa.

## Kalibracja instrumentu

#### Wyznaczenie błędu kolimacji i indeksu-V

Kalibracja instrumentu obejmuje wyznaczenie następujących błędów instrumentalnych:

• kolimacji Hz

 indeksu V (wraz z rektyfikacją libelli elektronicznej)
 Dla wyznaczenia błędu kolimacji lub błędu indeksu konieczny jest pomiar w dwóch położeniach lunety.
 Pomiar może być zaczęty w dowolnym położeniu lunety.

Użytkownik jest prowadzony przez proces kalibracji. Dzięki temu uniknąć można wyznaczenia niewłaściwych wielkości błędów.

Przed opuszczeniem fabryki instrumenty są sprawdzane i rektyfikowane.

Błędy instrumentalne mogą ulegać zmianie pod wpływem temperatury i z upływem czasu.

Błędy instrumentalne należy określić przed pierwszym użyciem instrumentu, przed rozpoczęciem precyzyjnych pomiarów, po długim okresie transportu, przed i po długich kampaniach pomiarowych oraz jeżeli zmiany temperatury były wyższe niż 10°C.

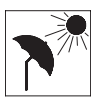

Przed wyznaczeniem błędów, spoziomuj instrument libellą elektroniczną. Instrument powinien być dobrze zamocowany i zabezpieczony przed nasłonecznieniem

aby zapobiec jednostronnemu nagrzewaniu.

## Błąd kolimacji Hz

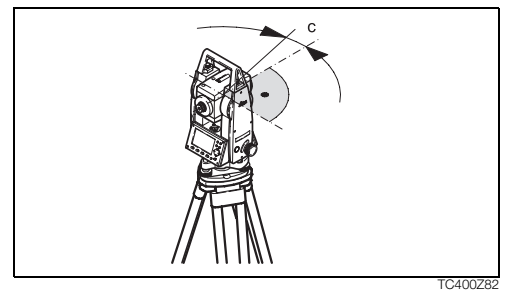

Błąd kolimacji (C) jest odchyleniem od kąta prostego, kąta pomiędzy osią obrotu i osią celową lunety.

Błąd kolimacji wzrasta wraz ze wzrostem kąta pionowego (V).

W płaszczyznie poziomej błąd kąta Hz równa się błędowi kolimacji.

## Błąd indeksu kręgu pionowego

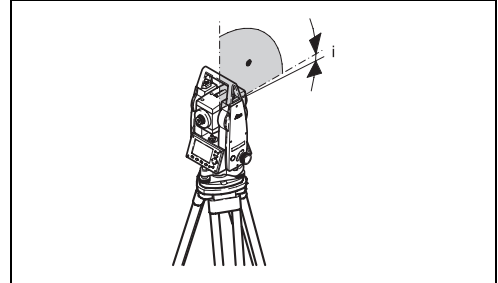

TC400Z83

Kąt pionowy powinien być równy 90° (100 gradów) jeżeli oś celowa jest w płaszczyźnie poziomej. Odchylenie od tej wartości określone jest mianem błędu indeksu kręgu V (i).

Poprzez wyznaczanie błędu indeksu automatycznie rektyfikujemy libellę elektroniczną.

Procedura i warunki wyznaczenia błędu kolimacji i błędu indeksu są takie same. A zatem procedura ta będzie opisana tylko jeden raz.

- F1 Kolimacja-Hz
- E2 Błąd indeksu-V
- F3 Pokaż aktualne wartości błędów:
   Zachowane w pamięci instrumentu.

#### Procedura:

- 1. Spoziomuj instrument libellą elektroniczną.
- Naceluj na punkt oddalony ok. 100m pod kątem nie większym niż 5° od horyzontu.

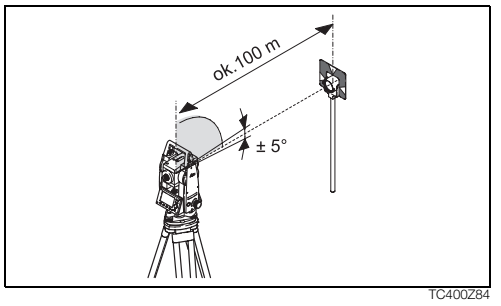

3. [ODL+REJ]: Pomiar i rejestracja.

4. Zmień położenie lunety i naceluj ponownie na ten sam punkt.

Dla kontroli wyświetlane są wartości kątowe Hz i V.

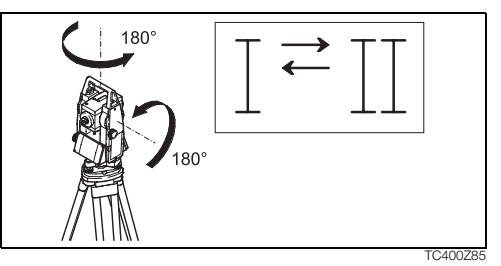

- 5. [ODL+REJ]: Pomiar i rejestracja
- 6. Wyświetlenie starej i nowo obliczonej wartości.
  - [OK] Ustawienie nowej wartości błędu.

[ESC]

Wyjście z programu bez zatwierdzenia nowego błedu.

#### Ostrzeżenia / Komunikaty

| Komunikaty                                               | Znaczenie                                                                                                   | Rozwiązanie                                                                                                    |  |
|----------------------------------------------------------|----------------------------------------------------------------------------------------------------|----------------------------------------------------------------------------------------------------|--|
| Kat V nieodpowiedni dla<br>kalibracji !                  | Tolerancja nacelowania nie została<br>osiągnięta lub położenie lunety nie zostało<br>zmienione.             | Naceluj punkt ponownie z dokładnością<br>lepszą niż 5 gradów. Cel musi się znajdować<br>w płaszczyźnie poziomej. Konieczne jest<br>potwierdzenie komunikatu. |  |
| Wynik jest poza zakresem !<br>Pozostają stare wartości ! | Obliczone wyniki kalibracji są poza dopuszc-<br>zalnym zakresem. Poprzednie wartości<br>zaostają zachowane. | Powtórz pomiar.<br>Konieczne jest potwierdzenie komunikatu.                                                                                                  |  |
| Kąt Hz nieodpowiedni dla<br>kalibracji !                 | Kąt Hz w II położeniu lunety jest odchylony o<br>więcej niż 5 gradów od celu.                               | Naceluj punkt ponownie z dokładnością<br>lepsząz niż 5 gradów.<br>Konieczne jest potwierdzenie komunikatu.                                                   |  |

| Błąd pomiaru. Pomierz od<br>nowa. | Pomiar nie został wykonany (np. niestabilne<br>stawienie instrumentu lub okres pomiędzy<br>pomiarem w I i II położeniu lunety był zbyt<br>długi. | Powtórz operację.<br>Konieczne jest potwierdzenie komunikatu. |
|-----------------------------------|----------------------------------------------------------------------------------------------------|---------------------------------------------------------------|
|-----------------------------------|----------------------------------------------------------------------------------------------------|---------------------------------------------------------------|

## Parametry transmisji danych

Ustawienie parametrów transmisji portu szeregowego RS232 jest niezbędne dla poprawnej wymiany danych pomiędzy komputerem PC i instrumentem.

#### Ustawienia standardowe Leica

19200 Baudów, 8 Bitów danych, Parzystość None, 1 Stop bit, CR/LF

#### Szybkość

Szybkość transmisji danych 2400, 4800, 9600, 19200 [bitów / sekundę]

#### Bity danych

- 7 Transmisja realizowana z 7 bitami danych. Przyjmowane jest automatycznie jeżeli parzystość jest ustawiona na "Even" lub "Odd".
- 8 Transmisja realizowana z 8 bitami danych. Przyjmowane automatycznie dla parzystości "None".

#### Parzystość

- Even Parzysta
- Odd Nieparzysta
- None Bez parzystości (dla ustawienia Bity danych 8)

#### Znaki końca linii

- CRLF Koniec linii; nowa linia
- CR Koniec linii

#### Bity stopu

Ustawienie stałe 1.

#### Schemat połączeń wtyczki:

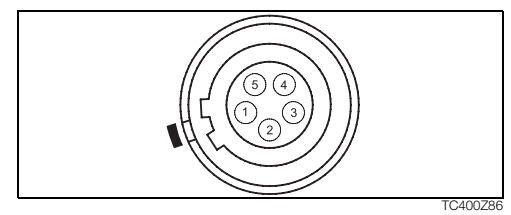

- 1) Bateria zewnętrzna
- 2) Nie aktywne
- 3) Uziemienie GND
- 4) Wejście danych (TH\_RXD)
- 5) Wyjście danych (TH\_TXD)
- TH ... Teodolit

## Transmisja danych

Dzięki specjalnej funkcji dane mogą zostać przesłane poprzez złącze szeregowe do urządzeń

zewnętrznych (np. Laptop). Transfer danych przy tej metodzie nie jest kontrolowany.

- Obiekt: Wybór obiektu z którego dane powinny być wysłane.
- Dane: Wybór rodzaju przesyłanych danych (obserwacje, współrzędne)
- Format: Wybór formatu danych wyjściowych. Wybór formatu Leica GS, lub własnego formatu użytkownika utworzonego w "Managerze formatów" i transmisja do LGO/LGO-Tools.
- [START] Rozpoczyna transmisję danych .

### Przykład:

Przy wybraniu "Obserwacji" jako "Dane", dane mogą wyglądać następująco:

11....+00000D1921.022+1664182622.022+0963502331..00+0000664958..16+0000034481..00+00003342

#### 82..00-00005736 83..00+00000091 87..10+00001700

Jeżeli odbiornik przetwarza dane zbyt wolno mogą zostać one utracone. Przy tej metodzie transmisji danych nie ma możliwości kontrolowania odbiornika z instrumentu (brak protokołu).

| Identyfikator danych GSI's |          |                       |  |  |
|----------------------------|----------|-----------------------|--|--|
| 11                         | ≙        | PktNr                 |  |  |
| 21                         | ≙        | Kierunek poziomy      |  |  |
| 22                         | 4        | Kąt pionowy           |  |  |
| 31                         |          | Odległość skośna      |  |  |
| 32                         |          | Odległość pozioma     |  |  |
| 33                         | 4        | Różnica wysokości     |  |  |
| 41-49                      |          | Kody i atrybuty       |  |  |
| 51                         | 4        | ppm [mm]              |  |  |
| 58                         | 4        | Stała pryzmatu        |  |  |
| 81-83                      |          | (Y, X, H) punktu celu |  |  |
| 84-86                      | 4        | (Y, X, H) stanowiska  |  |  |
| 87                         | 4        | Wysokość reflektora   |  |  |
| 88                         | <u>^</u> | Wysokość instrumentu  |  |  |

## Informacje o Systemie

| Dostęp do informacji systemowych oraz ustawianie daty / godziny.                          |                                                  | [SW-Info] | Oprogramowanie systemowe instru-<br>mentu składa się z kilku komponentów.<br>Możliwe są różne wersje tych<br>składników.<br>System operacyjny: Systemu |                                         |
|-------------------------------------------------------------------------------------------|--------------------------------------------------|-----------|----------------------------------------------------------------------------------------------------|-----------------------------------------|
| <ul> <li>Stan naładowania baterii</li> <li>Stan naładowania baterii (np. 40%).</li> </ul> |                                                  |           |                                                                                                    |                                         |
| Temperatura instrumentu     Wewnętrzna temperatura instrumentu.                           |                                                  |           | eyetem operacyjny.                                                                                                    | instrumentu                             |
|                                                                                           |                                                  |           | Programy użytk.:                                                                                                    | Programy<br>użytkowe, funkcje<br>i menu |
| <ul> <li>Data<br/>Wyświetlenie aktualnej daty.</li> </ul>                                 |                                                  |           |                                                                                                    |                                         |
| <ul> <li>Godzina</li> <li>Wyświetlenie aktualnej godziny</li> </ul>                       |                                                  |           | Układ menu:                                                                                                    | Konfiguracja<br>dialogów                |
| [DATA] Zmi                                                                                | iana daty i jej formatu.                         |           |                                                                                                    |                                         |
| Format:<br>•                                                                              | Są trzy formaty wyświetlania daty:<br>DD.MM.RRRR |           |                                                                                                    |                                         |
| •                                                                                         | MM.DD.RRRR<br>RRRR.MM.DD                         |           |                                                                                                    |                                         |
| Data:                                                                                     | Wprowadź datę                                    |           |                                                                                                    |                                         |
| [GODZ] Ust                                                                                | awienie godziny.                                 |           |                                                                                                    |                                         |

## Ochrona instrumentu kodem PIN

Instrument może byc chroniony Osobistym Numerem Identyfikacvinym ang. PIN. Jeśli funkcia kodu PIN jest aktywna instrument bedzie przy każdym właczeniu prosił o jego podanie. Jeśli kod PIN zostanie wprowadzony błednie 5 razy niezbedne bedzie podanie numeru PUK. Kod PUK znajduje sie w dokumentacji dołaczonej do instrumentu. Po poprawnym wprowadzeniu numeru PUK. kod PIN zostanie przywrócony do kodu startowego "0", a funkcja zabezpieczająca bedzie wyłaczona.

#### Procedura:

- [MENU] > [PIN]1.
- Aktywacja PIN < Użyj kodu PIN >: Włacz. 2.
- 3. Wprowadź swói kod PIN (max. 6 znaków) i akceptui [OK].

| េគ                                      |  |
|-----------------------------------------|--|
| ~~~~~~~~~~~~~~~~~~~~~~~~~~~~~~~~~~~~~~~ |  |

Teraz instrument jest zabezpieczony. Po właczeniu niezbedne bedzie wprowadzenie kodu PIN.

Jeśli zabezpieczenie kodem PIN jest ŝ aktywne, można zablokować instrument nie wyłaczając go poprzez wciśniecie [FNC] > Zabezpiecz PIN.

## Przechowywanie

## Transport

Przesyłając instrument zawsze korzystaj z oryginalnego opakowania firmy Leica Geosystems (pojemnik transportowy i pudło kartonowe).

Po dłuższym okresie przechowywania lub transportu dokonaj sprawdzenia i rektyfikacji instrumentu zgodnie ze wskazówkami niniejszej instrukcji.

### W terenie

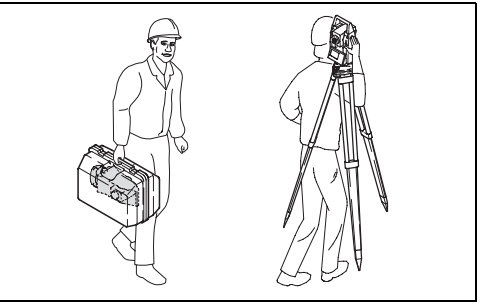

TC400Z8

Przy transporcie w terenie należy upewnić się, że:

- instrument jest przenoszony w oryginalnym pojemniku transportowym lub,
- instrument jest przykręcony do statywu i niesiony w pozycji pionowej. Nogi statywu są rozstawione i statyw oparty jest na ramieniu.

### Wewnątrz pojazdu

Nigdy nie należy przewozić instrumentu luzem. Instrument może ulec zniszczeniu przez wstrząsy i drgania. Zawsze musi być przewożony w pojemniku transportowym i odpowiednio zabezpieczony.

### Wysyłka

Wysyłając instrument koleją, samolotem lub drogą morską używaj zawsze oryginalnego opakowania Leica Geosystems (pojemnik transportowy lub pudło kartonowe), bądź innego opakowania, które zabezpieczy instrument przed wstrząsami oraz draganiami.

## Przechowywanie

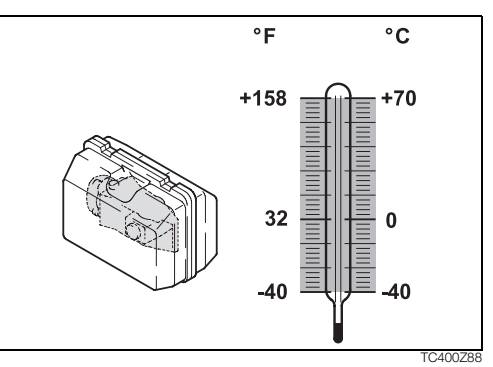

Przy przechowywaniu instrumentu, szczególnie latem i wewnątrz pojazdu, uwzględnij zakres dopuszczalnych temperatur. Przechowując instrument w pomieszczeniu zamkniętym używaj zawsze pojemnika transportowego. (W miejscu bezpiecznym).

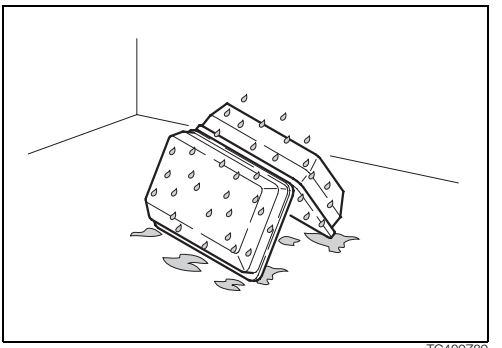

TC400Z89

# Jeżeli instrument jest mokry, pozostaw otwarty pojemnik.

Wytrzyj i oczyść oraz osusz instrument (w temperaturze nie wyższej niż 40 °C), pojemnik transportowy, wkładki piankowe oraz akcesoria. Pakuj sprzet tylko wtedy jeżeli jest całkowicie suchy.

W czasie używania instrumentu w terenie zawsze zamykaj pojemnik transportowy.

### **Baterie**

- Dopuszczalny zakres temperatury przechowywania wynosi -40°C do +55°C. Dla zminimalizowania samorozładowywania się baterii zalecana jest temperatura przechowywania w zakresie 0 to +20°C i suche pomieszczenie.
- W podanym zakresie temperatur, baterie naładowane od 10% do 50% mogą być przechowywane do jednego roku. Po tym okresie baterie muszą być naładowane.
- Przed przechowywaniem, wyjmij baterie z odbiornika i ładowarki..
- Po okresie przechowywania, przed użyciem naładuj baterie (NiMH).
- Chroń baterie przed zawilgoceniem. Mokre lub wilgotne baterie muszą być przed użyciem lub przechowywaniem wysuszone.

### Czyszczenie

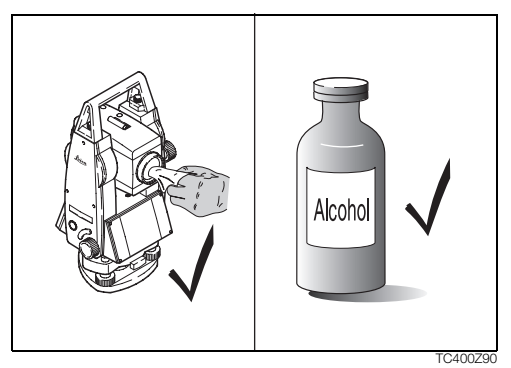

### Obiektyw, okular i pryzmaty:

- Zdmuchnij kurz z soczewek i pryzmatów
- Nigdy nie dotykaj optyki gołymi palcami
- Używaj czystej, delikatnej, i nie pylącej szmatki do czyszczenia. Jeżeli niezbędne zwilżyj szmatkę w czystym alkoholu.

Nie używaj żadnych innych płynów, gdyż mogą one działać agresywnie na połączenia polimerowe.

### Zamglenie pryzmatów:

Pryzmaty lustra, które są zimniejsze niż temperaura otoczenia mają skłonność do pokrywania się mgłą. Nie wystarczy ich jedynie przetrzeć. Należy je ogrzać do temperatury otoczenia przez przetrzymanie przez kilka minut w kieszeni lub w nagrzanym wnętrzu pojazdu.

### Kable i wtyczki:

Dbaj by wtyczki były czyste i suche. Usuwaj wszelkie zabrudzenia z wtyczek kabli połączeniowych.

## Sprawdzenie statywu i libelli pudełkowej

### Statyw

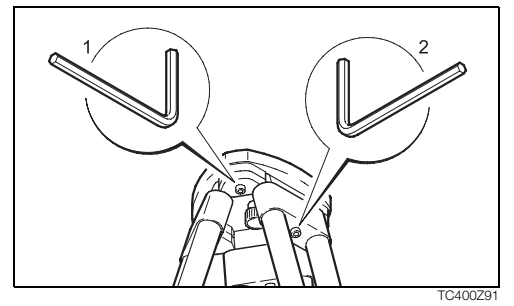

Połączenia elementów metalowych oraz drewnianych powinny być zawsze mocne i szczelne.

- Jeżeli jest to konieczne, dociągnij śruby, od czasu do czasu, kluczem Allena (2).
- Ten sam klucz pozwola na regulację śrub łączących głowicy statywu (1). Dociągnij je tak, by nogi statywu można było łatwo otworzyć.

### Libella pudełkowa

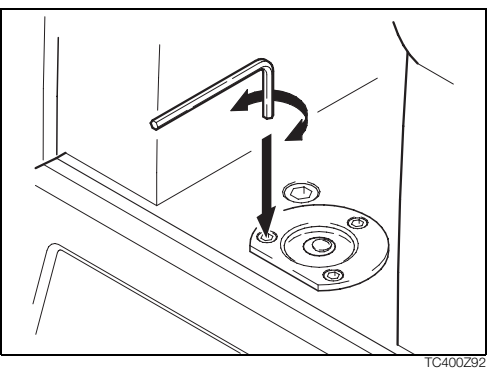

Spoziomuj instrument wstępnie korzystając z libelli elektronicznej. Pęcherzyk musi znajdować się na środku. Jeżeli znaduje się poza, doprowadź go na środek, pokręcając śrubki rektyfikacyjne kluczem Allena.

Po ustawieniu żadna ze śrubek nie może być luźna.

### Libella pudełkowa w spodarce

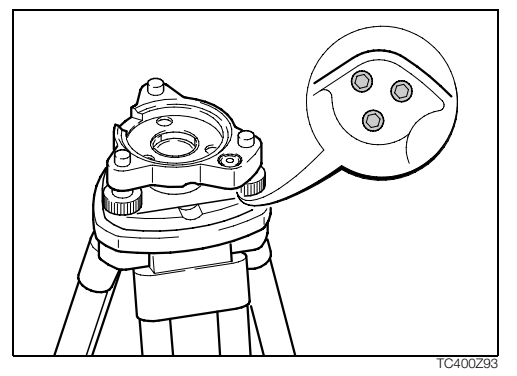

Spoziomuj instrument, a następnie zdejmij go ze spodarki. Jeżeli pęcherzyk nie jest na środku, ustaw jego pozycję pokręcając dwie prostopadłe do siebie śrubki nastawcze, igłami rektyfikacyjnymi:

- obrót w lewo: pęcherzyk zbliża sie do śrubki
- obrót w prawo: pęcherzyk przesuwa sie w drugą stronę.

Po ustawieniu żadna ze śrubek nie może być luźna.

### **Pionownik laserowy**

Pionownik laserowy jest zintegrowany z osią pionową instrumentu. W normalnych warunkach ustawianie pionownika laserowego nie jest konieczne. Jeżeli rektyfikacja pionownika byłaby konieczna, instrument należy przekazać do serwisu firmy Leica.

#### Sprawdzenie przez obrót instrumentu o 360°:

- 1. Ustaw instrument na statywie ok. 1.5m nad terenem i spoziomuj go
- 2. Włącz pionownik laserowy i zaznacz środek plamki .
- Obracaj powoli instrument o 360° i obserwuj położenie plamki.

Sprawdzenie pionownika powinno się odbyć na jasnej, gładkiej i poziomej powierzchnii (np. kartce papieru).

Jeżeli plamka zatacza wyraźny okrąg lub wychyla się bardziej niż 3 milimetry od pierwszego zaznaczonego punktu, niezbędna jest korekcja pionownika. Ustawienia może dokonać tylko serwis firmy Leica.

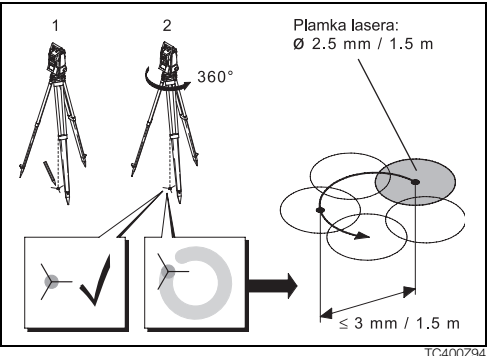

TC400Z94

Wielkość plamki zależy od jasności i rodzaju powierzchni na którą pada laser. Przy średniej wysokości ok. 1.5 m instrumentu nad ziemią, średnica plamki wynosi ok. 2.5 mm.

Maksymalne wychylenie plamki przy obrocie instrumentu wokół osi nie powinno przekraczać +/- 3 mm przy wysokości około 1.5 m.

## Dalmierz do pomiaru bez reflektora

Wiązka lasera, używana do pomiarów bez reflektora, jest współosiowa z osią celową lunety i jest wysyłana poprzez obiektyw. Przy prawidłowo zjustowanym instrumencie plamka lasera pokrywa się ze środkiem krzyża nitek. Czynniki zewnętrzne jak wstrząsy bądź duże skoki temperatury mogą spowodować przesunięcia plamki lasera względem osi celowej instrumentu.

Przed rozpoczęciem dokładnych pomiarów odległości należy sprawdzić odchylenie plamki lasera od osi celowej. Zbyt duże odchylenia mogą wpłynąć na dokładność wyników wykonywanych pomiarów odległości.

## OSTRZEŻENIE

Bezpośrednie patrzenie w wiązkę jest zawsze niebezpieczne.

#### Wskazania:

Nie należy patrzeć bezpośrednio w wiązkę lasera bądź też kierować jej na inne osoby. Odnosi się to także do wiązki odbitej.
### Sprawdzenie

W zestawie instrumentu znajduje się tarcza celownicza. Ustaw ją w odległości 5-20 metrów od instrumentu, tak by była skierowna szarą powierzchnią do instrumentu. Ustaw lunetę w II położeniu. Włącz plamkę lasera przez wybór odpowiedniej funkcji. Nastaw lunetę tak by krzyż kresek pokrył się ze środkiem na tarczy, a następnie sprawdź położenie plamki lasera na tarczy. Ponieważ niemożliwe jest obserwowanie plamki bezpośrednio poprzez lunetę instrumentu, dlatego obserwuj położenie plamki patrząc powyżej lub z boku lunety. Jeżeli plamka pokrywa się ze środkiem na tarczy to współosiowość wiązki lasera jest prawidłowa. W przypadku odchylenia należy zrektyfikować położenie wiązki lasera.

W przypadku zbyt dużej jasności plamki należy przeprowadzić kontrolę używając białej plaszczyzny tarczy celowej.

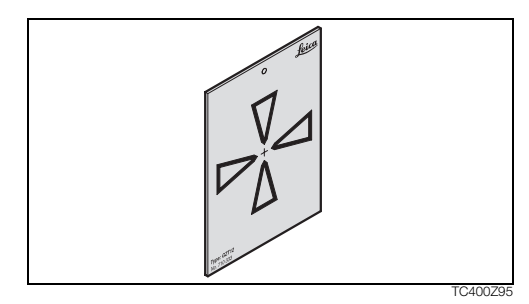

### Rektyfikacja wiązki lasera

Wyjmij dwie zaślepki z otworów nastawczych na górnej powierzchni obiektywu.

Przy pomocy śrubokręta w tylnym otworze ustawisz wysokość wiązki lasera. Obracając śrubokręt zgodnie ze wskazówkami zegara, plamka na tarczy celowniczej przesuwa się w górę. Przy obrocie przeciwnym plamka przesuwa sie w dół.

Boczne ustawienie wiązki przeprowadź w przednim otworze. Obrót zgodnie z ruchem wskazówek zegara przesuwa plamkę na tarczy w prawo, obrót przeciwny w lewo. Podczas rektyfikacji wiazki zwracaj uwagę aby luneta była wycelowana na tarczę.

Po każdym ustawieniu dociśnij zaślepki otworów nastawczych, by uniknąć zabrudzeń, bądź zawilgocenia dalmierza.

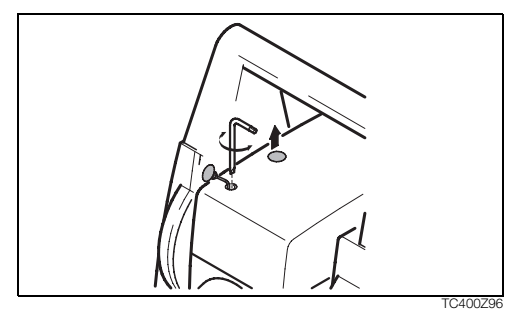

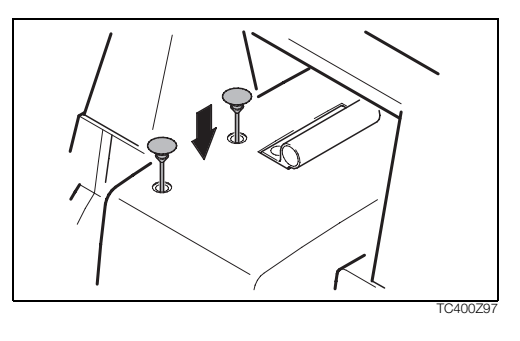

# Bezpieczeństwo obsługi

Poniższe wskazówki powinny być znane osobie odpowiedzialnej za instrument i aktualnemu użytkownikowi aby zapobiec i uniknąć działań niebezpiecznych.

Osoba odpowiedzialna za instrument powinna się upewnić, że wszyscy użytkownicy zrozumieli te wskazówki i będą się do nich stosować.

# Zastosowania dopuszczalne

# Zastosowania dopuszczalne

Tachimetry elektroniczne są zaprojektowane i przeznaczone do następujących zastosowań:

- Pomiar kątów poziomych i pionowych.
- Pomiar odległości.
- Rejestracja pomiarów.
- Wykonywanie obliczeń przy pomocy programów użytkowych.
- Wizualizacja osi głównej instrumentu (pionownikiem laserowym).

 Wizualizacja osi celowej (z użyciem diód tyczenia EGL)

### Zastosowania niedozwolone

- Użytkowanie instrumentu bez instrukcji.
- Używanie niezgodnie z przeznaczeniem.
- Usuwanie zabezpieczeń systemowych.
- Usuwanie etykiet ostrzegawczych.
- Otwieranie instrumentu przy użyciu narzędzi (śrubokręt, itp.), chyba, że jest to wyraźnie dozwolone w pewnych przypadkach.
- Modyfikacje i przeróbki instrumentu.
- Użycie mimo przeciwwskazań.
- Użycie mimo wyraźnych zniszczeń lub uszkodzeń.
- Zastosowanie akcesoriów innych niż zaakceptowanych przez Leica Geosystems.
- Celowanie lunetą bezpośrednio w Słońce.
- Nieodpowiednia ochrona stanowiska pracy (np. podczas pomiarów na drogach , itp.).

- Sterowanie maszyn lub ruchomych obiektów przy pomocy wbudowanego dalmierza (lasera widzialnego).
- Celowe oślepianie innych osób.

### OSTRZEŻENIE:

Niedozwolone użycie może prowadzić do uszkodzenia, nieprawidłowego działania lub zniszczenia instrumentu. Zadaniem osoby odpowiedzialnej za instrument jest poinformowanie użytkowników o niebezpieczeństwach i sposobach im przeciwdziałania. Instrument nie może być używany, dopóki Użytkownik nie zostanie zapoznany ze sposobem jego obsługiwania.

# Ograniczenia w użyciu

### Środowisko:

Instrument jest przystosowany do pracy w środowisku stałego przebywania ludzi: nie jest przystosowany do działania w warunkach agresywnych i wybuchowych. Użycie podczas opadów deszczu jest dozwolone w ograniczonym czasie. Patrz rozdział "Dane techniczne".

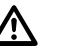

# NIEBEZPIECZEŃSTWO:

Przed rozpoczęciem pracy w warunkach wybuchowych, w pobliżu instalacji energetycznych lub w warunkach ekstremalnych, odpowiedzialny za instrument musi skontaktować się z lokalnymi organami i ekspertami do spraw bezpieczeństwa.

# Zakres odpowiedzialności

### Producent instrumentu

Leica Geosystems AG, CH-9435 Heerbrugg, zwany dalej Leica Geosystems, jest odpowiedzialny za dostarczenie sprzętu wraz z instrukcją obsługi i orginalnymi akcesoriami, w bezpiecznym do użycia stanie.

### Producenci akcesoriów, inni niż Leica Geosystems

Wytwórcy oprzyrządowania, firmy inne niż Leica Geosystems, odpowiedzialni są za opracowanie, zastosowanie i opublikowanie zasad bezpiecznego użycia swoich produktów, i za ich bezpieczne działanie w połączeniu z instrumentami Leica Geosystems.

### Osoba odpowiedzialna za instrument

Osoba odpowiedzialna za instrument ma następujące obowiązki:

- Zrozumieć wskazówki bezpieczeństwa umieszczone na instrumencie i w Instrukcji obsługi.
- Znać lokalne przepisy odnośnie zapobiegania wypadkom.

 Natychmiast poinformować firmę Leica Geosystems jeżeli sprzęt stał się niebezpieczny.

# OSTRZEŻENIE:

Osoba odpowiedzialna za instrument winna zapewnić jego użycie zgodnie z niniejszą instrukcją. Jest ona także odpowiedzialna za przeszkolenie osób używających instrument i zapoznanie ich z zasadami bezpiecznego użytkowania.

# Gwarancja międzynarodowa, Umowa licencyjna na oprogramowanie

### Gwarancja międzynarodowa

Dokument Gwarancji międzynarodowej można pobrać ze strony Leica Geosystems AG <u>http://</u> <u>www.leica-geosystems.com/internationalwarranty</u> lub otrzymać u lokalnego dealera firmy Leica Geosystems.

### Umowa licencyjna na oprogramowanie

Produkt ten zawiera zainstalowane oprogramowanie, lub jest ono dostarczone na nośniku danych, lub może być pobrane po uprzedniej autoryzacji z Leica Geosystems. Oprogramowanie takie jest chronione prawem autorskim i innymi prawami a zakres jego użycia jest określony w Leica Geosystems Software Licence Agreement, który ma zastosowanie lecz nie ogranicza, się do takich aspektów jak, Przedmiot Licencji, Gwarancja, Prawa własności oprogramowania, Ograniczenia odpowiedzialności, Wykluczenie innych praw, Obowiązujące prawo i Właściwość terytorialna sądu. Upewnij się, że w pełni akceptujesz wszystkie warunki Leica Geosystems Software Licence Agreement.

Umowa taka jest dostarczana wraz ze wszystkimi programami a także można ją pobrać ze strony <u>http://www.leica-geosystems.com/swlicense</u> lub u lokalnego dealera Leica Geosystems.

Oprogramowanie można zainstalować po przeczytaniu i zaakceptowaniu warunków umowy licencyjnej na oprogramowanie Leica Geosystems. Instalacja i użytkowanie oprogramowania lub jego części, jest traktowana jako akceptacja wszystkich warunków umowy licencyjnej. Jeżeli nie akceptujesz umowy lub jej części, nie możesz pobierać, instalować lub używać oprogramowania i musisz w terminie do 10 dni, zwrócić je bez śladów używania wraz z dołączoną dokumentacją i pokwitowaniem odbioru, do sprzedawcy produktu aby otrzymać zwrot pełnych kosztów zakupu.

# Sytuacje niebezpieczne

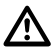

# OSTRZEŻENIE:

Brak instrukcji obsługi, lub jej niedostateczna znajomość może prowadzić do nieprawidłowego lub zabronionego użycia, i może doprowadzić do wypadków z daleko idącymi konsekwencjami finansowymi i materialnymi dla ludzi i środowiska.

### Wskazania:

Wszyscy użytkownicy są zobowiązani do przestrzegania podanych przez producenta zasad bezpieczeństwa oraz zaleceń osoby odpowiedzialnej za instrument.

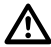

### OSTRZEŻENIE:

Użycie innej ładowarki baterii niż zalecana przez Leica Geosystems może zniszczyć baterie. Może to być przyczyną pożaru lub wybuchu.

### Wskazania:

Do ładowania baterii używaj ładowarki zalecanej przez Leica Geosystems.

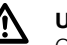

# UWAGA:

Gdy instrument był niewłaściwie używany, upadł na ziemię, był modyfikowany, przechowywany lub transportowany w długim okresie czasu, można spodziewać się błędnych pomiarów.

### Wskazania:

Okresowe wykonywanie pomiarów testowych i sprawdzanie parametrów wskazanych w instrukcji, zwłaszcza po użytkowaniu instrumentu w skrajnych warunkach oraz przed i po ważnych kampaniach pomiarowych.

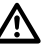

## NIEBEZPIECZEŃSTWO:

Ze względu na możliwość porażenia prądem, bardzo niebezpieczne jest używanie tyczek z przedłużaczami w pobliżu instalacji takich jak linie energetyczne i przewody trakcji kolejowej.

### Wskazania:

Zachowaj bezpieczną odległość od instalacji elektrycznych. Jeżeli konieczna jest praca w takim otoczeniu, najpierw skontaktuj się z osobą zarządzającą obiektem i postępuj zgodnie z jej wskazówkami.

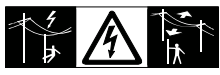

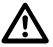

# OSTRZEŻENIE:

Wykonując pomiary w czasie burzy jesteś narażony na niebezpieczeństwo porażenia piorunem.

### Wskazania:

Nie wykonuj pomiarów podczas burzy.

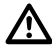

### UWAGA:

Zachowaj ostrożność przy celowaniu lunetą w pobliże Słońca, ponieważ luneta funkcjonuje jako układ powiększający i może uszkodzić oczy i/lub wewnętrzne układy instrumentu.

### Wskazania:

Nie celuj lunetą bezpośrednio w Słońce.

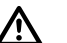

# OSTRZEŻENIE:

Przy pomiarach wymagających poruszania się, na przykład tyczeniu obiektów, istnieje niebezpieczeństwo wypadku jeżeli użytkownik nie zwraca dostatecznej uwagi na warunki zewnętrzne, na przykład przeszkody, wykopy lub ruch uliczny.

### Wskazania:

Osoba odpowiedzialna za produkt musi poinformować wszystkich użytkowników o istniejących zagrożeniach.

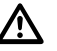

# OSTRZEŻENIE:

Niewłaściwe zabezpieczenie miejsca wykonywania pomiarów może prowadzić do niebezpiecznych sytuacji np. w ruchu ulicznym, na terenie budowy lub zakładów przemysłowych.

### Wskazania:

Zawsze upewnij się, że miejsce pomiarów jest należycie zabezpieczone. Należy ściśle przestrzegać krajowych przepisów drogowych oraz BHP.

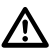

### OSTRZEŻENIE:

Używanie w warunkach polowych komputerów przeznaczonych do prac biurowych może być niebezpieczne i stać się przyczyną porażenia prądem.

### Wskazania:

Aby w terenie użyć komputer wraz ze sprzętem Leica Geosystems, zastosuj się do wskazówek podanych przez producenta komputera.

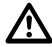

### UWAGA:

Jeżeli podczas transportu lub przesyłania naładowanych baterii występują niedozwolone oddziaływania mechaniczne, istnieje ryzyko powstania pożaru.

### Wskazania:

Przed transportem lub wysyłką, rozładuj baterie poprzez ciągłe działanie w instrumencie. Przy transporcie lub przesyłaniu baterii, osoba odpowiedzialna za produkt musi upewnić się, że przestrzegane są obowiązujące w tym zakresie krajowe i międzynarodowe przepisy prawne. Przed transportem lub przesyłaniem, skontaktuj się z biurem firmy transportowej.

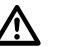

# OSTRZEŻENIE

Oddziaływania mechaniczne, wysoka temperatura otoczenia lub zanurzenie w cieczach może być przyczyną wycieku, pożaru lub eksplozji baterii.

### Wskazania:

Należy chronić baterie przed oddziaływaniami mechanicznymi i wysoką temperaturą. Nie należy ich rzucać i zanurzać w cieczach.

# $\triangle$

# OSTRZEŻENIE:

Przy nieodpowiednim złomowaniu urządzeń może dojść do następujących zagrożeń:

- Przy spalaniu części z tworzyw sztucznych, powstają trujące i szkodliwe dla zdrowia gazy.
- Jeżeli baterie są niszczone lub mocno ogrzane, mogą wybuchnąć, spowodować zatrucie, pożar lub skażenie środowiska.
- Złomując sprzęt w sposób nieprawidłowy możesz udostępnić sprzęt osobom nieupoważnionym i narazić je i innych na dotkliwe szkody oraz zanieczyszczenie środowiska naturalnego.

 Wyciek oleju silikonowego może spowodować skażenie środowiska.

### Wskazania:

Sprzęt należy złomować zgodnie z przepisami obowiązującymi w danym kraju. Zawsze zabezpiecz sprzęt przed dostępem osób nieupoważnionych.

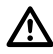

### OSTRZEŻENIE:

W razie niewłaściwego użycia grozi:

- Jeśli polimerowe części płoną, może nastąpić wydzielanie trujących gazów niebezpiecznych dla zdrowia.
- Jeśli baterie ulegną zniszczeniu lub silnemu podgrzaniu, mogą eksplodować, wydzielić trujące substancje, płonąć lub powodować korozję.
- Nie przestrzegając ostrzeżeń możesz pozwolić osobom trzecim na używanie sprzętu w sposób niezgodny z przeznaczeniem.
- Nieprawidłowe zastosowanie może spowodować wydostawanie się oleju silikonowego, szkodliwego dla środowiska.

### Wskazania:

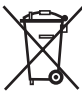

Produkt nie może być wyrzucany wraz z odpadami domowymi. Nie można wykorzystywać urządzenia niezgodnie z prawem kraju, w którym jest używany.

Należy zabezpieczyć sprzęt dostępem osób nieuprawnionych.

Specjalne warunki utylizacji są zamieszczone pod adresem http://www.leica-geosystems.com/treatment lub u lokalnego dealera lub dostawcy.

# UWAGA:

Jeżeli oprzyrządowanie używane z instrumentem nie jest właściwie zabezpieczone i instrument jest narażony na udary mechaniczne, np. upadek, uderzenie, może ulec on zniszczeniu a ludzie mogą doznać obrażeń ciała.

### Wskazania:

Ustawiając sprzęt,upewnij się czy oprzyrządowanie, na przykład statyw, spodarka, kable łączące, są prawidłowo dobrane, dopasowane i zamocowane. Unikaj narażania sprzętu na uderzenia mechaniczne.

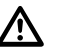

### UWAGA:

Jedynie autoryzowany warsztat serwisowy Leica Geosystems może dokonywać naprawy tych produktów.

# Klasyfikacja lasera

# Dalmierz zintegrowany, podczerwień niewidzialna

Wbudowany w tachimetr dalmierz, generuje niewidoczną wiązkę promieni podczerwonych, która jest wysyłana przez obiektyw lunety. Zgodnie z poniższymi normami jest to urządzenie Class 1:

- IEC 60825-1 (2001-08): "Safety of Laser Products"
- EN 60825-1:1994 + A11:1996 + A2:2001: "Safety of Laser Products"

Urządzenia laserowe Class 1 są bezpieczne w działaniu w umiarkowanych warunkach działania i nie są szkodliwe dla oczu pod warunkiem, że są używane zgodnie z instrukcją obsługi.

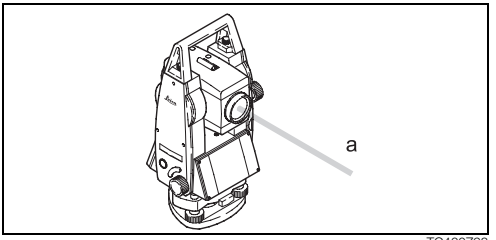

TC400Z98

a) Wyjście wiązki lasera

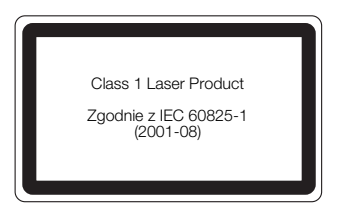

#### Oznakowanie

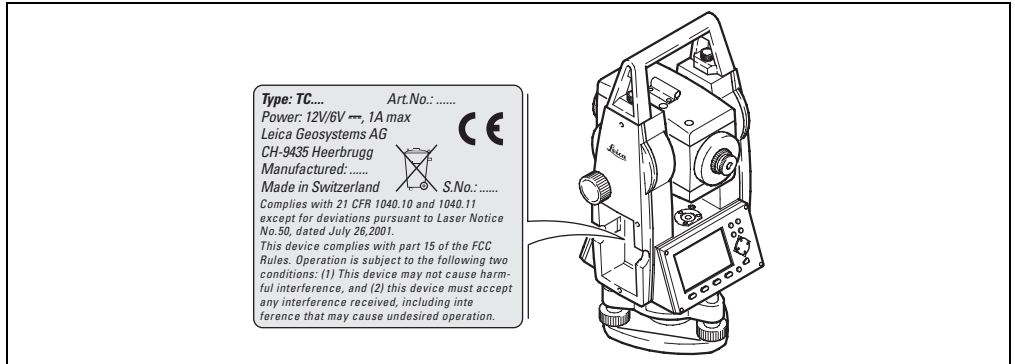

TC400Z99

| Parametr                           | Wartość           |
|------------------------------------|-------------------|
| Rozbieżność wiązki:                | 1.5 mrad x 3 mrad |
| Czas trwania impulsu:              | 800 ps            |
| Częstotliwość powtarzania impulsów | 100 Hz            |
| Maksymalna moc sygnału:            | 0.33 mW ± 5%      |
| Maksymalna moc sygnału-impuls:     | 4.12 mW ± 5%      |

# Dalmierz zintegrowany, laser widzialny

Alternatywnie do wiązki promieni podczerwonych, dalmierz może z lunety emitować widoczną wiązkę promieni czerwonego lasera.

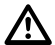

### OSTRZEŻENIE:

Dostępne są dwa typy dalmierzy - R100 i R300 z laserem widzialnym, które można zidentyfikować na tabliczce znamionowej instrumentu.

Produkty są urządzeniami laserowymi Class 3R zgodnie z poniższymi normami:

- IEC 60825-1 (2001-08): "Safety of Laser Products"
- EN 60825-1:1994 + A11:1996 + A2:2001: "Safety of Laser Products"

### Urządzenia laserowe Class 3R:

Bezpośrednie patrzenie w wiązkę jest zawsze niebezpieczne. Unikać bezpośredniego oświetlania oczu. Osiągalna graniczna emisja jest w granicach pięciokrotnej osiągalnej emisji dla Class 2, dla fali o długości od 400 nm do 700 nm.

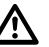

# OSTRZEŻENIE:

Bezpośrednie patrzenie w wiązkę jest zawsze niebezpieczne.

### Wskazówki:

Nie należy patrzeć bezpośrednio w wiązkę lasera bądź też kierować jej na inne osoby. Odnosi się to także do wiązki odbitej.

# 

Bezpośrednie patrzenie w odbitą wiązkę laserową może być niebezpieczne dla oczu gdy wiązka jest skierowana na przedmioty działające jak

lustro lub emitujące nieoczekiwane odbicia jak np. pryzmaty, powierzchnie metaliczne szyby okien.

### Wskazówki:

Nie celuj na powierzchnie wyraźnie odbijające, takie jak lustra lub, które mogą emitować dodatkowe odbicia. Nie patrz poprzez lub w pobliżu osi optycznej pryzmatów lub obiektów odbijających gdy laser jest włączony, w trybie plamka lasera lub pomiaru. Celowanie na pryzmaty jest dozwolone tylko poprzez patrzenie w lunetę.

### OSTRZEŻENIE:

Użycie urządzeń laserowych Class 3R może być niebezpieczne.

### Wskazówki:

Aby zapobiec niebezpieczeństwu, istotne dla każdego użytkownika jest przestrzeganie wskazówek bezpieczeństwa i podjęcie czynności określonych w standardzie IEC 60825-1 (2001-08) EN 60825-1:1994 + A11:1996 + A2:2001, odległość bezpieczna\*); zwróć szczególną uwagę na rozdział trzeci "Wskazówki dla Użytkownika".

Poniżej podano interpretację głównych punktów wspomnianego powyżej rozdziału.

Lasery Class 3R używane w budownictwie i pomiarach terenowych jak np. pomiar, osiowanie, niwelacja:

- a) Tylko przeszkolony personel powinien obsługiwać urządzenia laserowe.
- b) Obszary , w których lasery są używane powinny być oznakowane odpowiednim znakiem ostrzegawczym.

- c) Należy zapobiec ewentualnemu bezpośredniemu patrzeniu ludzi w wiązkę lasera, zarówno przez urządzenia optyczne jak i gołym okiem.
- d) Tor wiązki lasera powinien kończyć się w miejscu przewidzianym do pomiaru i zawsze powinien być przerywany jeżeli wiązka wykracza poza granice bezpieczeństwa (odległość bezpieczna \*) w obszarach, które z powodu obecności ludzi są chronione przed promieniowaniem laserowym.
- e) Wiązka lasera, wszędzie gdzie to możliwe powinna przebiegać znacznie wyżej lub niżej od poziomu oczu.
- f) Lasery nie używane powinny być przechowywane w miejscach niedostępnych dla osób nieupoważnionych.
- g) Należy zapobiec ewentualnemu przypadkowemu skierowaniu wiązki lasera na obiekty z powierzchnią lustrzaną, jak np.lustra, powierzchnie metaliczne lub szyby okien. Lecz, ważniejsze, na płaskie lub wklęsłe powierzchnie lustrzane.

\*) Odległość bezpieczna jest to taka odległość od lasera, na której maksymalne natężenie promieniowania ma wartość dopuszczalną, która nie powoduje niebezpieczeństwa dla ludzi.

Dla urządzeń z dalmierzem laserowym class 3R ta odległość bezpieczna wynosi 68 m. Na tej odległości, wiązka lasera ma moc lasera Class 1M, co oznacza, że bezpośrednie patrzenie w wiązkę jest bezpieczne.

### Oznakowanie

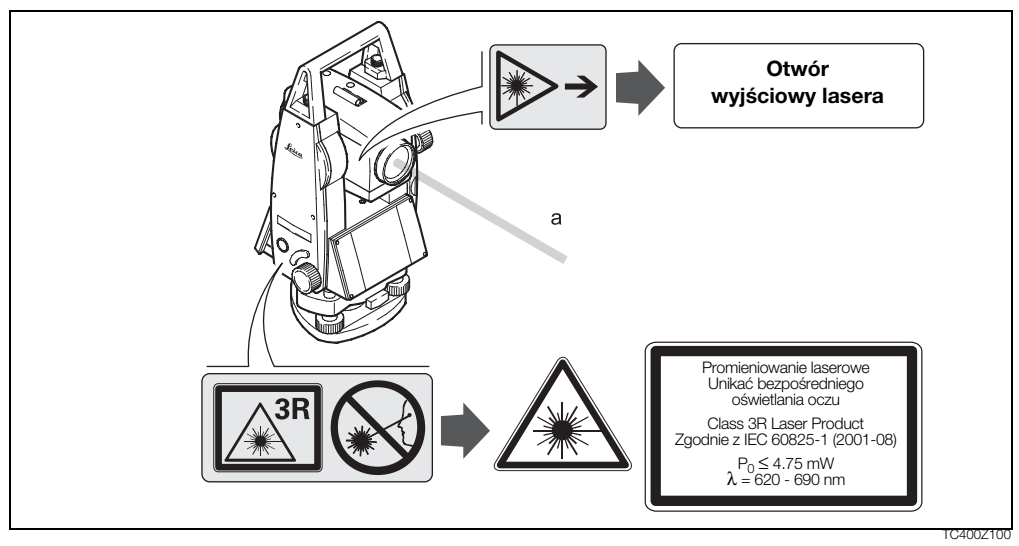

a) Wiązka lasera

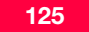

Tvpe: TC.... Art.No.: ..... Power: 12V/6V -. 1A max E Leica Geosystems AG CH-9435 Heerbrugg Manufactured: ..... Made in Switzerland S.No.: ..... ∿…⊘` Complies with 21 CFR 1040.10 and 1040.11 except for deviations pursuant to Laser Notice No.50, dated July 26,2001. This device complies with part 15 of the FCC Rules. Operation is subject to the following two conditions: (1) This device may not cause harmful interference, and (2) this device must accept anv interference received, including inte ference that may cause undesired operation.

| Parametr                           | R100             | R300              |
|------------------------------------|------------------|-------------------|
| Maksymalna moc sygnału:            | 4.75 mW ± 5%     | 4.75 mW ± 5%      |
| Maksymalna moc sygnału-impuls:     | 59 mW ± 5%       | 59 mW ± 5%        |
| Czas trwania impulsu:              | 800 ps           | 800 ps            |
| Częstotliwość powtarzania impulsów | 100 MHz          | 100 MHz - 150 MHz |
| Rozbieżność wiązki:                | 0.15 x 0.35 mrad | 0.15 x 0.5 mrad   |

### Diody tyczenia EGL

Wbudowane w lunetę diody, generują widoczną wiązkę LED wysyłaną z przedniej części lunety. Zależnie od rodzaju lunety EGL może wyglądać różnie.

Zgodnie z poniższymi normami produkt ten odpowiada Class 1 LED:

- IEC 60825-1 (2001-08): "Safety of Laser Products"
- EN 60825-1:1994 + A11:1996 + A2:2001: "Safety of Laser Products"

Produkty Class 1 LED są bezpieczne w działaniu w warunkach przewidywalnych i nie są szkodliwe dla oczu pod warunkiem, że są użytkowane zgodnie z niniejszą instrukcją.

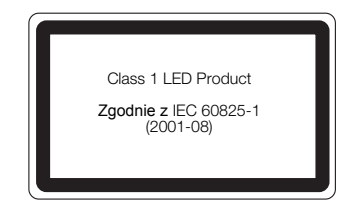

TC400Z102

| Dioda LED                                | żółta        | czerwona     |
|------------------------------------------|--------------|--------------|
| Maksymalna moc<br>sygnału                | 0.28 mW ± 5% | 0.47 mW ± 5% |
| Moc max sygnału<br>(impuls):             | 0.75 mW ± 5% | 2.5 mW ± 5%  |
| Czas impulsu:                            | 2 x 105 ms   | 1 x 105 ms   |
| Częstotliwość<br>powtarzania<br>impulsów | 1.786 Hz     | 1.786 Hz     |
| Rozbieżność wiązki                       | 2.4 °        | 2.4 °        |

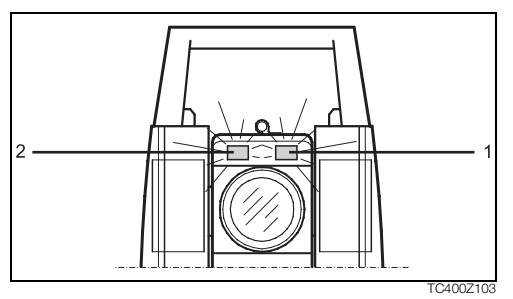

- 1) Wyjście diody czerwonej
- 2) Wyjście diody żółtej

### **Pionownik laserowy**

Pionownik laserowy wbudowany w instrument generuje widzialną czerwoną wiązkę światła laserowego, która wychodzi z dolnej części instrumentu.

Zgodnie z poniższymi normami jest to urządzenie Class 2:

- IEC 60825-1 (2001-08): "Safety of Laser Products".
- EN 60825-1:1994 + A11:1996 + A2:2001: "Safety of Laser Products".

### Urządzenie laserowe Class 2:

Nie należy patrzeć bezpośrednio w wiązkę lasera bądź też kierować jej na inne osoby. Ochrona oczu jest normalnie zapewniona przez fizjologiczną reakcję oka, w tym odruch mrugania.

| Parametr            | Wartość              |
|---------------------|----------------------|
| Moc max sygnału:    | 0.95 mW ± 5%         |
| Czas impulsu:       | C.W.                 |
| Rozbieżność wiązki: | 0.16 mrad x 0.6 mrad |

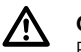

### OSTRZEŻENIE

Patrzenie przez przyrządy optyczne np. lornetki czy lunety, w wiązkę laserową może być niebezpieczne.

### Wskazania:

Nigdy nie patrz bezpośrednio w wiązkę z użyciem przyrządów optycznych.

### Oznakowanie

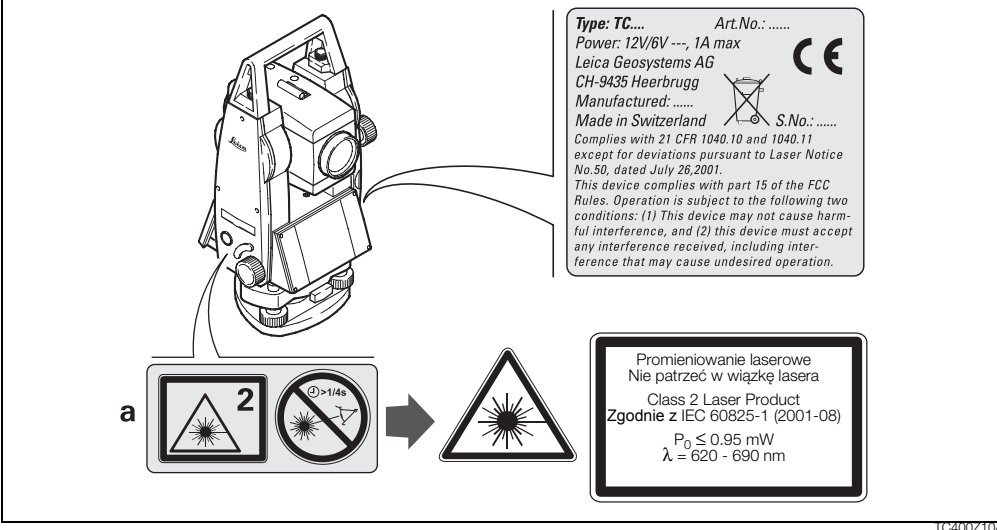

a) Jeżeli to konieczne, będzie zastąpiona etykietą ostrzegawczą dla Class 3R

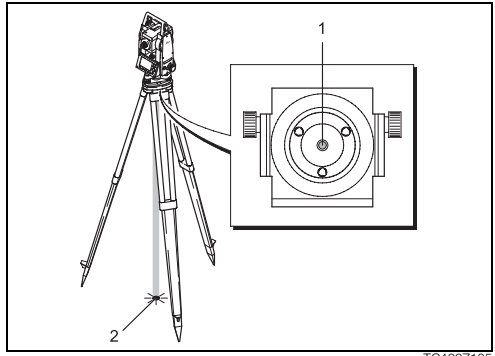

TC400Z105

- 1) Wyjście wiązki lasera (widocznej)
- 2) Plamka lasera (widoczna)

# Kompatybilność elektromagnetyczna

Termin "kompatybilność elektromagnetyczna" oznacza, że instrument funkcjonuje prawidłowo w środowisku, w którym występuje promieniowanie elektromagnetyczne oraz wyładowania elektrostatyczne, jak również, że nie powoduje on zakłóceń elektromagnetycznych w pracy innych urządzeń.

# $\underline{\mathbb{N}}$

# OSTRZEŻENIE:

Promieniowanie elektromagnetyczne może powodować zakłócenia w pracy innych urządzeń. Mimo, że instrumenty spełniają surowe wymagania i standardy obowiązujące w tej dziedzinie, Leica Geosystems nie może całkowicie wykluczyć możliwości zakłóceń w pracy innych urządzeń.

# UWAGA:

Należy się liczyć z możliwością zakłóceń pracy urządzeń innych producentów używanych w połączeniu z instrumentem, takich jak komputery polowe, przenośne radiotelefony, nietypowe kable lub baterie zewnętrzne.

### Wskazania:

Należy stosować wyłącznie akcesoria zalecane przez Leica Geosystems. Przed użyciem należy upewnić się, że spełniają one wymogi określone normami i standardami. Używając komputerów i radiotelefonów należy zwrócić uwagę na informację o kompatybilności elektromagnetycznej zamieszczoną przez producenta.

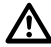

### UWAGA

Zakłócenia spowodowane wpływem promieniowania elektromagnetycznego mogą być powodem błędnych pomiarów. Chociaż instrumenty Leica Geosystems spełniają odnośne przepisy i standardy, producent nie może całkowicie wykluczyć możliwości wpływu silnego promieniowania elektromagnetycznego, na przykład, bliski nadajnik radiowy, radiotelefon, generatory diesla, na pracę samego instrumentu.

### Wskazania:

Należy sprawdzić wiarygodność pomiarów wykonywanych w powyższych warunkach.

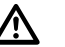

# OSTRZEŻENIE

Praca instrumentu może zostać zakłócona poprzez przekroczenie dopuszczalnego poziomu promieniowania elektromagnetycznego spowodowane jednostronnym przyłączeniem do instrumentu kabli łączących jak kable do baterii zewnętrznej lub kable transmisyjne.

### Wskazania:

Użytkując instrument należy zwrócić uwagę aby obydwie końcówki kabli np. od instrumentu do baterii zewnętrznej lub do komputera były podłączone do urządzenia.

# Wymagania FCC (obowiązujące w U.S.A)

# OSTRZEŻENIE:

Przeprowadzone testy potwierdziły, że instrument spełnia wymogi przewidziane dla urządzeń cyfrowych klasy B, zawarte w części 15 przepisów FCC. Dotyczą one zapewnienia ochrony przed szkodliwym wpływem na instalacje domowe.

Niniejszy sprzęt generuje, używa i może wysyłać fale o częstotliwości radiowej. Nieprawidłowa instalacja i użytkowanie sprzętu niezgodne z instrukcją może wywrzeć szkodliwy wpływ na łączność radiową.

Jednakże nie ma gwarancji, że w pewnych szczególnych przypadkach nie wystąpią zakłócenia.

Podejrzenie, że użytkowany sprzęt szkodliwie wpływa na odbiór radiowo-telewizyjny można sprawdzić poprzez wyłączenie instrumentu oraz ponowne jego włączenie. Zakłócenia w odbiorze można usunąć poprzez:

zmianę ustawienia anteny odbiorczej,

- zwiększenie odległości pomiędzy odbiornikiem radiowo-telewizyjnym a instrumentem
- podłączenie instrumentu do innego gniazda sieci
- Skontaktować się z dostawcą lub doświadczonym technikiem RTV.

# OSTRZEŻENIE:

Zmiany lub modyfikacje sprzętu dokonane bez wyraźnej zgody firmy Leica Geosystems, mogą spowodować unieważnienie upoważnienia użytkownika do obsługi sprzętu.

### Oznakowanie:

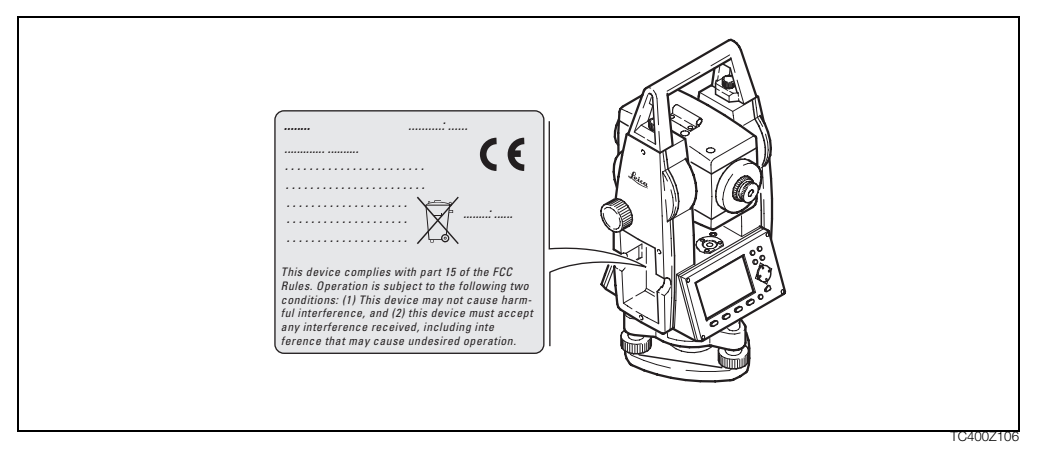

# Dane techniczne

### Luneta

- Obraz:......prosty
- Najkrótsza celowa:.....1.7 m
- Ogniskowanie:.....dokładne
- Pole widzenia:.....1°30' (1.7grada)
- Średnica pola widzenia na 100m ...... 2.6 m

### Pomiar kąta

- absolutny, ciągły,
- Odczyt co 0.3 sekundy
- Jednostki do wyboru 360° sześćdziesiętnie, 400gradów, 360° dziesietnie, 6400 tysięcznych, V%, ±V

| TC(R)407  | 7"  | (20 <sup>CC</sup> ) |
|-----------|-----|---------------------|
| TC(R)410C | 10" | (30 <sup>CC</sup> ) |

### Czułość libelli

•

Libella pudełkowa: ......6'/2 mm

### Kompensator

- 2-osiowy, cieczowy
- Zakres pracy.....±4' (0.07g)

### Pionownik laserowy

• Montaż: .....w osi głównej instrumentu

- Średnica plamki lasera: .....2.5 mm / 1.5 m

### Klawiatura

- Kąt nachylenia: ......70°
- 2ga klawiatura opcjonalnie

### Wyświetlacz

- Podświetlany
- Podgrzewany......(Temp. < -5°C)</li>
- 8 linii po 31 znaków w każdej

### Typ spodarki

### Wymiary

- Instrument:
  - Wysokość (razem ze spodarką i uchwytem):
  - spodarka GDF111.....

|   | Szerokość: | 203 mm        |
|---|------------|---------------|
|   | Długość:   | 151 mm        |
| • | Pojemnik:  | 468x254x355mm |
|   |            | (DxSxW)       |

### Waga

(wraz z baterią i spodarką)

• ze spodarką GDF111.....5,2 kg

### Wysokość osi obrotu lunety

- bez spodarki...... 196 mm
- ze spodarką GDF111......240 mm ± 5 mm

### Zasilanie

- - (Przez port szeregowy)
    - ..... Jeżeli używany jest kabel zewnętrzny,
    - ..... napięcie musi być
    - ..... w zakresie 11.5V do 14V.

### llość pomiarów (kąt + odległość)

- GEB111:.....ok. 4000
- GEB121:.....ok. 9000

### Zakres temperatur

| Туре                            | Temperatura<br>pracy | Temperatura<br>przechowy-<br>wania |
|---------------------------------|----------------------|------------------------------------|
| TPS400         -20°C do +50°C / |                      | -40°C do +70°C /                   |
| -4°F do +122°F                  |                      | -40°F do +158°F                    |
| Bateria                         | -20°C do +50°C /     | -40°C do +55°C /                   |
| wewnętrzna                      | -4°F do +131°F       | -40°F do +131°F                    |

### Automatyczne poprawki

| • | Wpływu | błędu | kolimac | İ | Tak |
|---|--------|-------|---------|---|-----|
|---|--------|-------|---------|---|-----|

- Wpływu błędu indeksu ..... Tak
- Za krzywiznę Ziemi..... Tak
- Za wpływ refrakcji ...... Tak
- Wychylenia osi głównej ...... Tak

### Zapis danych

..... ≈ 16000 punktów ze współrzędnymi

### Pomiar odległości (IR: podczerwień)

- Typ ..... wiązka podczerwieni
- Długość fali nośnej ...... 0.780 μm
- Rodzaj dalmierza ..... współosiowy
- Dokładność wyświetlania ......1 mm

| Tryb<br>pomiaru<br>odległości | Dokładność *<br>(Odchylenie stan-<br>dardowe wg. ISO<br>17123-4) | Czas<br>pomiaru |
|-------------------------------|------------------------------------------------------------------|-----------------|
| IR_Dokł                       | 2 mm + 2 ppm                                                     | <1 sek.         |
| IR_Szybki                     | 5 mm + 2 ppm                                                     | <0.5 sek.       |
| Tracking                      | 5 mm + 2 ppm                                                     | <0.3 sek.       |
| IR Folia                      | 5 mm + 2 ppm                                                     | <0.5 sek        |

\* Przerwania wiązki, duże drgania powietrza, poruszające się na drodze wiązki obiekty, mogą spowodować odchylenia od podanej dokładności

|   | Zasięg: (pomiar standardowy i szybki) |                           |                     |                        |                     |                         |
|---|---------------------------------------|---------------------------|---------------------|------------------------|---------------------|-------------------------|
|   | Pryzmat<br>stan-<br>dard              | 3 pryz-<br>maty<br>(GPH3) | Pryzmat<br>360°     | Folia<br>60mmx<br>60mm | Mini<br>pryzmat     | Mini<br>pryzmat<br>360° |
| 1 | 1800 m<br>(6000 ft)                   | 2300 m<br>(7500 ft)       | 800 m<br>(2600 ft)  | 150 m<br>(500 ft)      | 800 m<br>(2600 ft)  | 450 m<br>(1500 ft)      |
| 2 | 3000 m<br>(10000<br>ft)               | 4500 m<br>(14700<br>ft)   | 1500 m<br>(5000 ft) | 250 m<br>(800 ft)      | 1200 m<br>(4000 ft) | 800 m<br>(2600 ft)      |
| 3 | 3500 m<br>(12000<br>ft)               | 5400 m<br>(17700<br>ft)   | 2000 m<br>(7000 ft) | 250 m<br>(800 ft)      | 2000 m<br>(7000 ft) | 1000 m<br>(3500 ft)     |

 Zamglenie, widoczność 5km; lub silne nasłonecznienie i wysoka temperatura powietrza.

- 2) Lekka mgła, widoczność ok. 20km; lub średnie nasłonecznienie, lekkie drgania powietrza.
- 3) Pochmurno, bez mgły, wid. 40km; bez nasłonecznienia.

### Pomiar odległości (RL: laser widoczny)

- Typ ..... widoczny czerwony laser
- Długość fali nośnej ..... 0.670 μm
- Układ pomiarowy ......specjalny fazowy .....częstotliwość 100 MHz ≜ 1.5 m
- Rodzaj dalmierza ..... współosiowy
- Dokładność wyswietlania ......1 mm

### Pomiar odleglości (bez reflektora)

Power: Zasieg (bez reflektora) Warunki atmos-Bez reflektora Bez reflektora fervczne (cel białv)\* (szarv.albedo 0.25) 140 m (460 ft) 70 m (230 ft) 4 5 170 m (560 ft) 100 m (330 ft) >170 m (560 ft) >100 m (330 ft) 6

| Ultra: Zasięg (bez reflektora)                             |                   |                 |  |  |
|------------------------------------------------------------|-------------------|-----------------|--|--|
| Warunki atmos-<br>feryczne (cel biały)* (szary,albedo 0.23 |                   |                 |  |  |
| 4                                                          | 300 m (990 ft)    | 200 m (660 ft)  |  |  |
| 5                                                          | 500 m (1640 ft)   | 300 m (990 ft)  |  |  |
| 6                                                          | >500 m (>1640 ft) | >300 m (990 ft) |  |  |

- Kodak Grey Card używana do pomiaru ilości światła odbitego
- Obiekt w silnym nasłonecznieniu, duże drgania powietrza
- 5) Obiekt w cieniu lub przy zachmurzonym niebie
- 6) O zmroku i o świcie

| Tryb pomiaru | Dokładność **<br>(Odchylenie stan-<br>dardowe wg. ISO<br>17123-4) | Czas pomiaru                    |
|--------------|-------------------------------------------------------------------|---------------------------------|
| Short        | 3 mm + 2 ppm                                                      | 3.0 sek.<br>+1.0 sek./10m > 30m |
| Pryzmat      | 5 mm + 2 ppm                                                      | 2.5 sec.                        |
| Tracking     | 5 mm + 2 ppm                                                      | 1.0 sek.<br>+0.3 sek./10m > 30m |

\*\* Przerwania wiązki, duże drgania powietrza, poruszające się na drodze wiązki obiekty, mogą spowodować odchylenia od podanej dokładności

### Pomiar odległości (czerwony laser - na reflektor)

- Zasięg pomiaru: .....od 1000m wzwyż
- Pomiar wiarygodny: ..... do 12 km

| Ultra + Power: Zasięg (na reflektor) |                          |                      |  |
|--------------------------------------|--------------------------|----------------------|--|
| Warunki<br>atmosferyczne             | Pryzmat standar-<br>dowy | Folia<br>60mm x 60mm |  |
| 1                                    | 2200 m (7200 ft)         | 600 m (2000 ft)      |  |
| 2                                    | 7500 m (24600 ft)        | 1000 m (3300 ft)     |  |
| 3                                    | > 10000 m (33000 ft)     | 1300 m (4200 ft)     |  |

1) Duże zamglenie, widoczność 5km; lub silne nasłonecznienie i wysoka temperatura powietrza

- 2) Lekka mgła, widoczność ok. 20km; lub średnie nasłonecznienie, lekkie drgania powietrza
- Pochmurno, bez mgły, widoczność ok. 40km; bez nasłonecznienia

# Poprawka atmosferyczna

Wyświetlona odległość jest prawidłowa jeżeli wprowadzona poprawka pomiaru odległości ppm (mm/ km) odpowiadała warunkom atmosfercznym panującym w trakcie pomiaru.

Poprawka atmosferyczna uwzględnia ciśnienie i temperaturę powietrza.

Jeżeli przy pomiarach dokładność poprawki winna wynosić 1 ppm, muszą zostać spełnione następujące wymagania: temperatura powietrza określona z dokładnością do 1°C; ciśnienie do 3 millibarów. Poprawka atmosferyczna w ppm dla°C, mb, H (metry) przy wilgotności względnej 60%

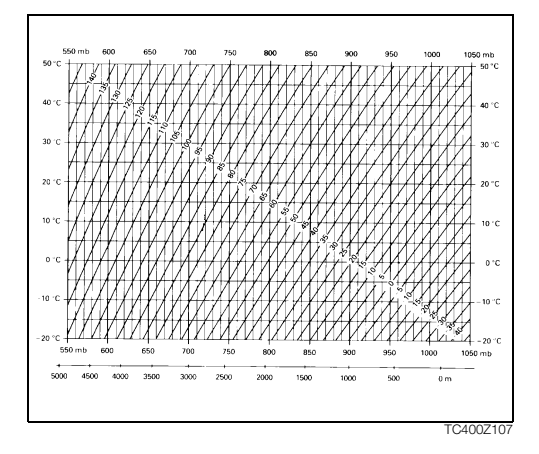

Poprawka atmosferyczna w ppm dla °F, cali Hg, H (stopy) przy wilgotności względnej 60%

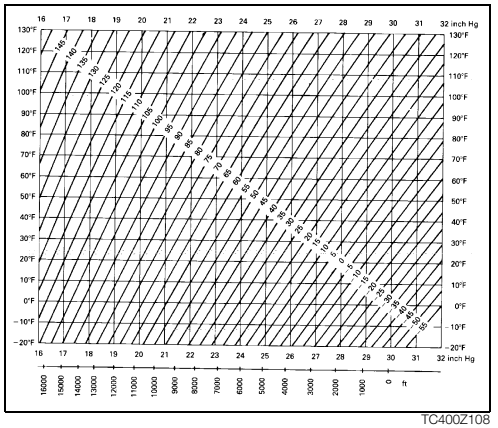

### Wzory redukcyjne

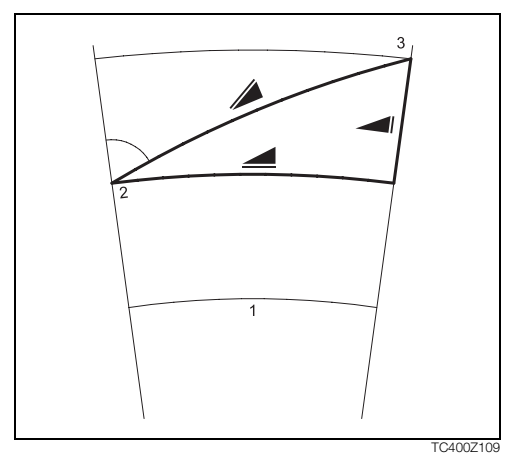

Instrument dokonuje obliczenia odległości skośnej, poziomej oraz przewyższenia zgodnie z następującym równaniem. Krzywizna Ziemi oraz średni współczynnik refrakcji (k = 0.13) są uwzględniane automatycznie. Obliczana odległość pozioma odnosi się zawsze do wysokości instrumentu, nigdy do wysokości reflektora.

|                           |   | $= D_0 \cdot (1 + ppm \cdot 10^{-6}) + mm$ |
|---------------------------|---|--------------------------------------------|
|                           | = | wyświetlona odległość skośna [m]           |
| D <sub>0</sub>            | = | odległość bez poprawki [m]                 |
| ppm                       | = | poprawka atmosferyczna [mm/km]             |
| mm                        | = | stała dodawania pryzmatu [mm]              |
|                           |   |                                            |
| $= Y - A \cdot X \cdot V$ |   |                                            |

Pomiar wysokości

- Średni poziom morza 1)
- 2) Instrument
- 3) Reflektor

$$= X + B \cdot Y_2$$

odległość pozioma [m]

$$A = \frac{1 - k/2}{R} = 6.83 \cdot 10^{-8} \text{ [m^-1]}$$

$$Y = \frac{1 - k}{2R} = 6.37 \cdot 10^{6} \text{ m}$$
# Skorowidz

# Α

| Automatyczne poprawki | 137 |
|-----------------------|-----|
| Auto-Wyłączanie       | 82  |

## В

| Błąd indeksu kręgu pionowego | 12 |
|------------------------------|----|
| Błąd kolimacji               | 12 |
| Base Line                    | 65 |
| Bity danych                  | 98 |
| Bity stopu                   | 98 |

#### С

| Centrowania           |     |
|-----------------------|-----|
| Centrowanie           |     |
| Ciśnienie             |     |
| Ciśnienie/Temperatura |     |
| Czołówki              | 70  |
| Czułość libelli       | 135 |
| Czyszczenie           | 105 |

#### D

| 108 |
|-----|
| 122 |
| 135 |
| 100 |
|     |
| 127 |
| 81  |
| 80  |
|     |
|     |
|     |
| 133 |
|     |
|     |
|     |
|     |
|     |

Skorowidz

| Funkcje |  |
|---------|--|
| G       |  |

| Godzina1 | 00 |
|----------|----|
| GSI      | 99 |

# I

| llość pomiarów (kąt + odległość) | 137 |
|----------------------------------|-----|
| Informacje o Systemie            | 100 |
| Inicjalizacja Pamięci            | 90  |
| Intensywność lasera              | 33  |
| IR-Dokł.                         | 84  |
| IR-Folia                         | 84  |
| IR-Szybki                        | 84  |
| IR-Track                         | 84  |

## J

| Jednostki kąta       |    |
|----------------------|----|
| Jednostki odległości | 83 |
| JPMINI               | 85 |
|                      |    |

#### Κ

| Kąt pionowy |  | 11 | I |
|-------------|--|----|---|
|-------------|--|----|---|

| Kąt zenitalny                     | 11      |
|-----------------------------------|---------|
| Kalibracja instrumentu            | 93      |
| Kierunek poziomy                  | 11      |
| Klasyfikacja lasera               | 119     |
| Klawiatura                        | 17, 136 |
| Klawisz funkcji FNC               | 42      |
| Klawisz Wyzwalacz                 | 79      |
| Klawisz wyzwalacz                 | 18      |
| Klawisze funkcyjne                | 17      |
| Klawisze nawigacyjne              | 17      |
| Klawisze stałe                    | 18      |
| Klawisze-operatory                | 22      |
| Klawisz-USER                      | 79      |
| Kod PUK                           | 101     |
| Kodowanie                         | 76      |
| Kompatybilność elektromagnetyczna | 131     |
| Kompensacja wychylenia            | 79      |
| Kompensator                       | 23, 135 |
| Kontrast                          | 79      |
| Krąg pionowy                      | 11      |
| Krąg poziomy                      | 11      |

| Krzyż kresek12 | 2 |
|----------------|---|
|----------------|---|

## L

| Laser widzialny              | 122 |
|------------------------------|-----|
| Leica Survey Office          | 14  |
| LGO-Tools                    | 14  |
| Libella / Pionownik          | 42  |
| Libella pudełkowa            | 106 |
| Libella pudełkowa w spodarce | 107 |
| Linia Bazowa                 | 64  |
| Linia pionu / Kompensator    | 12  |
| Lista kodów                  | 90  |
| Luneta                       | 135 |

### М

| Maski rejestracji 1/2 | 81     |
|-----------------------|--------|
| MENU                  | 18, 24 |
| Mimośród celu         | 44     |
| Moc sygnału dalmierza | 88     |

#### 0

| Obiekty    | 89 |
|------------|----|
| Obserwacje | 90 |

| Odczyt minimalny      | 82              |
|-----------------------|-----------------|
| Ograniczenia w użyciu | 112             |
| Oś celowa             | 11              |
| Oś główna instrumentu |                 |
| Oś obrotu lunety      |                 |
| Orientacja            |                 |
| Orthogonal Setout     |                 |
| Oznakowanie           | . 125, 130, 134 |
|                       |                 |

#### Ρ

| PAGE                        |               |
|-----------------------------|---------------|
| Parametry transmisji danych |               |
| Parzystość                  |               |
| PIN                         |               |
| Pionownik laserowy          | 107, 128, 135 |
| Plamka lasera               |               |
| Podgrzewanie wyświetlacza   | 81            |
| Podświetlenie krzyża kresek | 81            |
| Pojemność baterii           | 23            |
| Pomiar                      |               |
| Pomiar kąta                 |               |
| Pomiar odległości           |               |
|                             |               |

Skorowidz

| Pomiar odległości (czerwony laser - na reflektor) 1 | 40 |
|-----------------------------------------------------|----|
| Pomiar odleglości1                                  | 39 |
| Poprawka atmosferyczna1                             | 41 |
| Poprawka atmosferyczna PPM                          | 87 |
| Poprawka za kolimację                               | 81 |
| Powierzchnia                                        | 72 |
| Programy                                            | 48 |
| Programy użytkowe                                   | 54 |
| Pryzmaty standardowe                                | 85 |
| Przełącz IR / RL                                    | 42 |
| Przechowywanie 102, 1                               | 03 |
| Przeniesienie wysokości                             | 45 |
| Punkt znany                                         | 49 |

# R

| RL-Pryzmat |  |
|------------|--|
| RL-Short   |  |
| RL-Track   |  |

# S

| Schemat połączeń w | rtyczki9 | 8 |
|--------------------|----------|---|
| Sekwencja startowa | g        | 2 |

| SKALA                                      | 87  |
|--------------------------------------------|-----|
|                                            |     |
| Skroty                                     |     |
| Sposób wykonania obliczeń                  | 59  |
| Sprawdzenie statywu i libelli pudełkowej . | 106 |
| Stała pryzmatu                             |     |
| Stan naładowania baterii                   | 100 |
| Statystyka pamięci                         | 91  |
| Statyw                                     | 106 |
| Statywu                                    |     |
| Struktura menu                             | 24  |
| Survey Office                              | 14  |
| Symbole                                    | 23  |
| Sytuacje niebezpieczne                     |     |
| Szukanie punktów                           |     |
| Szukanie z użyciem znaków globalnych .     |     |
| Szybkość                                   | 98  |
| ,                                          |     |

## Т

| Tachimetria             | 54    |
|-------------------------|-------|
| Temperatura             | 83    |
| Temperatura instrumentu | . 100 |
| Terminologia            | 11    |

| Transmisja danych       |     |
|-------------------------|-----|
| Transport               | 102 |
| Tryb edycji             | 35  |
| Tryb pomiaru odległości |     |
| Tyczenie biegunowe      | 55  |
| Tyczenie od prostej     | 74  |
| Tyczenie ortogonalne    | 56  |
| Tyczenie punktów        | 55  |
| Typ EDM                 | 23  |
| Typ reflektora          | 85  |
| Typ spodarki            | 136 |

# U

| USER                            | . 18 |
|---------------------------------|------|
| Ustawienia                      | . 79 |
| Ustawienia dalmierza            | . 84 |
| Ustawienia programów startowych | . 48 |
| Ustawienie obiektu              | .48  |
| Ustawienie ręczne               | .49  |
| Ustawienie stanowiska           | .49  |
| Ustawienie-V                    | . 79 |
| Usuń ostatni zapis              | .43  |

| Jsuwanie znaków | 35 |
|-----------------|----|
| Jwagi wstępne   | 59 |

#### w

| W odniesieniu do układu współrzędnych   |     |
|-----------------------------------------|-----|
| Włącz / wyłącz oświetlenie              |     |
| Włożenie / Wymiana baterii              |     |
| Waga                                    | 136 |
| Wcięcie wstecz                          |     |
| Wprowadzanie alfanumeryczne             |     |
| Wprowadzanie danych                     |     |
| Wprowadzanie numeryczne                 |     |
| Wprowadzenie                            | 54  |
| Współrzędne                             |     |
| Wstawianie znaków                       |     |
| Wychylenie osi głównej instrumentu      | 12  |
| Wymiary                                 | 136 |
| Wyświetlacz                             | 136 |
| Wysokość niedostępnego punktu           | 73  |
| Wysokość osi obrotu lunety              | 136 |
| Wyznaczenie błędu kolimacji i indeksu-V |     |
| Wzory redukcyjne                        | 143 |

Skorowidz

| Wzrost odczytu Hz81 |
|---------------------|
|---------------------|

# Ζ

| Zakres odpowiedzialności  | 113         |
|---------------------------|-------------|
| Zakres temperatur         | 137         |
| Zapis danych              | 81, 137     |
| Zasięg138                 | 3, 139, 140 |
| Zasilanie                 |             |
| Zastosowania dopuszczalne | 111         |
| Zastosowania niedozwolone | 111         |
| Zenit                     | 12          |
| Zestaw znaków             |             |
| Znaki dodatkowe           |             |
| Znaki końca linii         |             |
| Znaki liczb               |             |

# Total Quality Management - To nasze zobowiązanie zapewnienia pełnej satysfakcji Klienta.

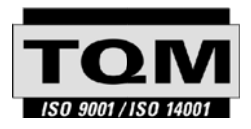

Leica Geosystems AG, Heerbrugg, Szwajcaria, posiada nastepujące certyfikaty systemów kontroli jakości i zarządzania: International Standards of Quality Management and Quality Systems (ISO standard 9001), Environmental Management Systems (ISO standard 14001).

Więcej informacji o programie TQM otrzymacie Państwo u lokalnego dystrybutora firmy Leica.

#### Leica Geosystems AG

Heinrich-Wild-Strasse CH-9435 Heerbrugg Switzerland Phone +41 71 727 31 31

www.leica-geosystems.com

- when it has to be **right** 

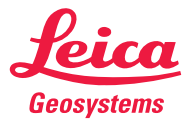